ПРОМСЕРВИС Www.promserv.ru

ВСЕ ДЛЯ ПРОИЗВОДСТВ БЕТОНА с 1998 года

( . 649-49-01)

## 010.01.2010

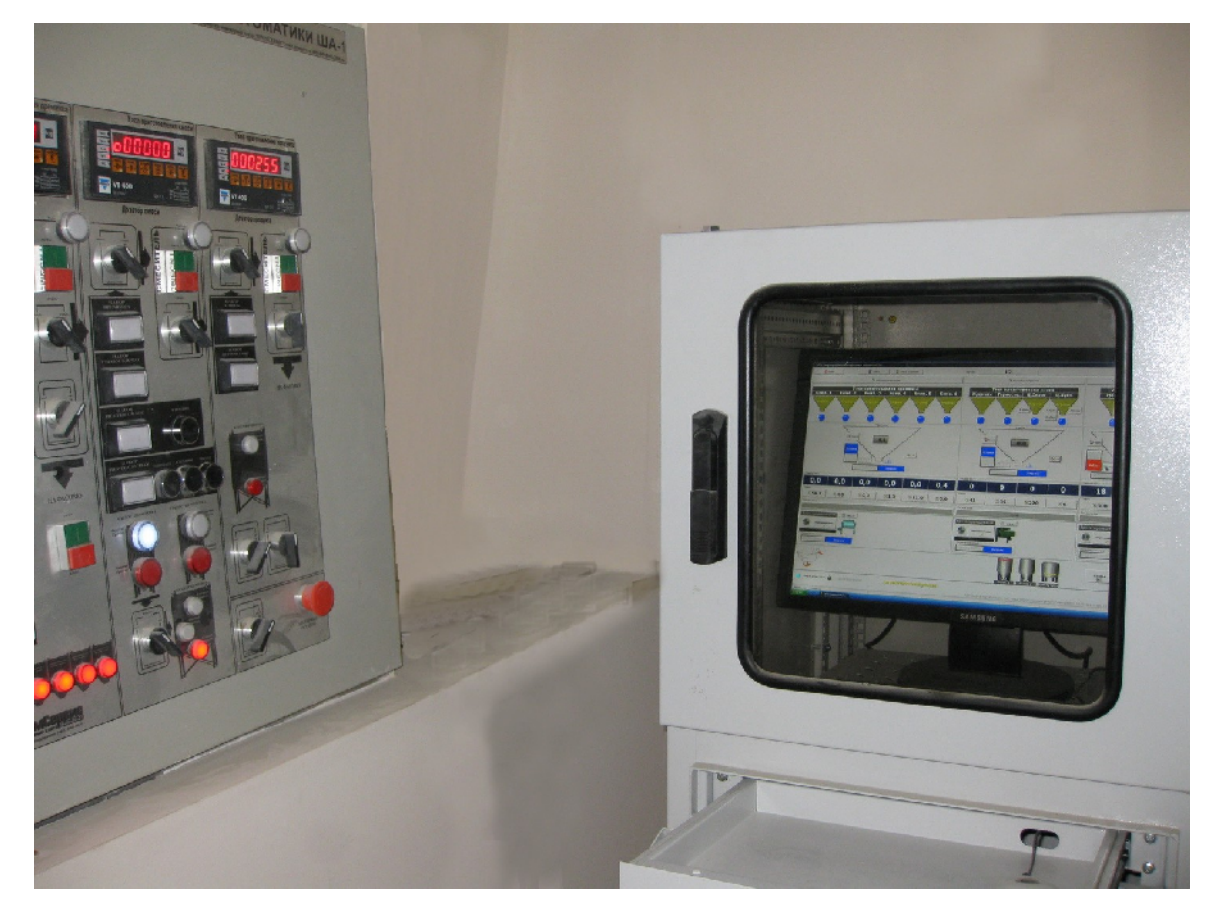

:

## ( ) ТЕХНИЧЕСКОЕ ОПИСАНИЕ И ИНСТРУКЦИЯ ПО ЭКСПЛУАТАЦИИ

•

, 2010

(495) 649-49-01, (495) 782-65-77 info@promserv.ru www.promserv.ru

| Перв. примен.  |                |                     |       |           | ,       |      | ( ).                                                   | ,                  | -      |
|----------------|----------------|---------------------|-------|-----------|---------|------|--------------------------------------------------------|--------------------|--------|
| Справ. №       |                |                     |       |           |         |      |                                                        |                    | ,<br>- |
|                |                |                     |       |           |         |      |                                                        |                    |        |
|                |                |                     |       |           |         |      |                                                        |                    |        |
| Подпись и дата |                |                     |       |           |         |      |                                                        |                    |        |
| Инв. № дубл.   |                |                     |       |           |         |      |                                                        |                    |        |
| ā              |                |                     |       |           |         |      |                                                        |                    |        |
| Взам. инв. Л   |                |                     |       |           |         |      |                                                        |                    |        |
| ь и дата       |                |                     |       |           |         |      |                                                        |                    |        |
| Подпис.        |                |                     |       |           |         |      |                                                        | הה אנהאוותהתוווייי |        |
|                |                | Изм. Лис            | cm №  | докум.    | Подпись | Дата |                                                        |                    |        |
| И              |                | Разраб.             | Дорош | енко В.В. |         |      | Автоматизированная система управле-                    | Лит. Лист Л        | Πυςποβ |
| , noō          |                | Провер.             | Этенк | о Ю.Л.    |         |      | ния раоотои забода по произбодству<br>бетона (АСУ БСУ) | 2                  | 124    |
| i₿. N⁵         |                | геценз.<br>Н. Контп |       |           |         |      |                                                        | ИЦ ПРОМСЕРВИ       | 10     |
| Ин             | Утверд. Ф.И.О. |                     |       |           |         |      | -                                                      |                    |        |
|                |                |                     | -     |           |         |      |                                                        |                    |        |

| 7                                   |
|-------------------------------------|
|                                     |
| :                                   |
|                                     |
| 1                                   |
| 12                                  |
|                                     |
|                                     |
|                                     |
|                                     |
|                                     |
|                                     |
|                                     |
|                                     |
| ( )                                 |
| 18                                  |
|                                     |
| 10                                  |
|                                     |
| 221                                 |
|                                     |
|                                     |
| MMM D F.O. DD - 0. D                |
|                                     |
|                                     |
|                                     |
| 27                                  |
| 27                                  |
|                                     |
|                                     |
|                                     |
|                                     |
|                                     |
| АСУ БСУ. Инструкция по эксплуатации |
| /Іист № докум. Подпись Дата         |

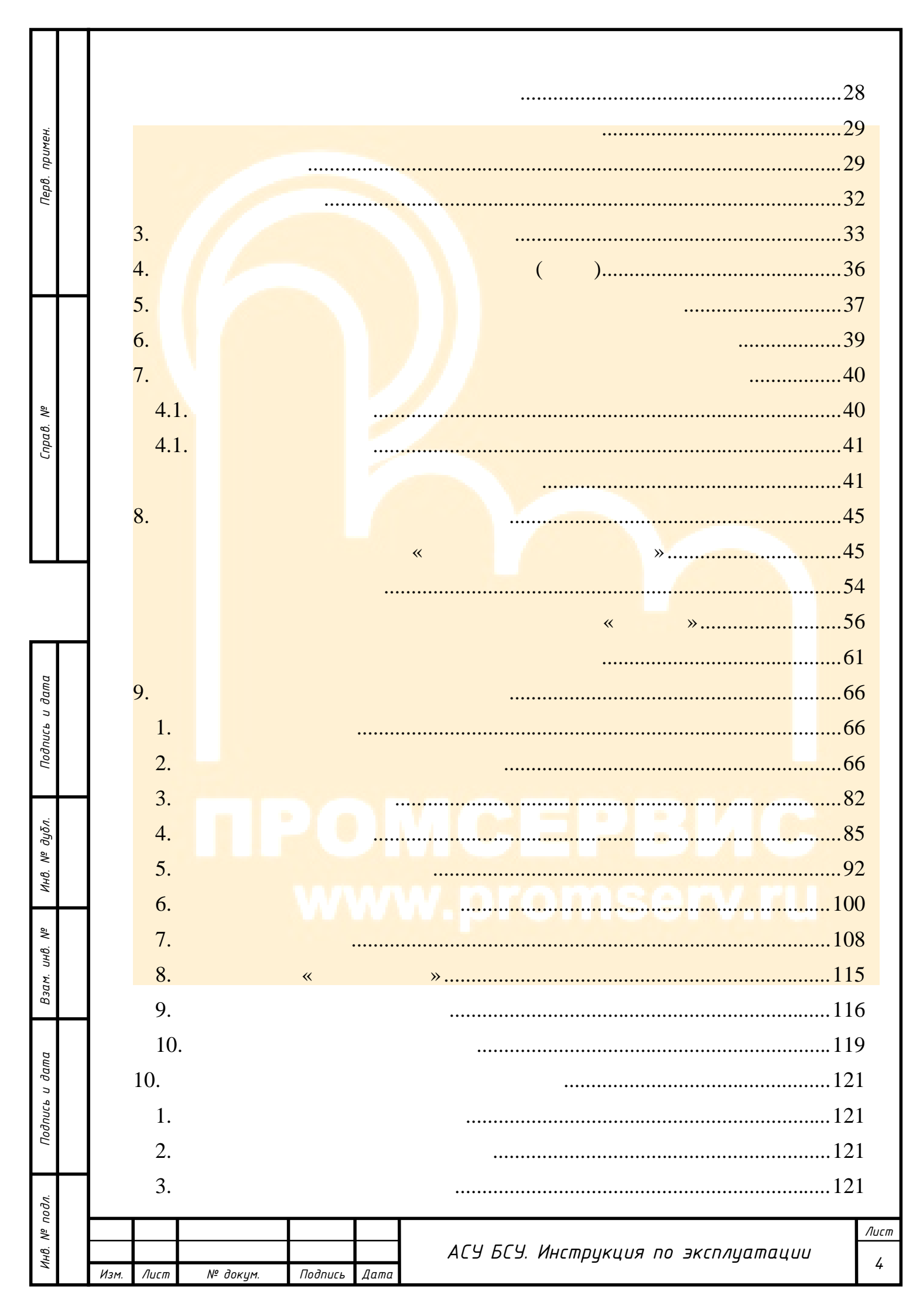

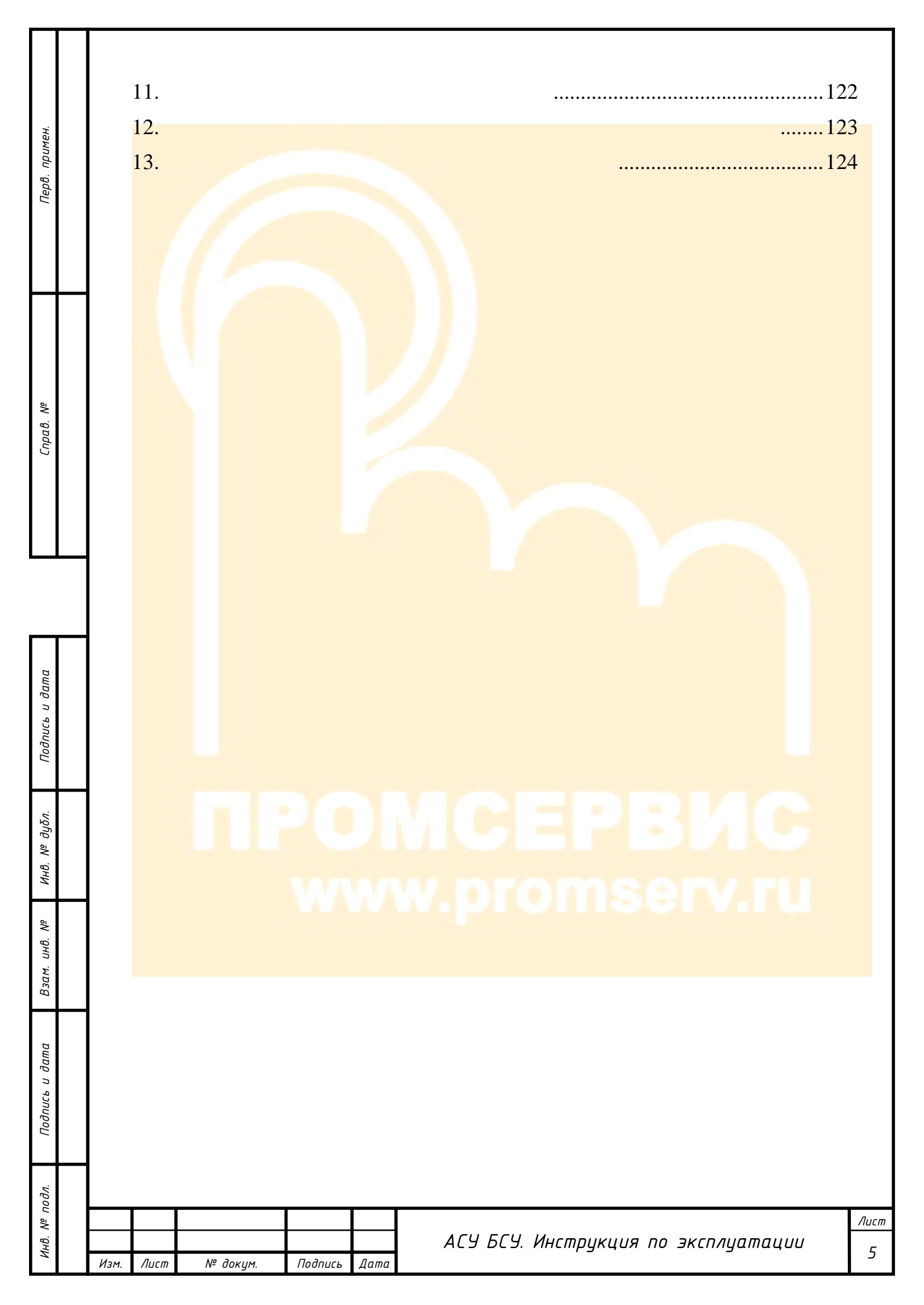

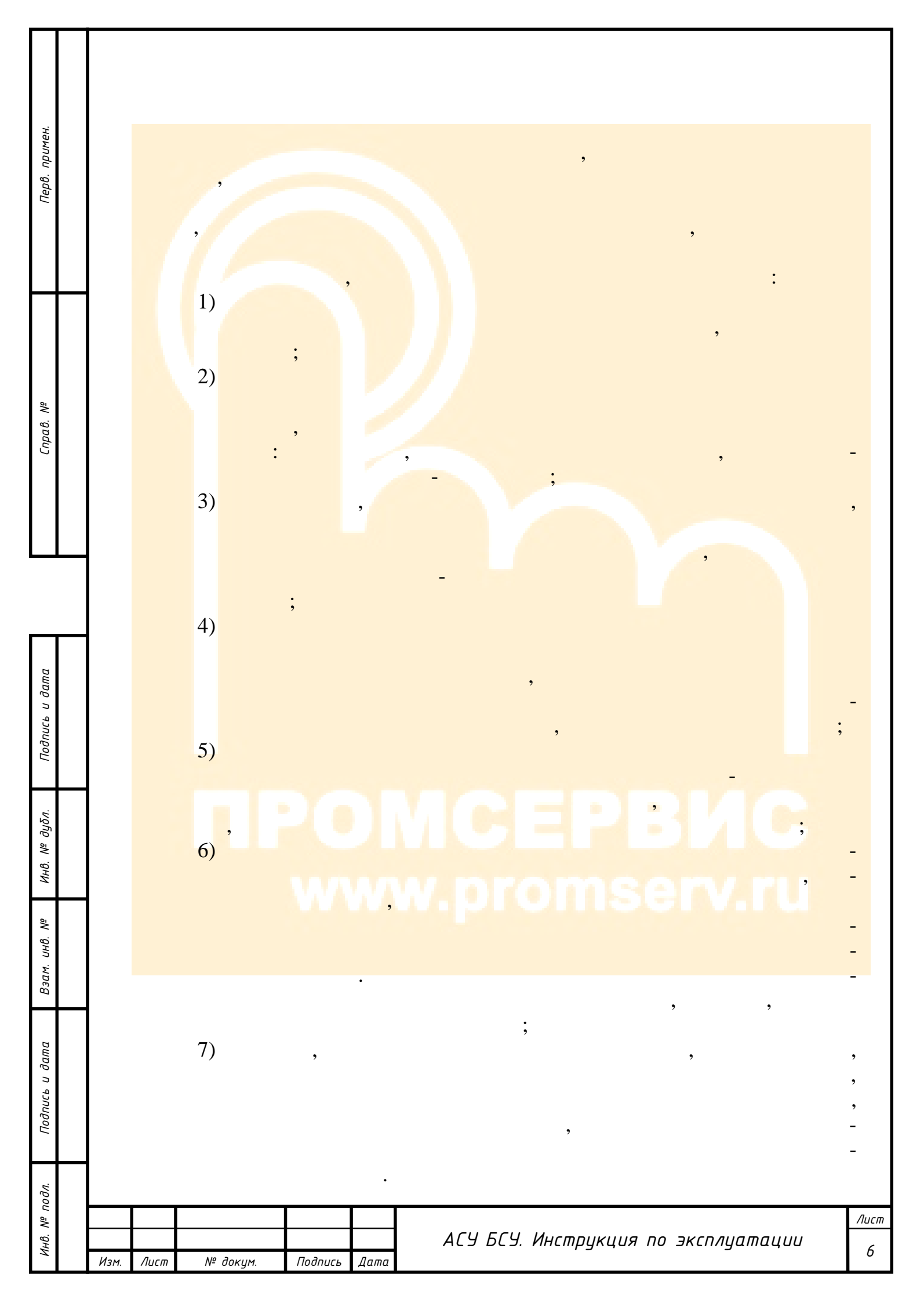

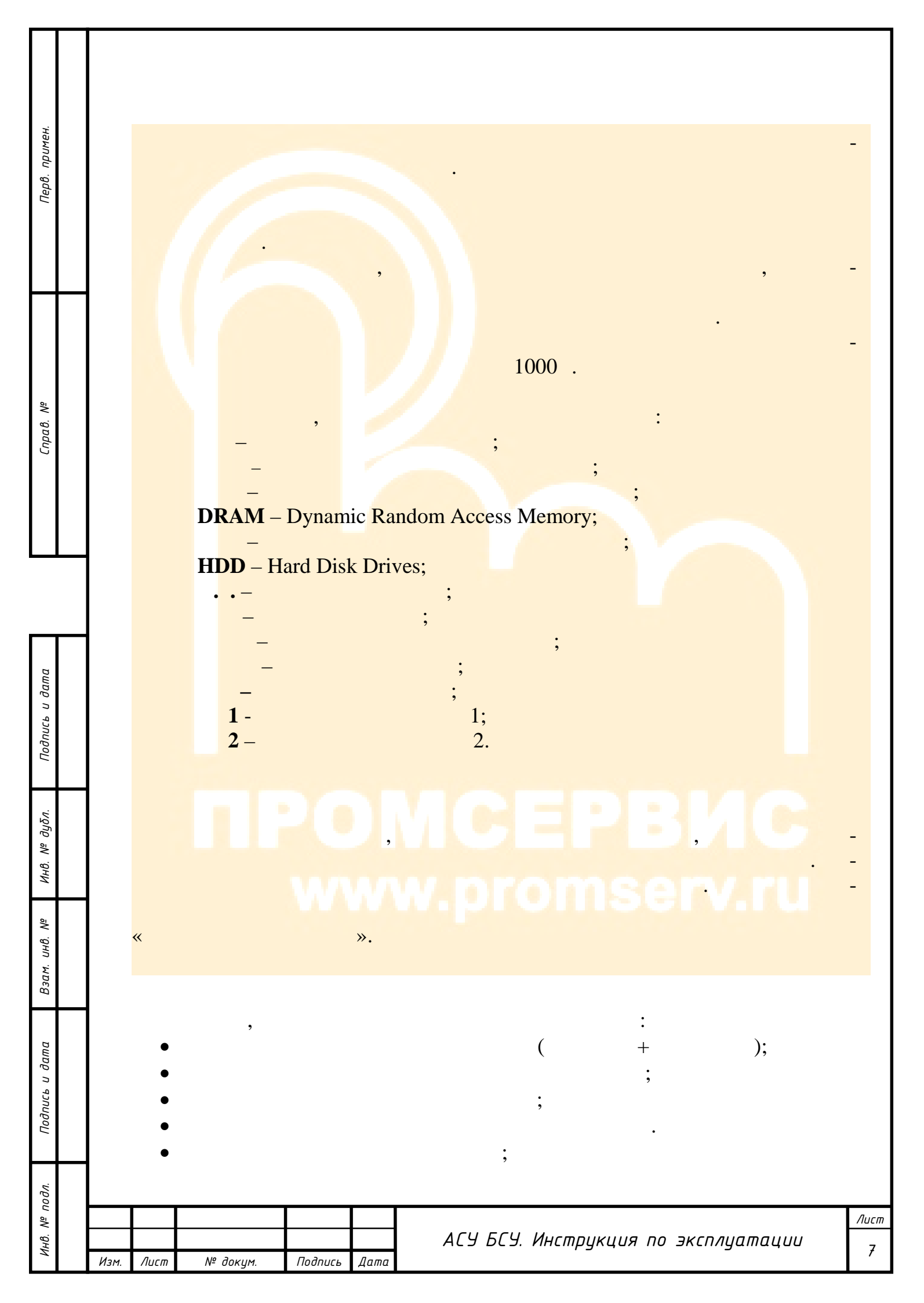

| Перв. примен.     |          | • );<br>•<br>• | 2       |      | (<br>,<br>;<br>;                    |           |
|-------------------|----------|----------------|---------|------|-------------------------------------|-----------|
| Справ. №          |          |                |         |      | e ,                                 | -         |
|                   | A        | 170            |         |      |                                     |           |
| Подпись и дата    |          | •              |         |      | 3                                   | -         |
| Инв. № дубл.      |          |                | PG      |      | ИСЕРВИС                             | -         |
| зам. инв. №       |          | •              |         |      | , promiserv.ru                      | -         |
| Подпись и дата В. |          | •              |         |      |                                     | -         |
| ιοдл.             |          |                |         |      |                                     |           |
| ИнВ. Nº I         | Изм. Лиц | ст № докцм.    | Подпись | Дата | АСУ БСУ. Инструкция по эксплуатации | Лист<br>8 |

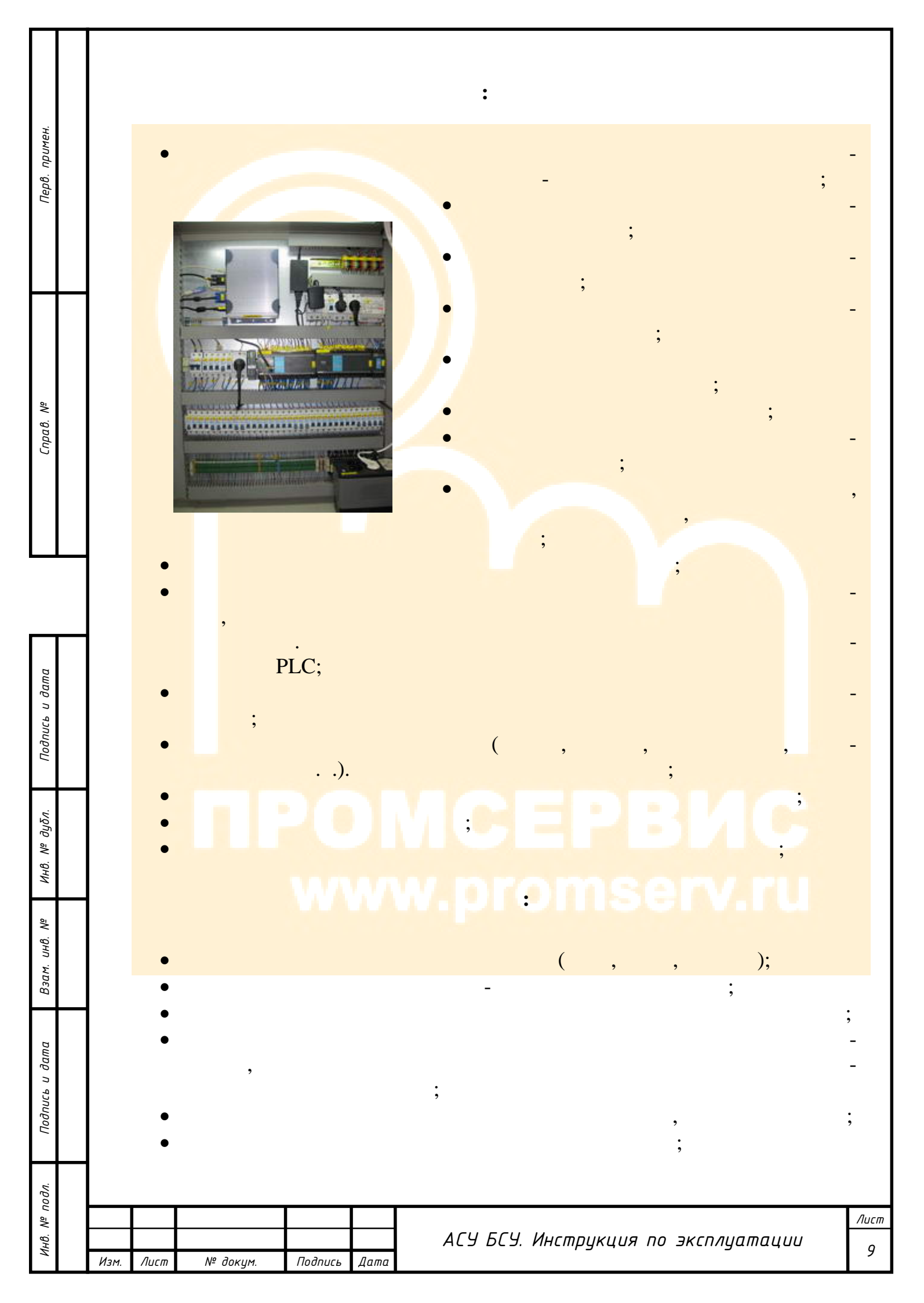

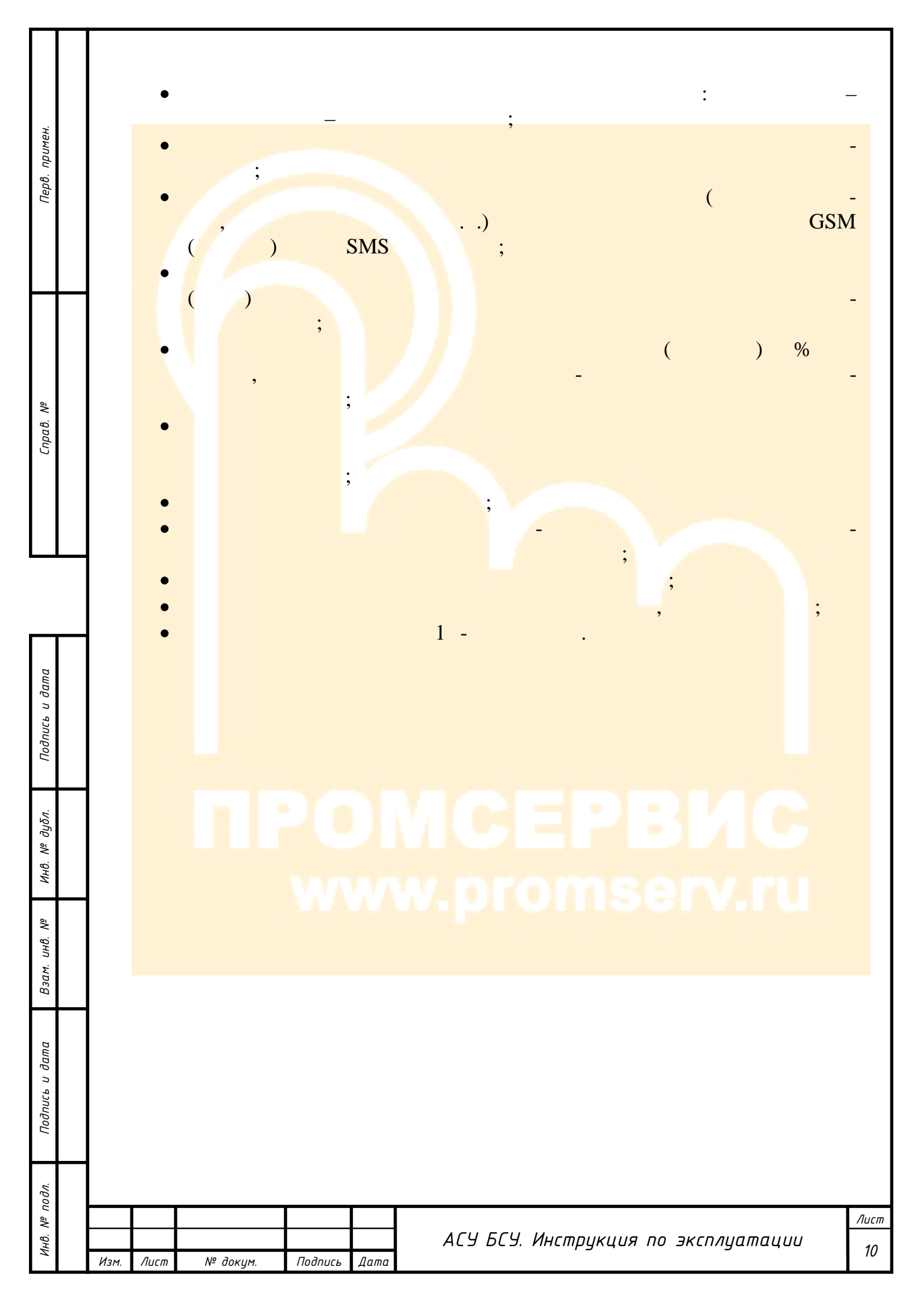

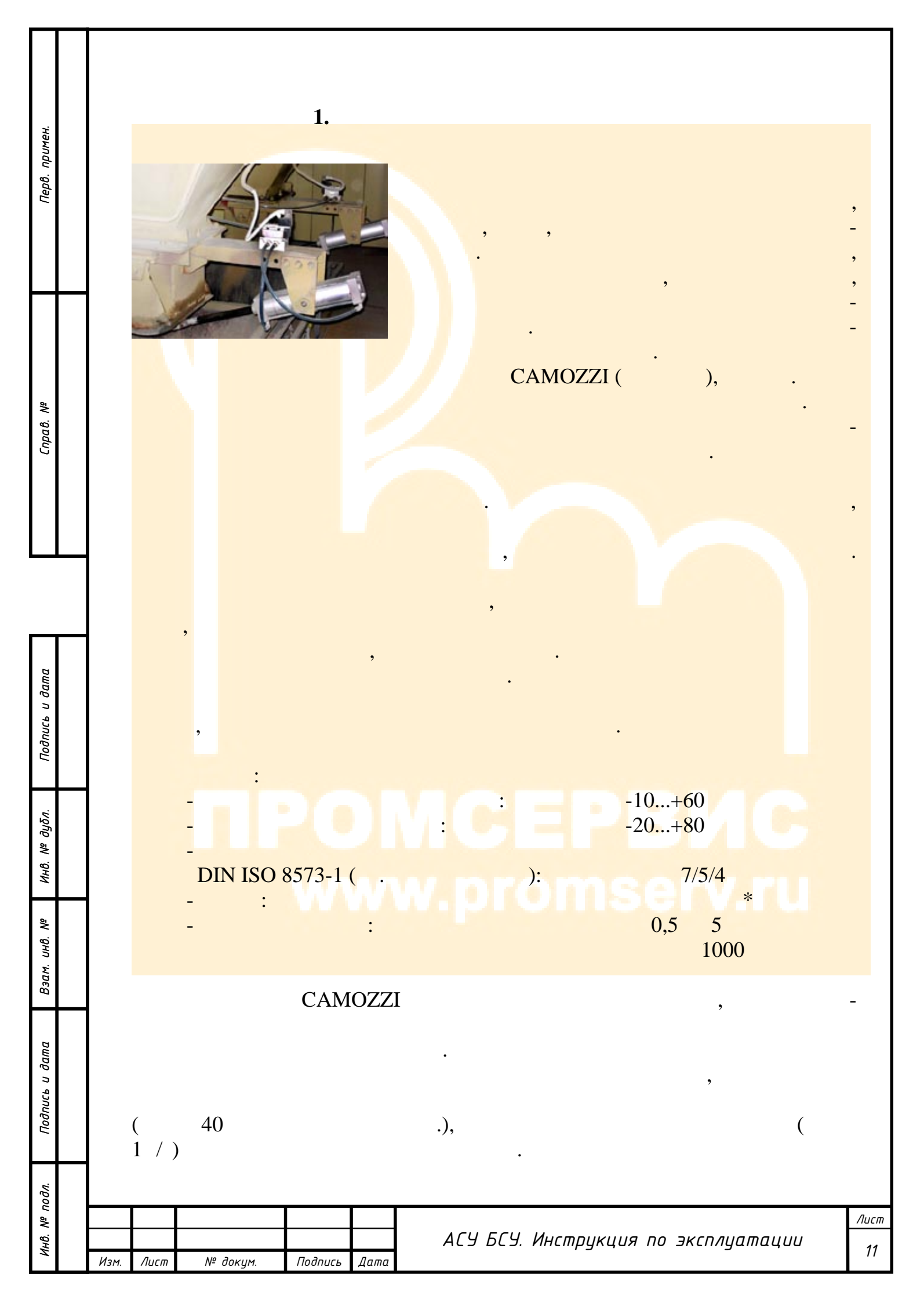

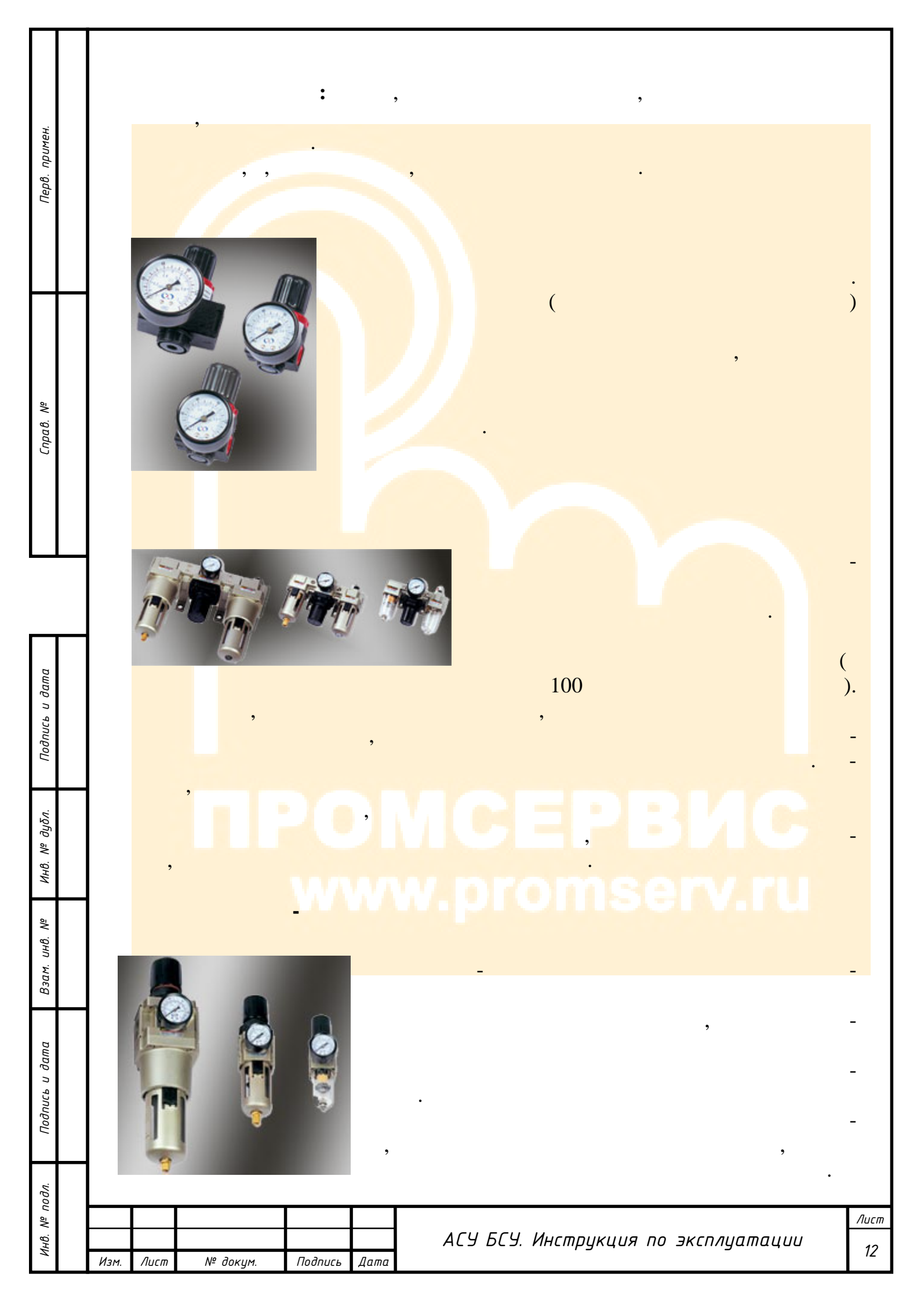

| Перв. примен.      |                                                                                                    |                  |          |         | ,    |                                                 |         |
|--------------------|----------------------------------------------------------------------------------------------------|------------------|----------|---------|------|-------------------------------------------------|---------|
| Справ. №           | ,                                                                                                    |                  |          | +       |      | , , -<br>                                       |         |
| ксь и дата         | The second second second second second second second second second second second second second second second se |                  |          | T Pr    |      | · · · · · · · · · · · · · · · · · · ·           |         |
| Инв. № дубл. Подпи |                                                                                                    |                  |          |         |      | мсервис<br>w.oromserv.ru                        |         |
| Взам. инв. №       |                                                                                                    |                  |          |         |      | ,<br>,                                          |         |
| Подпись и дата     |                                                                                                    |                  |          |         |      | , –<br>, –<br>, –<br>, –<br>, –                 |         |
| Инв. Nº подл.      | Изм. Лисп                                                                                                    | n N <sup>4</sup> | ? докум. | Подпись | Дата | Ли<br>АСУ БСУ. Инструкция по эксплуатации<br>1. | сл<br>З |

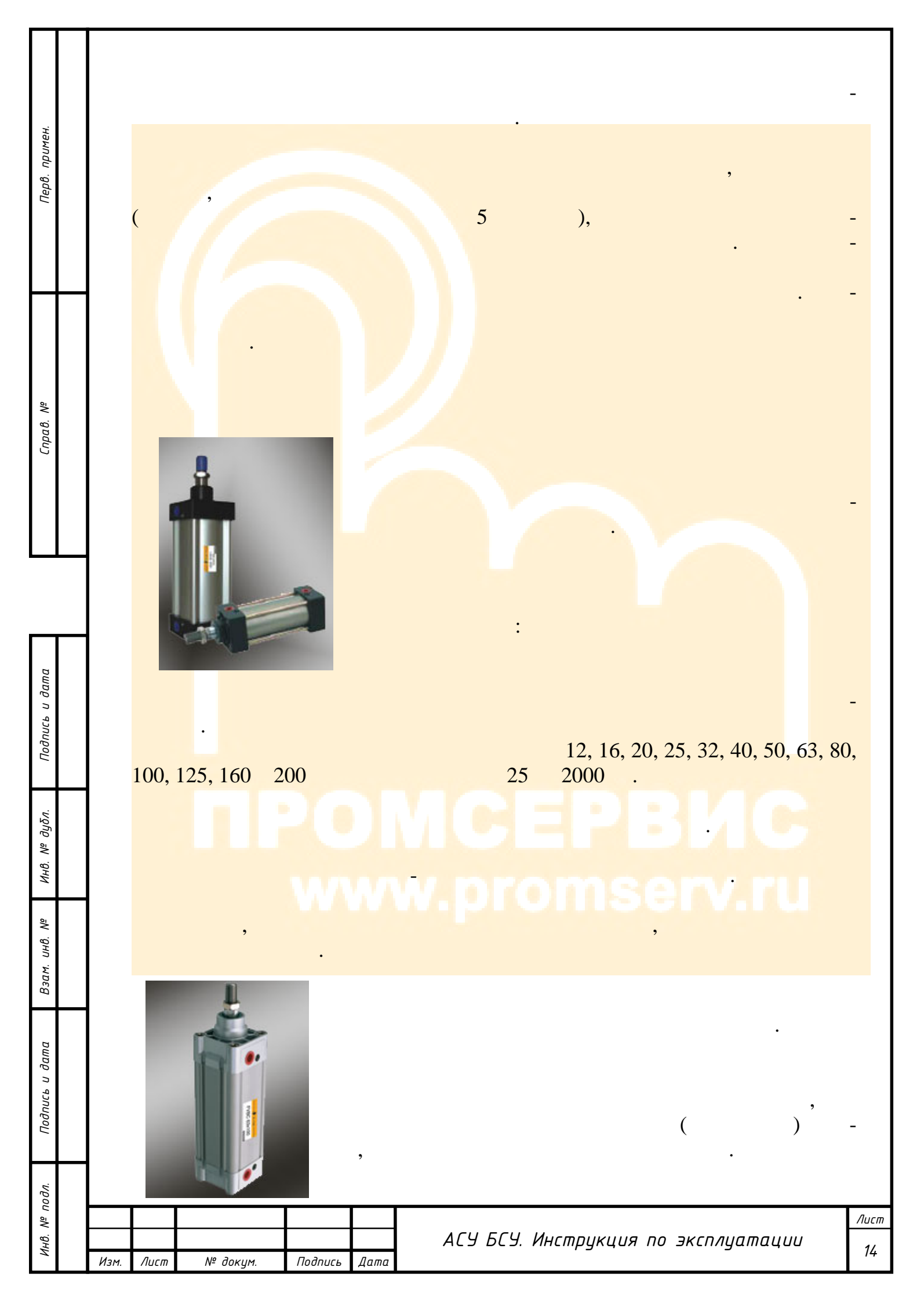

| Перв. примен.  |      |      |          |         |      | ),<br>,<br>,<br>,<br>,              |                   |
|----------------|------|------|----------|---------|------|-------------------------------------|-------------------|
| Справ. №       |      |      | , ,<br>, |         |      | ,<br>,<br>,                         | ,                 |
| Подпись и дата |      |      |          |         |      | ,<br>,<br>,<br>,                    | ).<br>-           |
| е Инв. № дуδл. |      |      |          | •C      |      | MCEPBИC<br>w.promserv.ru            | -                 |
| Взам. инв. Л   |      |      |          |         |      |                                     | -                 |
| Подпись и дата |      |      | ,        | :       |      | , , , , ,                           | -                 |
| Инв. № подл.   | Изм. | Лист | № докум. | Подпись | Дата | АСУ БСУ. Инструкция по эксплуатации | <u>Лист</u><br>15 |

|      |      |                    |         |      |                                     | -          |
|------|------|--------------------|---------|------|-------------------------------------|------------|
|      | (    | ,<br>,<br>) –<br>) |         |      |                                     |            |
|      |      |                    |         |      | w.promserv.ru                       | -          |
|      |      |                    |         | )    | ,<br>).<br>, ,                      | -          |
| Изм. | Лист | № докум.           | Подпись | Дата | АСУ БСУ. Инструкция по эксплуатации | Лист<br>16 |

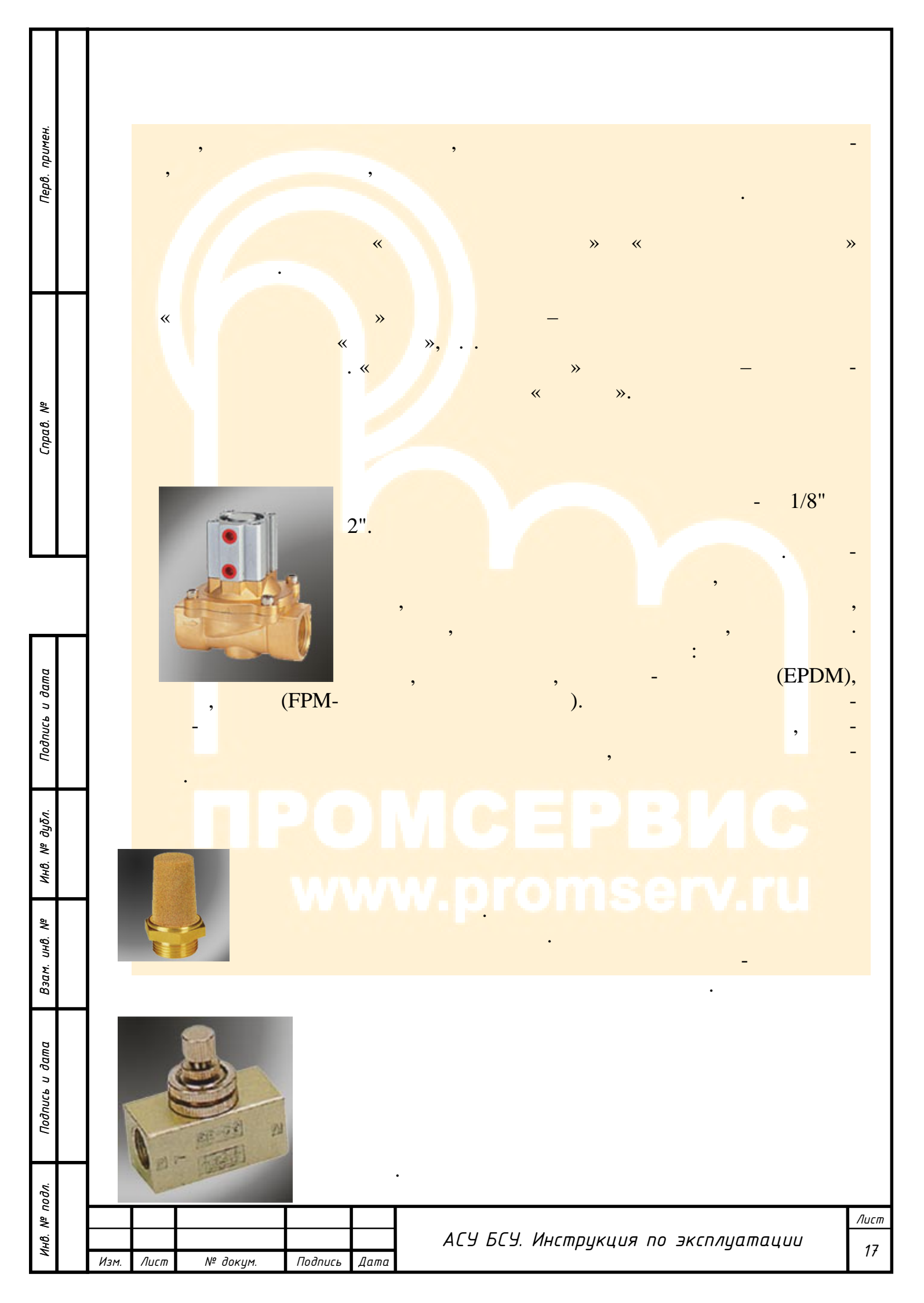

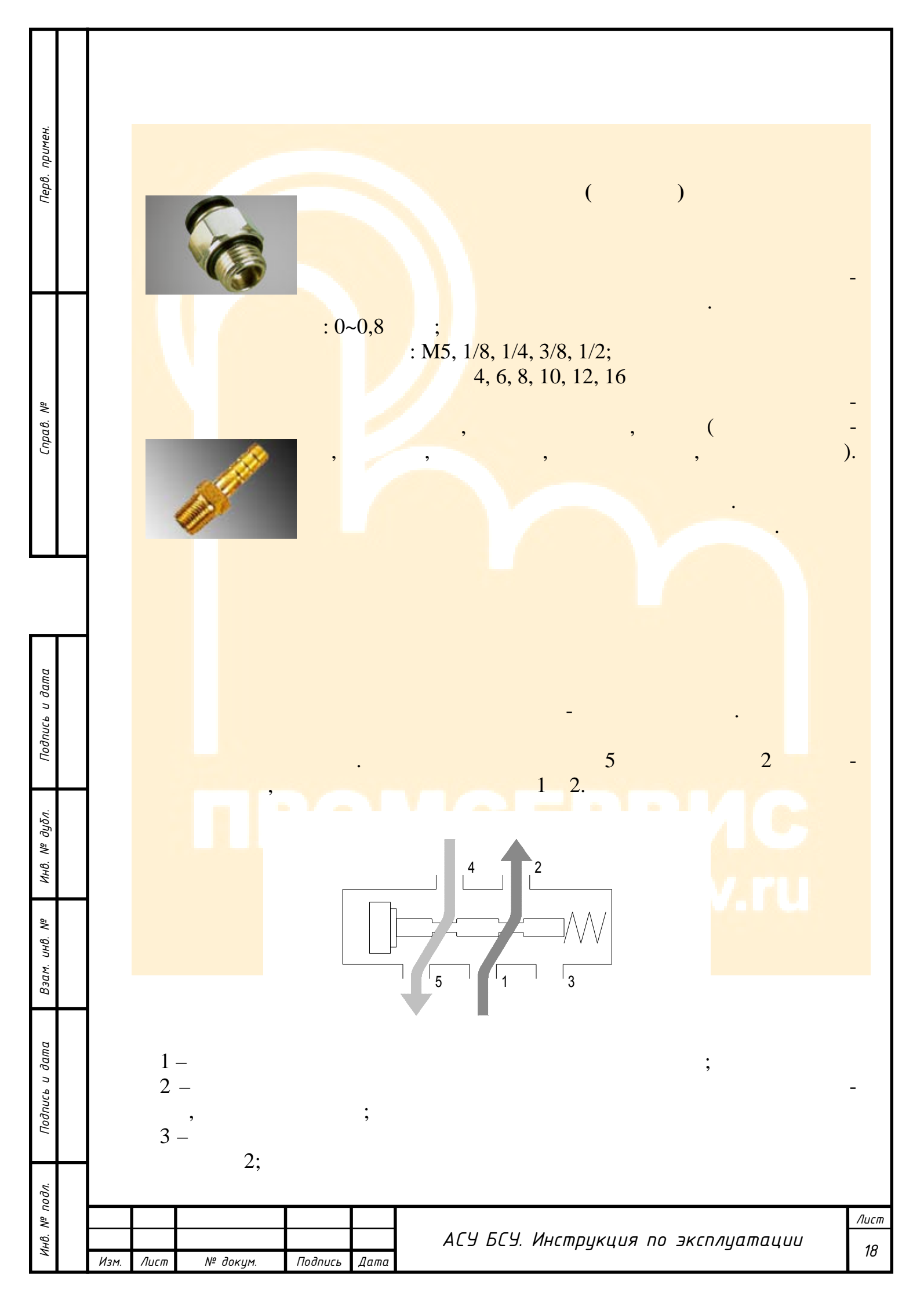

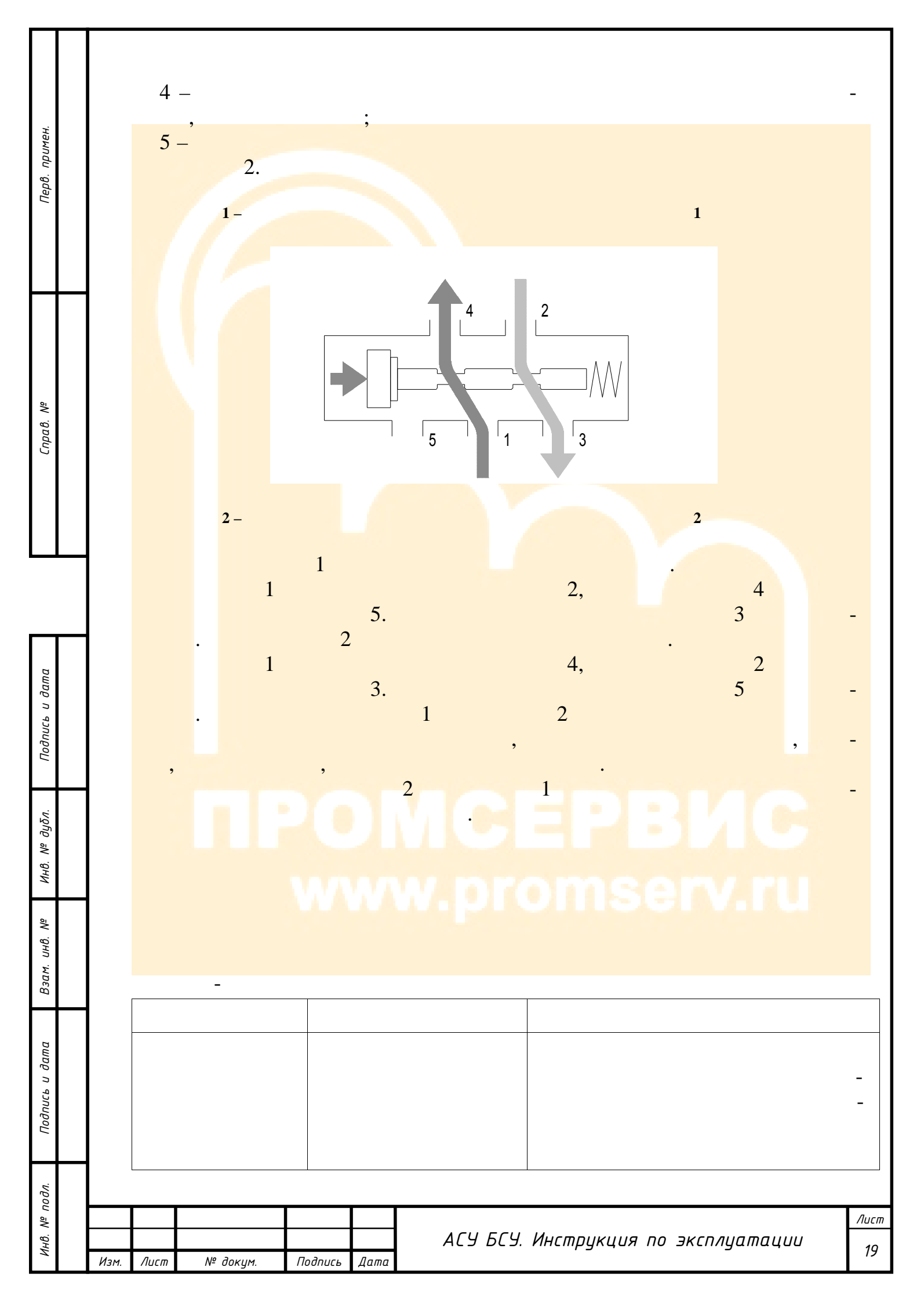

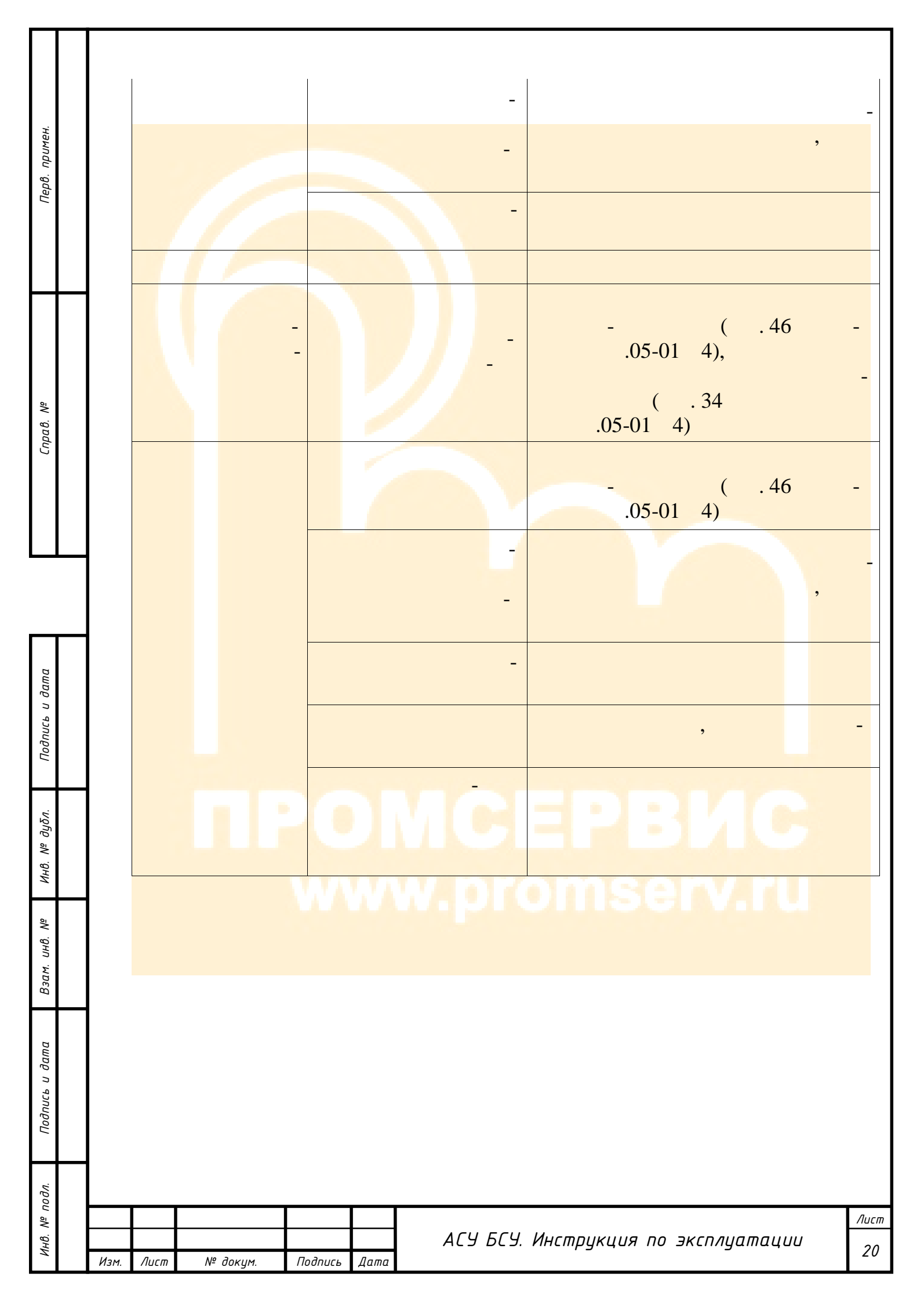

| Перв. примен.          | <b>2.</b>                                   |
|------------------------|---------------------------------------------|
| Справ. №               | 2.<br>3.<br>4.<br>5.<br>* * * *             |
| Подпись и дата         | - ( - )<br>, ) .06-01 3 .06-01<br>5 , .     |
| м. инв. № Инв. № дубл. | <b>ΠΡΟΜĊĔŖ₿ИĊ</b><br>, www.promserv.ru<br>; |
| Подпись и дата Взал    | ;<br>- ;<br>- ;<br>- , ;<br>- , ;<br>- , ;  |
| Инв. № подл.           | I IIIIIIIIIIIIIIIIIIIIIIIIIIIIIIIIIII       |

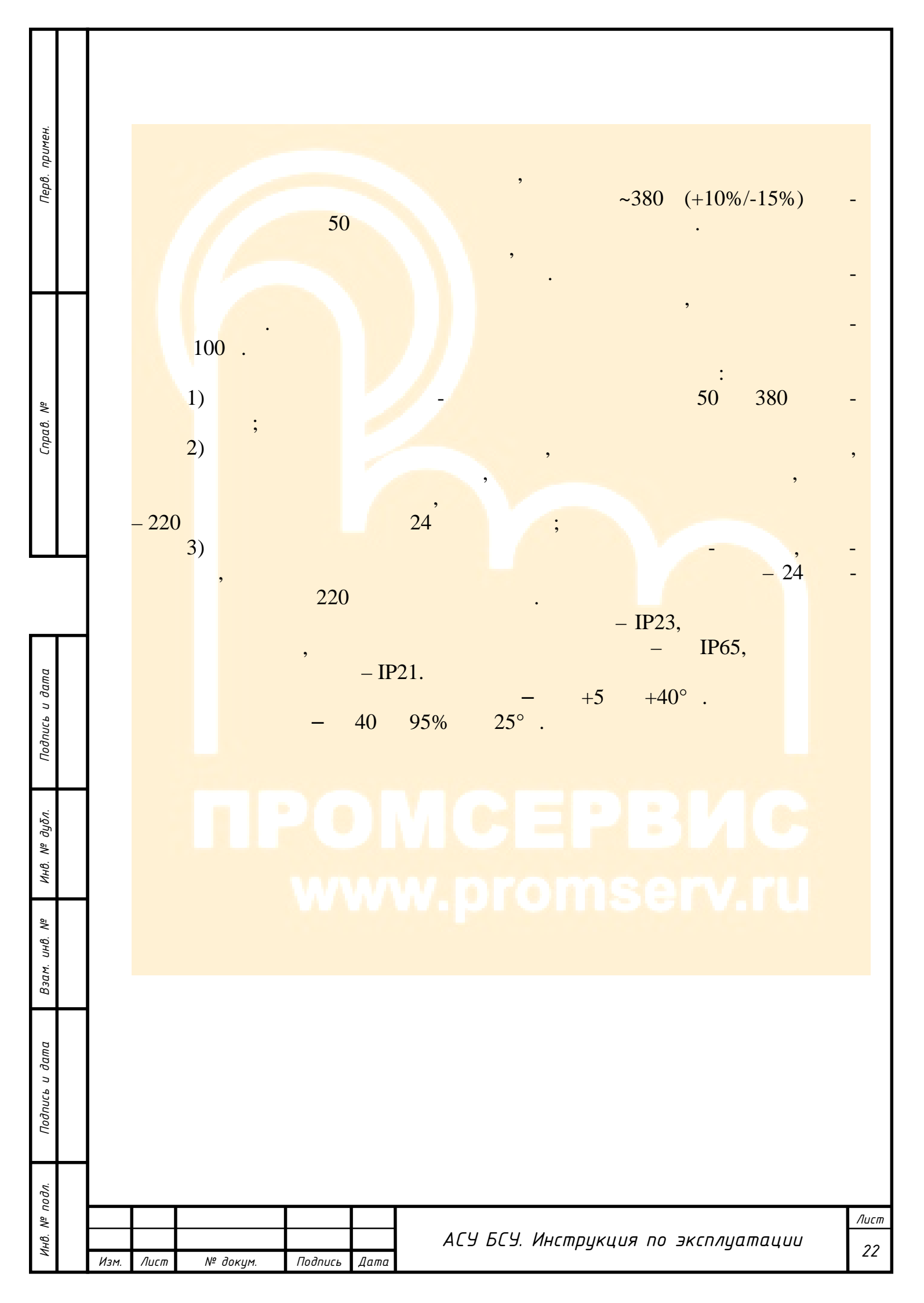

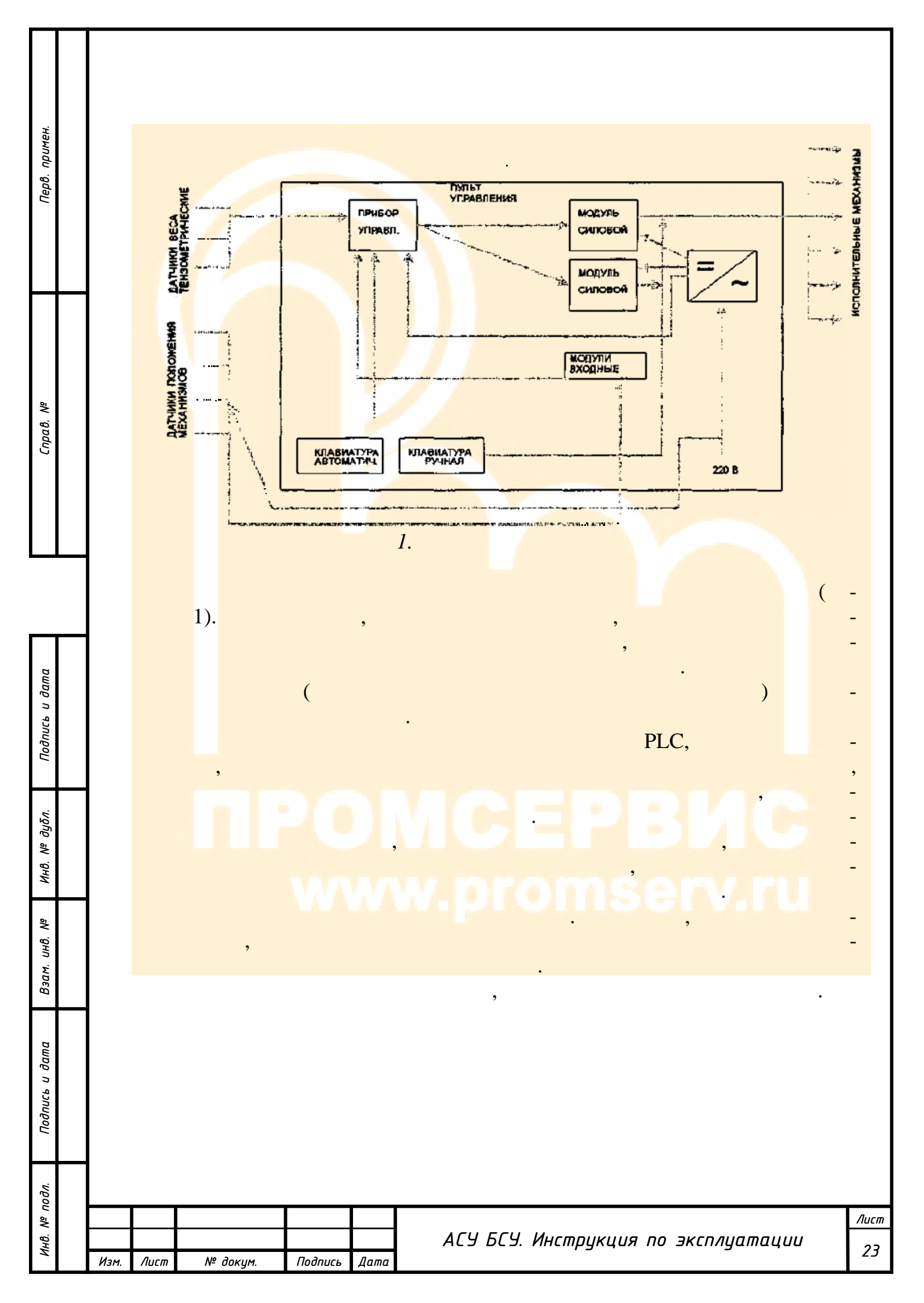

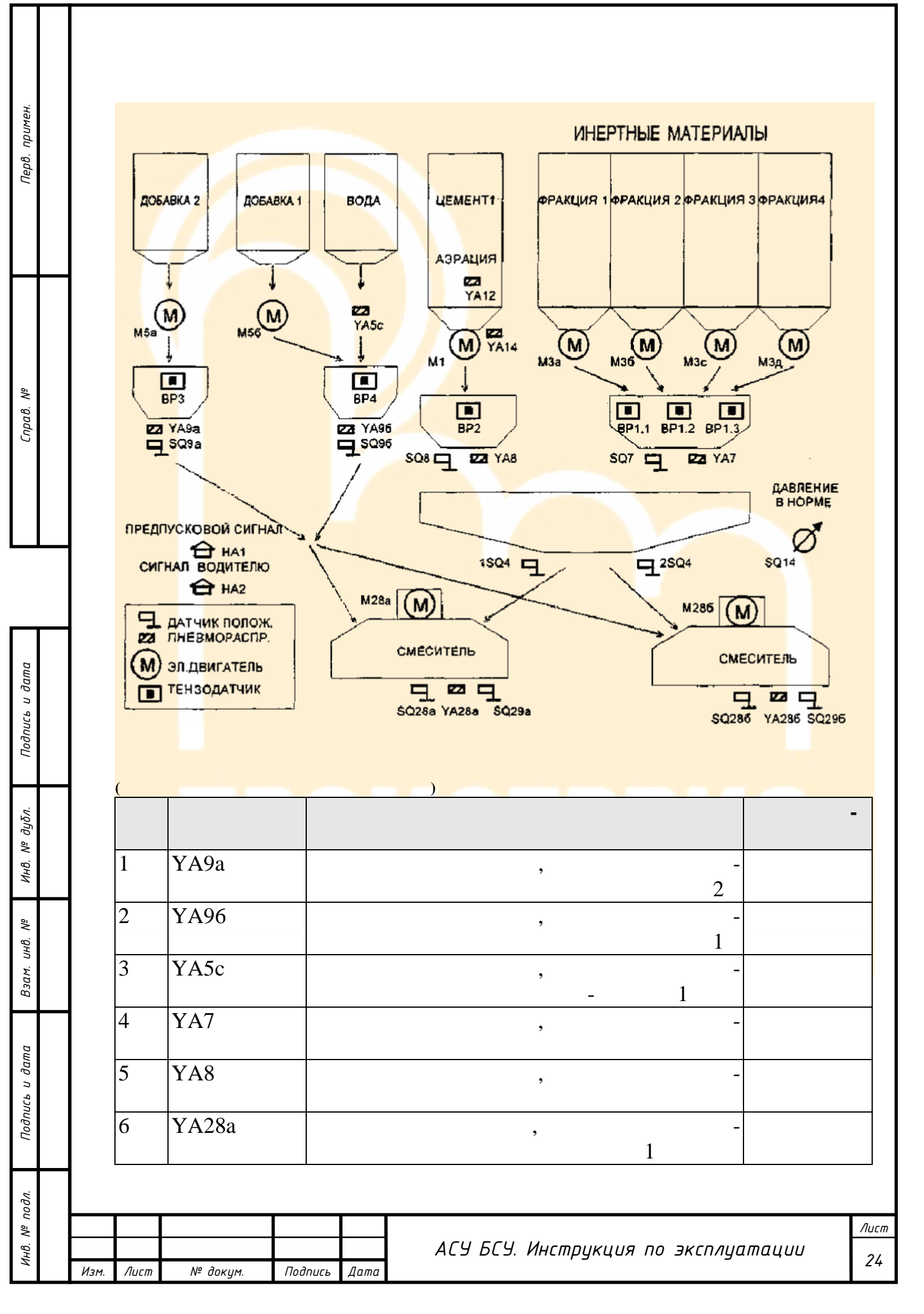

|             | 7       | YA286       |              | , -"                                |
|-------------|---------|-------------|--------------|-------------------------------------|
| примен.     | 8       | YA12        |              |                                     |
| repo.       | 9       | YAH         |              | , -                                 |
|             | 10      | ) ,         | 36,          |                                     |
| +           | 11      | ,<br>M5a    |              | 2                                   |
|             | 12      | M56         |              | 1                                   |
|             | 13      | Ml          |              |                                     |
| cipac.      | 14      | . , 7,      | 8,           |                                     |
|             | 15      | 28          |              | 1                                   |
|             | 16      | 286         |              | 2                                   |
|             | 17      | SQ5a        |              |                                     |
| -           | ┫└      |             |              | 2 ( , , )                           |
| חמוות       | 18      | SQ56        |              | - 1 ( , -                           |
| ווטטווערם ט | 19      | SQ7         |              | ) ( , )                             |
|             | 20      | SQ8         |              | ) ( , ,                             |
|             | 21      | SQ8         |              | )                                   |
|             | 22      | 2 1SQ4      | (            | )                                   |
| 2           | 23      | 2SQ4        | (            |                                     |
|             | 24      | - SQ28a     |              |                                     |
|             | 25      | SQ29a       |              | ) -                                 |
|             |         |             |              |                                     |
|             |         |             |              | АСУ БСУ. Инструкция по эксплуатации |
|             | Изм. Ли | ст № докум. | Подпись Дати | a                                   |

|                | <br>- |      |                 |         |      |                                     |       |
|----------------|-------|------|-----------------|---------|------|-------------------------------------|-------|
|                |       |      |                 |         |      |                                     | ]     |
| , примен.      |       | 26   | SQ286           |         | )    | 2 ( ,                               |       |
| Перв           |       | 27   | SQ296           |         | )    | 2 ( , -                             |       |
|                |       | 28   | HI              |         | )    | _                                   |       |
|                |       | 29   | H2              |         |      | ( -                                 |       |
| a8. Nº         |       | 30   | SQ14            |         |      | . /                                 |       |
| Cnp            |       | 31   | BP4             | 1       |      | 4.5 .                               |       |
|                |       | 32   |                 | 2       |      |                                     |       |
|                |       | 33   | 2               |         |      |                                     |       |
|                |       | 34   | 1-1, 1<br>BP1-3 | 2,      |      | -                                   |       |
| Подпись и дата |       |      |                 |         |      |                                     |       |
| 9. Nº дубл.    |       | •    | ,               |         |      | ИСЕРВИС                             |       |
| ИНИ            |       |      |                 |         |      |                                     | -     |
| Взам. инв. №   |       |      |                 |         |      | · ·                                 |       |
| a              |       |      |                 |         |      | •                                   | -     |
| илсе п даш     |       |      | •               |         |      | (                                   | -     |
| Πođ            |       |      | )               |         | ,    | ,                                   | -     |
| е подл.        |       |      |                 |         |      |                                     | Λιιτι |
| Инв. Л         | Изм.  | Лист | № докум.        | Подпись | Дата | АСУ БСУ. Инструкция по эксплуатации | 26    |

I

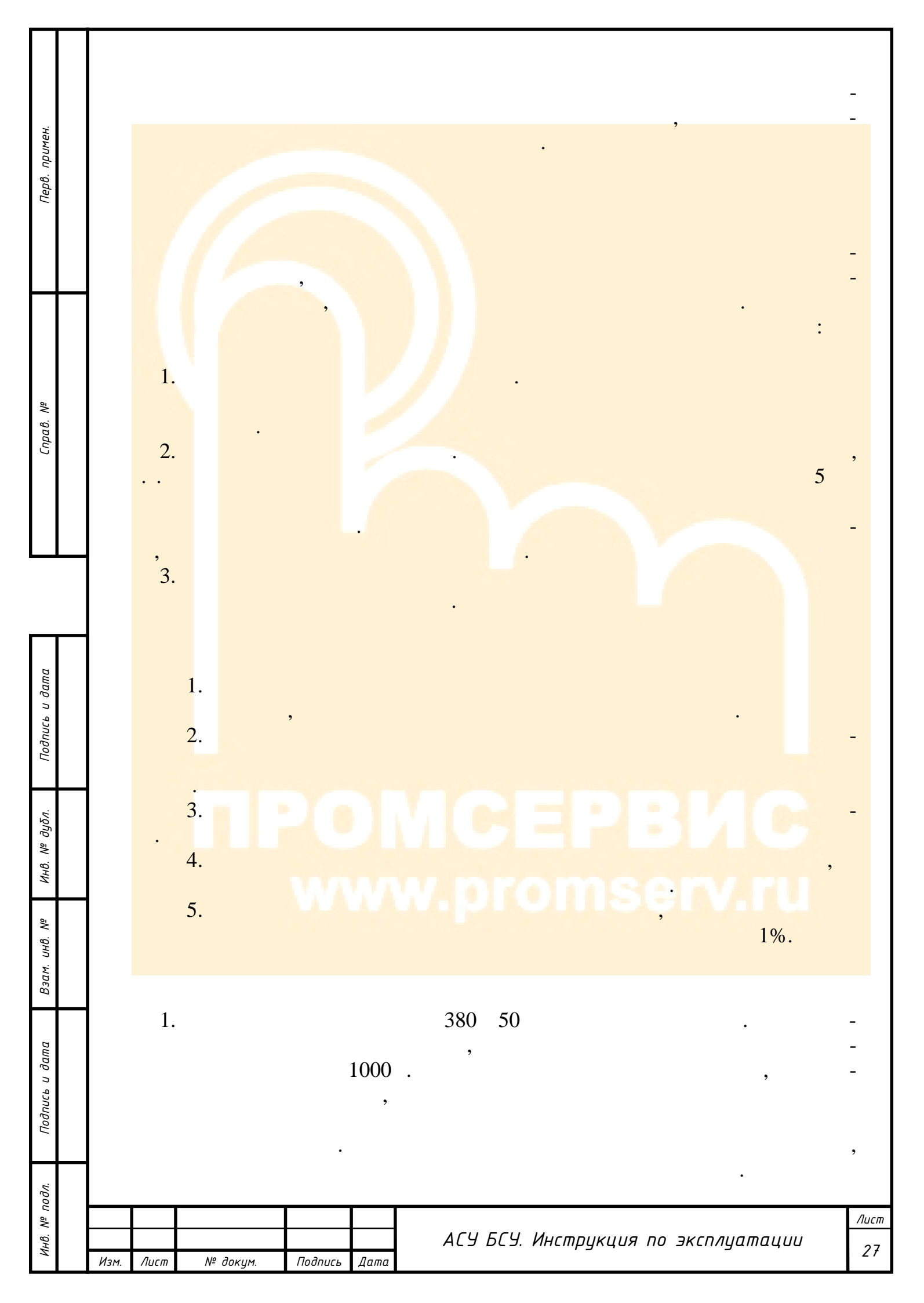

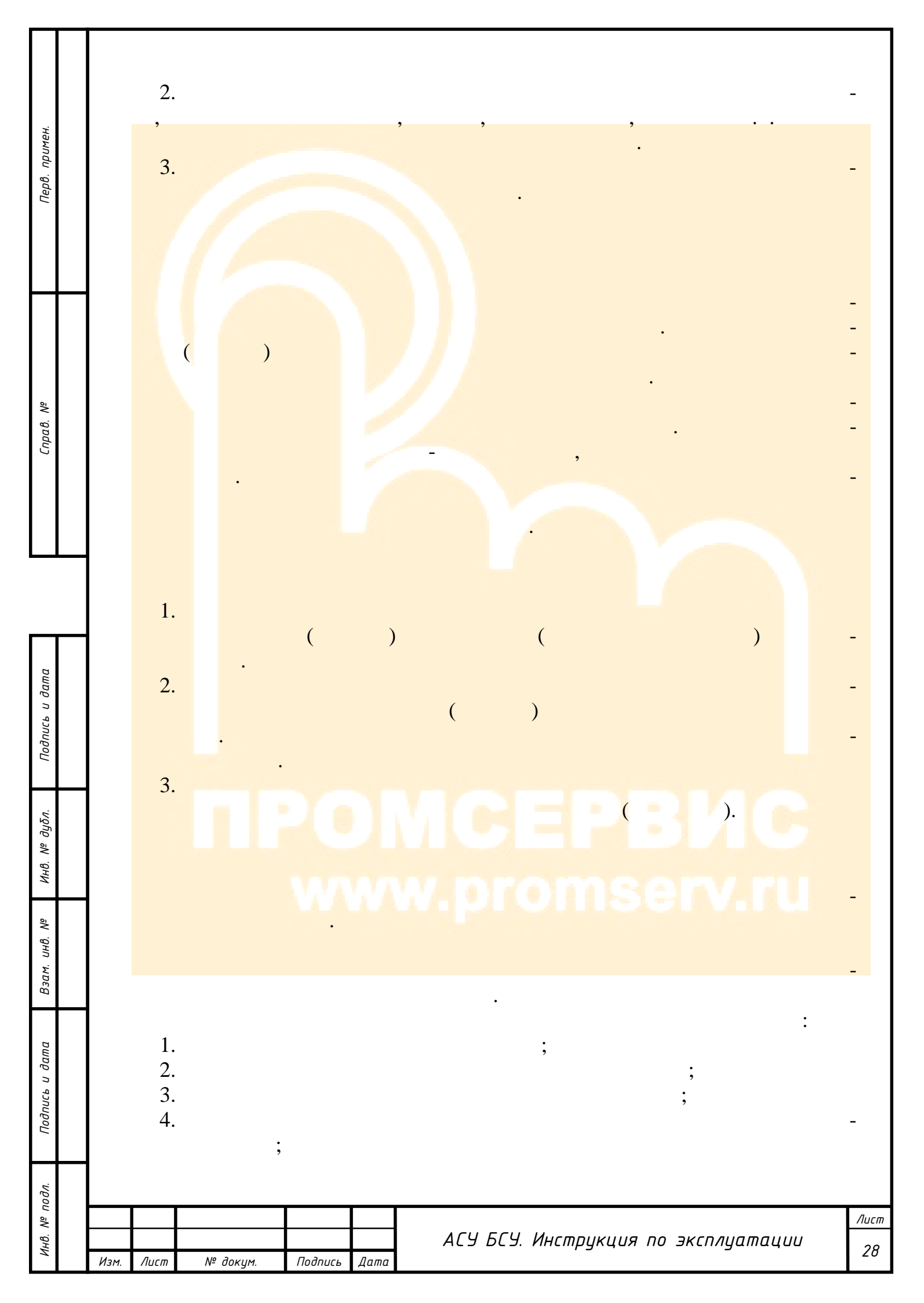

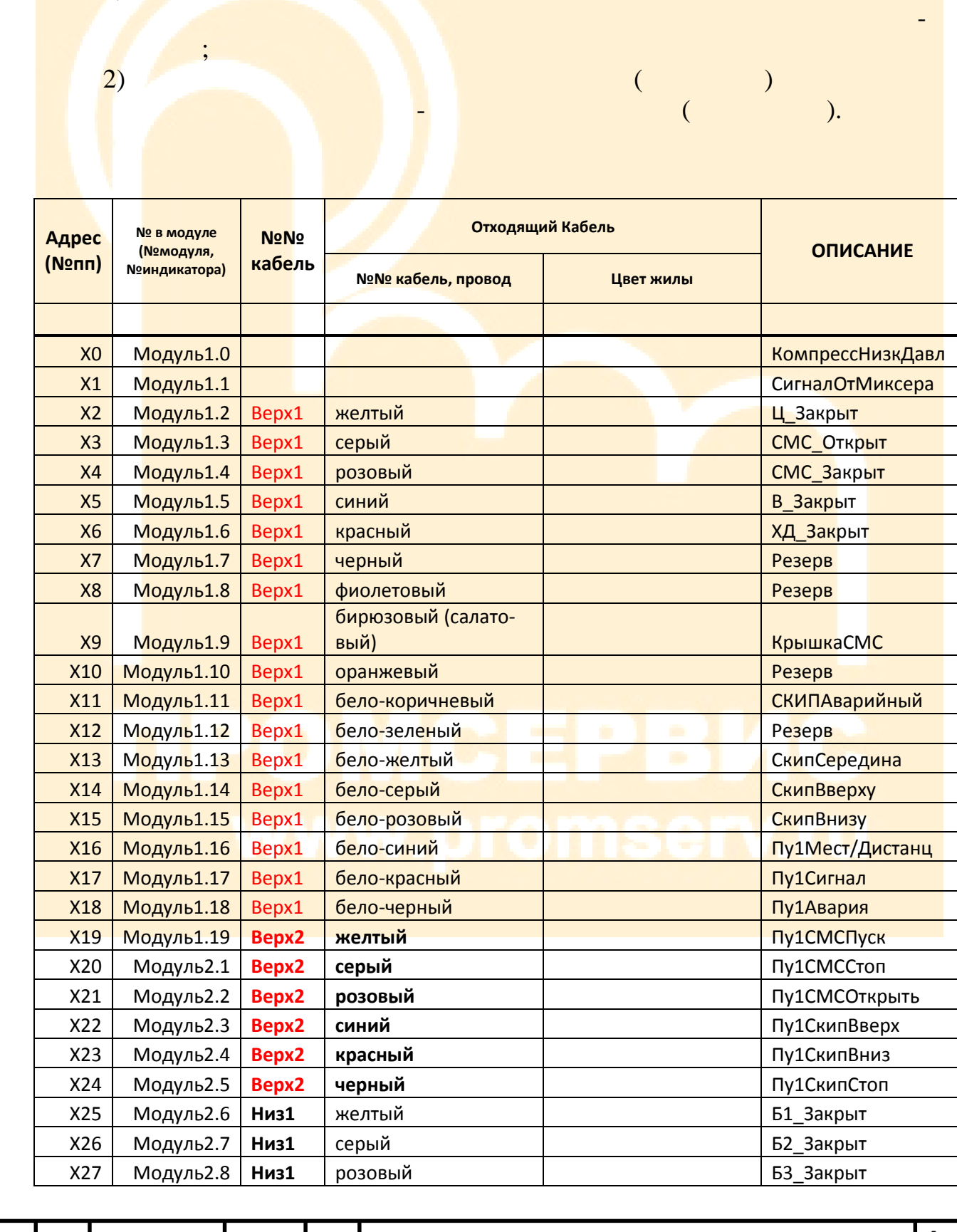

•

| I | • |  |   |
|---|---|--|---|
| 2 | • |  |   |
|   |   |  |   |
|   |   |  | 1 |
|   |   |  |   |

Cnpaβ. N⁰

примен

Терв.

подл. Подпись и дата Взам. инв. № Инв. № дубл. Подпись и дата

ōΝ

Инв.

Изм.

Лист

№ докум.

Подпись

Дата

АСУ БСУ. Инструкция по эксплуатации

Лист 29

|      | X28               | Модуль2.9  | Низ1    | си   | ний       |                            | Б4_Закрыт        |                    |
|------|-------------------|------------|---------|------|-----------|----------------------------|------------------|--------------------|
|      | X29               | Модуль2.10 | Низ1    | кр   | асный     |                            | Пу2Мест/Дистан   | нц                 |
|      | X30               | Модуль2.11 | Низ1    | че   | рный      |                            | Пу2ЛентаПуск     |                    |
|      | X31               | Модуль2.12 | Низ1    | фи   | олетовый  |                            | Пу2ЛентаСтоп     |                    |
|      | X32               | Модуль2.13 |         |      |           | коричневый                 | Пу3СМСПуск       |                    |
|      | X33               | Модуль2.14 |         |      |           | зеленый                    | Пу3СМССтоп       |                    |
|      | <mark>X3</mark> 4 | Модуль2.15 |         |      |           | желтый                     | Пу3Авария        |                    |
|      | <mark>X</mark> 35 | Модуль2.16 |         |      |           | серый                      | Пу3Компрессор    | <mark>Пус</mark> к |
|      | X36               | Модуль2.17 |         |      |           | розовый                    | Пу3Сигнал        |                    |
|      | X37               | Модуль2.18 |         | 1    |           | синий                      | Пу3Фильтр1       |                    |
|      | X38               | Модуль2.19 |         |      |           | красный                    | Пу3Фильтр2       |                    |
|      | X39               | Модуль2.20 |         |      |           | черный                     | ЛуЗПодпитка      |                    |
|      | <mark>X</mark> 40 | Модуль2.21 |         |      |           | фиолетовый                 | ЛуЗСкипВверх     |                    |
|      | X41               | Модуль2.22 |         | 1    |           | бирюзовый (салато-<br>вый) | ,<br>Пу3СкипВниз |                    |
|      | X42               | Модуль2.23 |         |      |           | оранжевый                  | Лу3СкипСтоп      |                    |
|      | X43               | Модуль2.24 |         |      |           | бело-коричневый            | ПуЗВиброБ1       |                    |
|      | X44               | Модуль2.25 |         | 1    |           | бело-зеленый               | ПуЗВиброБ2       |                    |
|      | X45               | Модуль2.26 |         |      |           | бело-желтый                | ПуЗВиброБЗ       |                    |
|      | X46               | Модуль2.27 |         |      |           | бело-серый                 | ПузвиброБ4       |                    |
|      | X47               | Модуль2.28 |         |      |           | бело-розовый               | ПузвиброЦ1       |                    |
|      | X48               | Модуль2.29 |         |      |           | бело-синий                 | ПузвиброЦ2       |                    |
|      | X49               | Модуль2.30 |         |      |           | бело-красный               |                  |                    |
|      | X50               | Модуль2.31 |         |      |           | бело-черный                |                  |                    |
|      | X51               | Модуль2.32 |         |      |           | коричневый                 |                  |                    |
|      | X52               | Модуль2.32 |         |      |           | зеленый                    | ПуЗНаборБ3       |                    |
|      | X52               | Модуль2.33 |         |      |           | желтый                     |                  |                    |
|      | X54               | Модуль2.35 |         |      |           | серый                      |                  |                    |
|      | X55               | Модуль2.35 |         |      |           | розовый                    | ПуЗНаборд        |                    |
|      | X56               | МолульЗ 1  |         |      |           | синий                      | ПуЗНаборХЛ1      |                    |
|      | X50<br>X57        | Модульз 2  | Y       |      | TTAT      | красный                    | ПуЗНаборХД1      |                    |
|      | X58               | Модульз 3  |         |      |           | черный                     |                  | <b></b>            |
|      | X50               | Модульз.   |         |      | LLA.A.    | фиолетовый                 | ПуЗЛентаВибро    | 5                  |
|      | 733               | тиодульз.4 |         |      |           | бирюзовый (салато-         | Пузлентавиоро    |                    |
|      | X60               | Модуль3.5  | 1.14    | 111  |           | вый)                       | Пу3СбросИМ       |                    |
|      | X61               | Модуль3.6  |         |      |           | оранжевый                  | ПуЗСбросЦ        |                    |
|      | X62               | Модуль3.7  |         |      |           | бело-коричневый            | ПуЗСбросВ        |                    |
|      | X63               | Модуль3.8  |         |      |           | бело-зеленый               | ПуЗСбросХД       |                    |
|      | X64               | Модуль3.9  |         |      |           |                            | Резерв           |                    |
|      | X65               | Модуль3.10 |         |      |           |                            | Резерв           |                    |
|      | X66               | Модуль3.11 |         |      |           |                            | Резерв           |                    |
|      | X67               | Модуль3.12 |         |      |           |                            | ERRСкипВниз      |                    |
|      | X68               | Модуль3.13 |         |      |           |                            | ERRНаборЦ1       |                    |
|      | X69               | Модуль3.14 |         |      |           |                            | ERRHaбopU2       |                    |
|      | X70               | Модуль3.15 |         |      |           |                            | ERRКомпрессор    |                    |
|      | X71               | Модуль3.16 |         |      |           |                            | ЕRRНаборВода     |                    |
|      |                   |            |         |      |           | 1                          |                  |                    |
|      |                   | I          |         |      | l         |                            |                  | Лист               |
|      |                   |            |         |      | АГЧ БГЧ И | ארשבעגוווא הה ארה          | лиатанны         | ,10111             |
| Изм. | Лист              | № докум.   | Подпись | Дата |           |                            |                  | 30                 |

Перв. примен.

Справ. №

Подпись и дата Взам. инв. № Инв. № дубл. Подпись и дата

Инв. Nº подл.

|      | ¥72  | Молуль 3 17 | ,       |      |             |             |            | EBBHaбonXЛ1 |    |
|------|------|-------------|---------|------|-------------|-------------|------------|-------------|----|
|      | X72  | МолульЗ 18  | :       |      |             |             |            | ЕККНаборХД1 |    |
|      | X74  | Модуль3.19  | )       |      |             |             |            | ERRCбросИМ  |    |
|      | X75  | Модуль3.20  | )       |      |             |             |            | ERRCMC Пуск |    |
|      |      |             |         |      |             |             |            |             |    |
|      |      |             |         |      |             |             |            |             |    |
|      |      |             |         |      |             |             |            |             |    |
|      |      |             |         |      |             |             |            |             |    |
|      |      |             |         |      |             |             |            |             |    |
|      |      |             |         |      |             |             |            |             |    |
|      |      |             |         |      |             |             |            |             |    |
|      |      |             |         |      |             |             |            |             |    |
|      |      |             |         |      |             |             |            |             | л  |
|      |      |             |         |      | АСЧ БСЧ. Ин | וכשםחאווווא | ו הם שארהא | иатации     |    |
| Изм. | Лист | № докум.    | Подпись | Дата |             |             |            |             | 31 |

Перв. примен.

Cnpa₿. Nº

Подпись и дата

Инв. № дубл.

Взам. инв. №

Подпись и дата

Инв. Nº подл.

|         | № в модуле                               | ΝοΝο      | Кабель                                          | _                |            |
|---------|------------------------------------------|-----------|-------------------------------------------------|------------------|------------|
| Адрес   | (№модуля,                                | кабель    | Пвет жилы                                       | Описание         | ПРИМЕЧАНИ  |
|         | №индикатора)                             | nucerie   | цьстжилы                                        |                  |            |
| inter i |                                          |           |                                                 |                  |            |
| YO      | Модуль1.0                                |           |                                                 | Резерв           |            |
|         |                                          | - W       | бирю <mark>зовы</mark> й (с <mark>алато-</mark> |                  |            |
| Y1      | Мод <mark>уль1.1</mark>                  | Низ1      | вый)                                            | НаборБ1          |            |
| Y2      | Мо <mark>дуль1.2</mark>                  | Низ1      | <mark>оран</mark> жев <mark>ы</mark> й          | НаборБ2          |            |
| Y3      | М <mark>одуль1.3</mark>                  | Низ1      | <mark>бел</mark> о-ко <mark>р</mark> ичневый    | НаборБ3          |            |
| Y4      | М <mark>одуль1.4</mark>                  | Низ1      | бело- <mark>зе</mark> лен <mark>ый</mark>       | НаборБ4          |            |
| Y5      | М <mark>одуль1.5</mark>                  | Bepx2     | фио <mark>ле</mark> товый                       | СбросЦ           |            |
|         |                                          |           | бирюзовый (салато-                              |                  |            |
| Y6      | М <mark>одуль1.6</mark>                  | Bepx2     | вый)                                            | СбросВ           |            |
| Y7      | М <mark>одуль1.7</mark>                  | Bepx2     | оранжевый                                       | СбросХД          |            |
| Y8      | М <mark>одуль1.8</mark>                  | Bepx2     | бело-коричневый                                 | CMC_OTKP         |            |
| Y9      | М <mark>одуль1.9</mark>                  | Bepx2     | бело-зеленый                                    | Аэрац1 (резерв)  |            |
| Y10     | М <mark>одуль1.10</mark>                 | Bepx2     | бело-желтый                                     | Аэрац2(резерв)   |            |
| Y11     | М <mark>одуль1.11</mark>                 | Bepx2     | бело-серый                                      | ВиброБЦемент     |            |
| Y12     | М <mark>одуль2.1</mark>                  |           |                                                 | СкипВниз         | KN         |
| Y13     | М <mark>одуль2.2</mark>                  |           |                                                 | СкипВверх        | KN         |
| Y14     | М <mark>одуль2.3</mark>                  |           |                                                 | НаборЦ1          | KN         |
| Y15     | М <mark>одуль2.4</mark>                  |           |                                                 | НаборЦ2          | KN         |
| Y16     | М <mark>одуль2.5</mark>                  |           |                                                 | Компрессор       | KN         |
| Y17     | М <mark>одуль2.6</mark>                  |           |                                                 | НаборВода        | КМ         |
| Y18     | М <mark>одуль2.7</mark>                  |           |                                                 | НаборХД1         | КМ         |
| Y19     | Модуль2.8                                |           |                                                 | НаборХД2         | KM         |
| Y20     | Модуль2.9                                |           |                                                 | ВиброЛента       | KM         |
| Y21     | Модул <mark>ь</mark> 2.10                | 7 .       |                                                 | ВиброЦ           | KM1        |
| Y22     | М <mark>од</mark> ул <mark>ь</mark> 2.11 | 1.0       | 11107.                                          | ВиброБ1          | KM1        |
| Y23     | Модуль2.12                               |           |                                                 | ВиброБ2          | KM1        |
| Y24     | Модуль2.13                               |           |                                                 | ВиброБ3          | KM1        |
| Y25     | Модуль2.14                               |           |                                                 | ВиброБ4          | KM1        |
| Y26     | Модуль2.15                               |           |                                                 | ВиброЦ1          | KM1        |
| Y27     | Модуль2.16                               |           |                                                 | ВиброЦ2          | KM1        |
| Y28     | Модуль2.17                               |           |                                                 | СбросИМ          | KM1        |
| Y29     | Модуль2.18                               |           |                                                 | Резерв           | KM1        |
| Y30     | Модуль2.19                               |           |                                                 | СМС_Пуск         | KM1        |
| Y31     | Модуль2.20                               |           |                                                 | Резерв           | KL         |
| Y32     | Модуль2.21                               |           |                                                 | ЗвонокОператору  |            |
| Y33     | <br>Модуль2.22                           |           |                                                 | Резерв           |            |
| Y34     | Модуль2.23                               |           |                                                 | ЗвонокСМС        |            |
| Y35     | Модуль2.24                               |           |                                                 | ЗвонокУлица      |            |
|         |                                          |           |                                                 |                  |            |
|         |                                          |           |                                                 | ,                |            |
| Лист    | № докцм.                                 | Подпись 1 | ата АЦУ БЦУ. И                                  | інструкция по эн | ксплуатаци |
|         | n eengin                                 |           | , ama                                           |                  |            |

Лист 32

Перв. примен.

Cnpa₿. №

Подпись и дата Взам. инв. № Инв. № дубл. Подпись и дата

Инв. Nº подл.

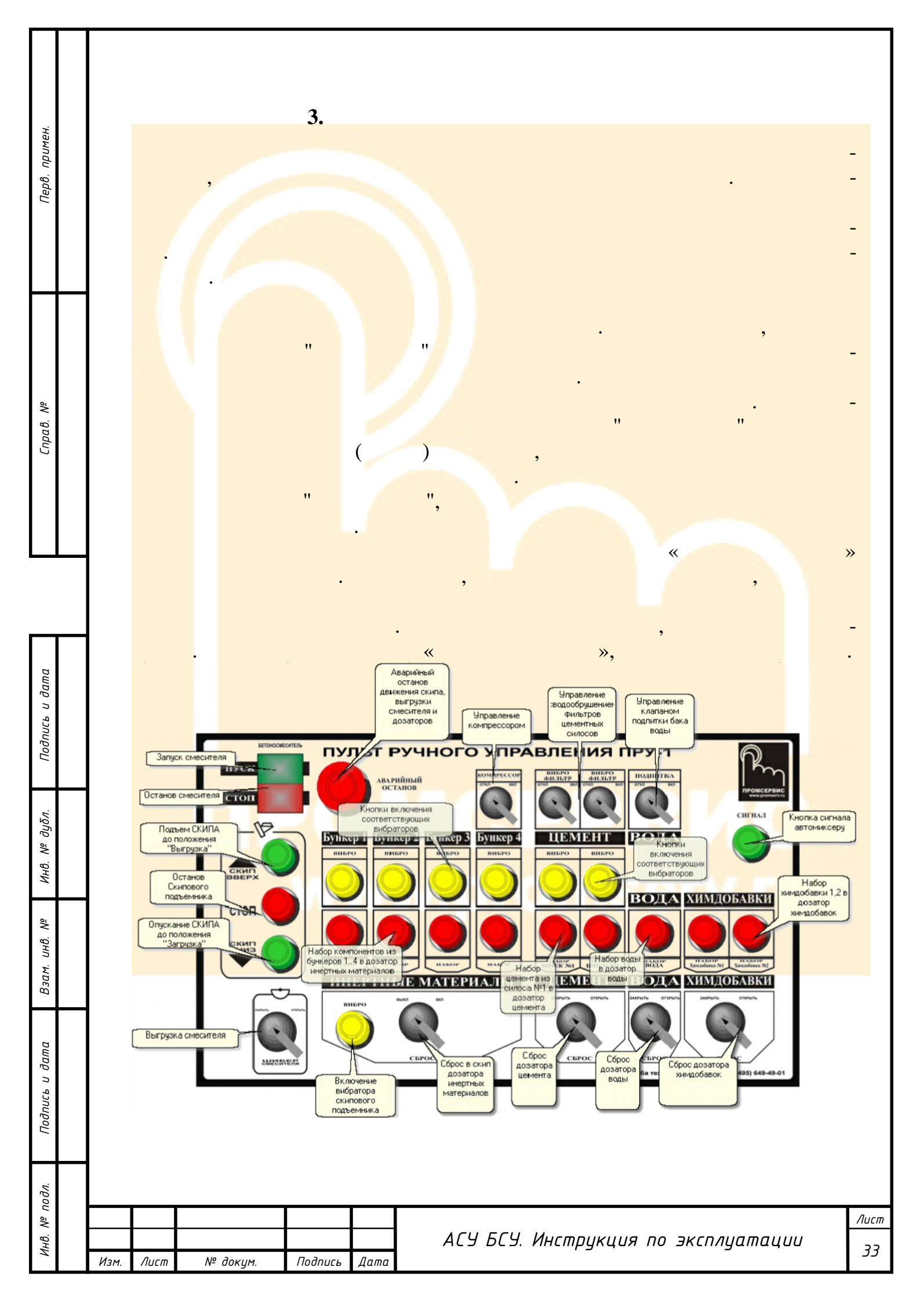

| Справ. № Перв. примен.                                       |                                                       |                                                          | ,          |
|--------------------------------------------------------------|-------------------------------------------------------|----------------------------------------------------------|------------|
| одл. Подпись и дата Взам. инв. № Инв. № дубл. Подпись и дата | $ \begin{array}{cccccccccccccccccccccccccccccccccccc$ | $ \begin{array}{c}                                     $ |            |
| Инв. №                                                       | <ul> <li>Изм. Лист № докум. Подпись Дата</li> </ul>   | АСУ БСУ. Инструкция по эксплуатации                      | Лисі<br>34 |

| TT |                                       |                                       |
|----|---------------------------------------|---------------------------------------|
|    |                                       |                                       |
|    | * « »                                 |                                       |
|    | * « »                                 | -                                     |
|    | <i>(</i> ) 1                          | · · · · · · · · · · · · · · · · · · · |
|    | ~~ <i>"</i> 1                         | 1                                     |
|    | «                                     | - 2                                   |
|    | « » 3                                 | -                                     |
|    | « » 4                                 | 3                                     |
|    | × ″′ 1                                | 4                                     |
|    | « » 1                                 | - 1                                   |
|    | « » 2                                 | -                                     |
|    |                                       | 2                                     |
|    | « » -                                 | - 1                                   |
|    | 1                                     |                                       |
|    | 2                                     | - 2                                   |
|    | - ×                                   | /                                     |
|    | -<br>»                                |                                       |
|    | « -                                   | / -                                   |
|    | ~ -                                   | / -                                   |
|    | »                                     |                                       |
|    | ~ ~ ~ ~ ~ ~ ~ ~ ~ ~ ~ ~ ~ ~ ~ ~ ~ ~ ~ |                                       |
|    | *                                     |                                       |
| Η  |                                       |                                       |
|    |                                       |                                       |
|    |                                       |                                       |
|    |                                       |                                       |
|    |                                       |                                       |
|    |                                       |                                       |
|    |                                       |                                       |
|    |                                       |                                       |
|    |                                       |                                       |
| ╏┝ | Изм Лист № доким Подолсь Лата         | АLУ БLУ. Инструкция по эксплуатации   |

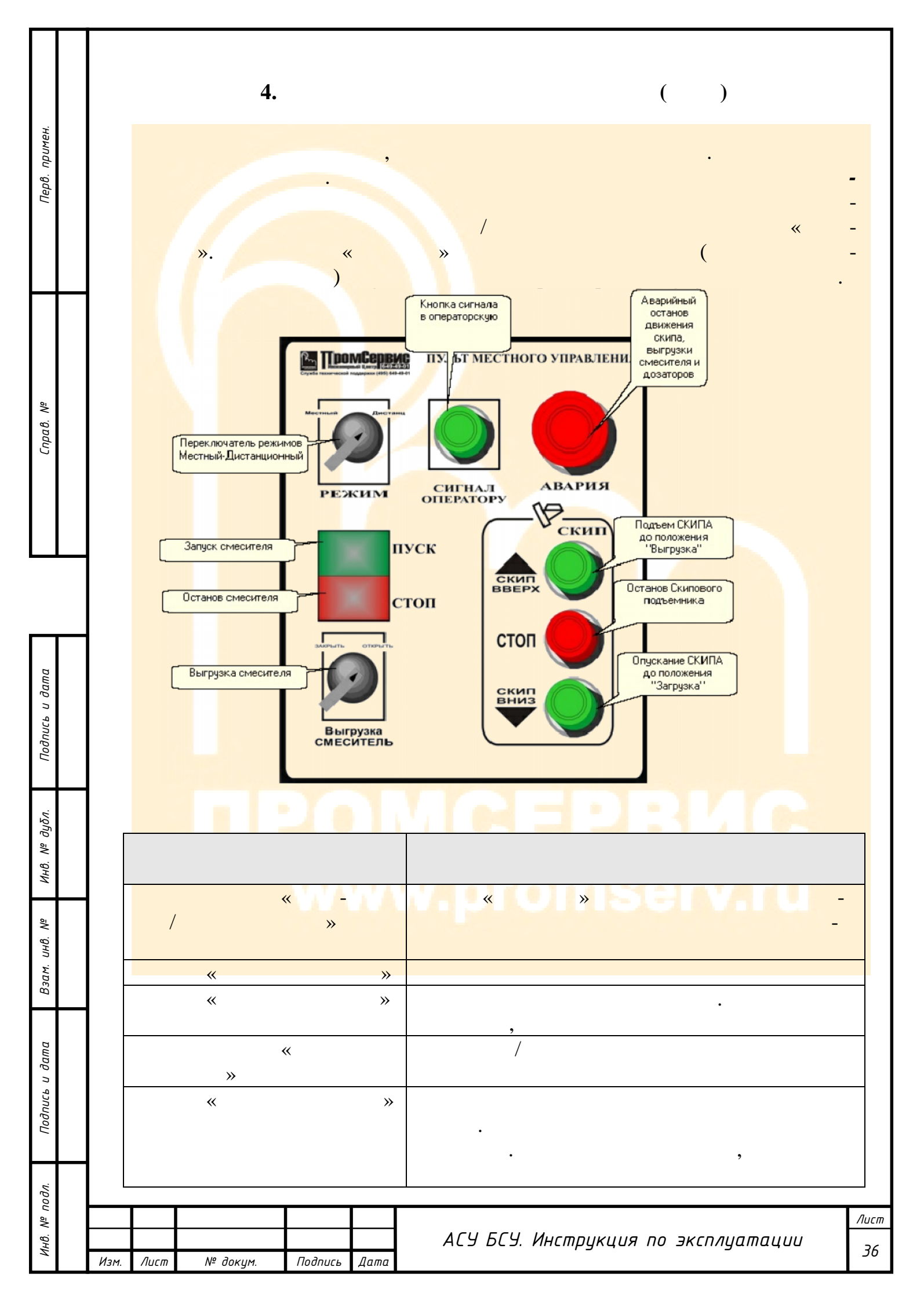
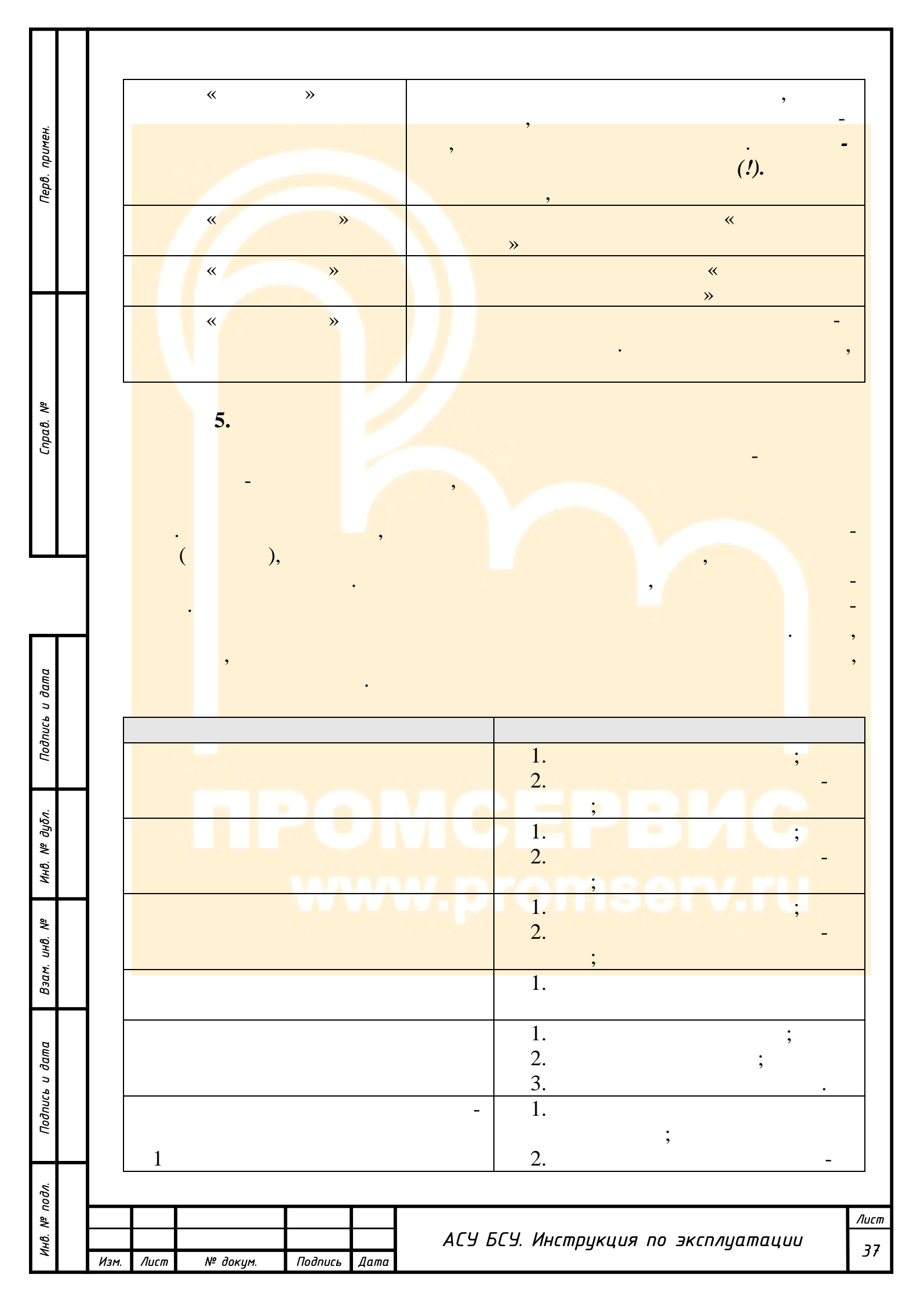

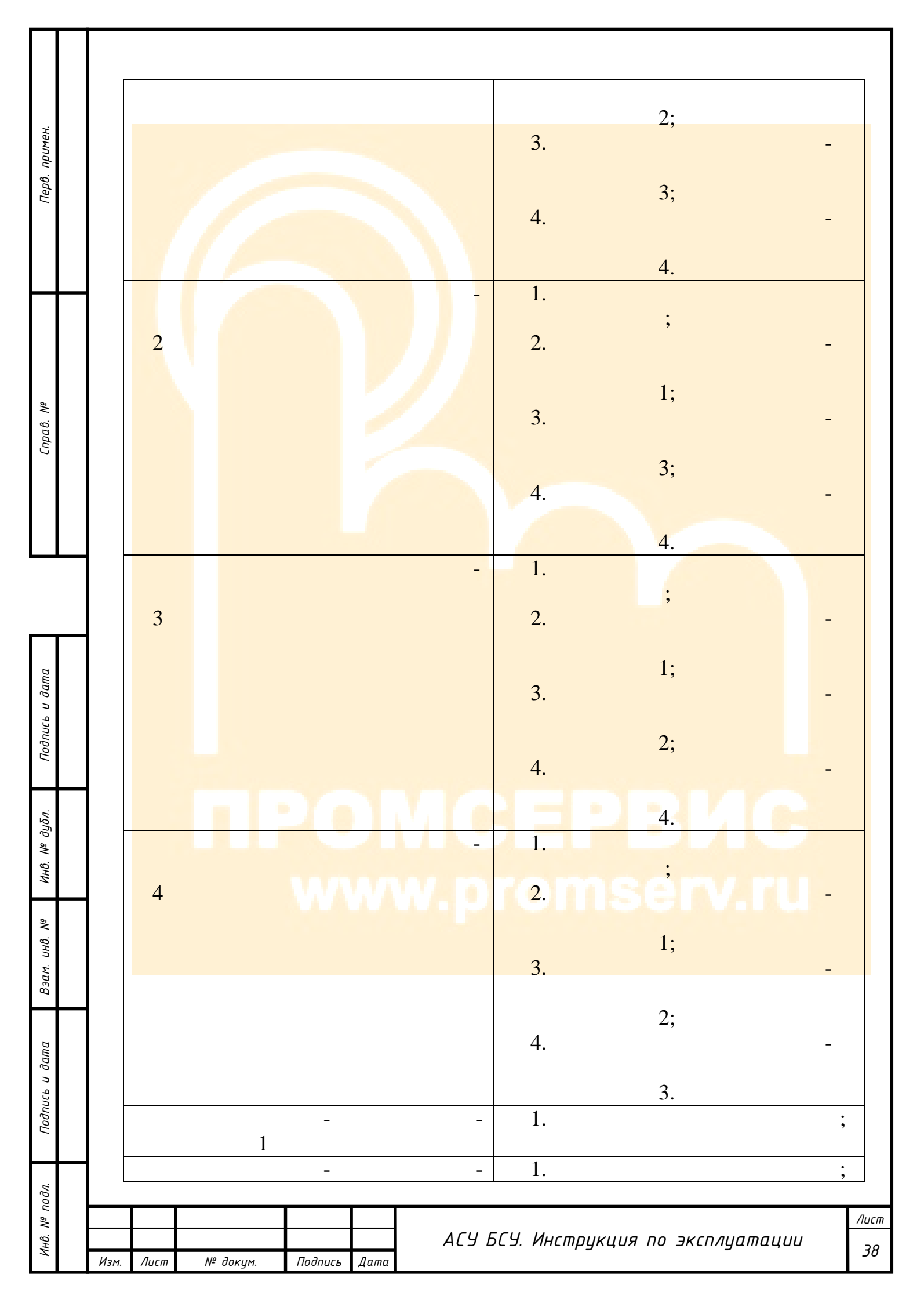

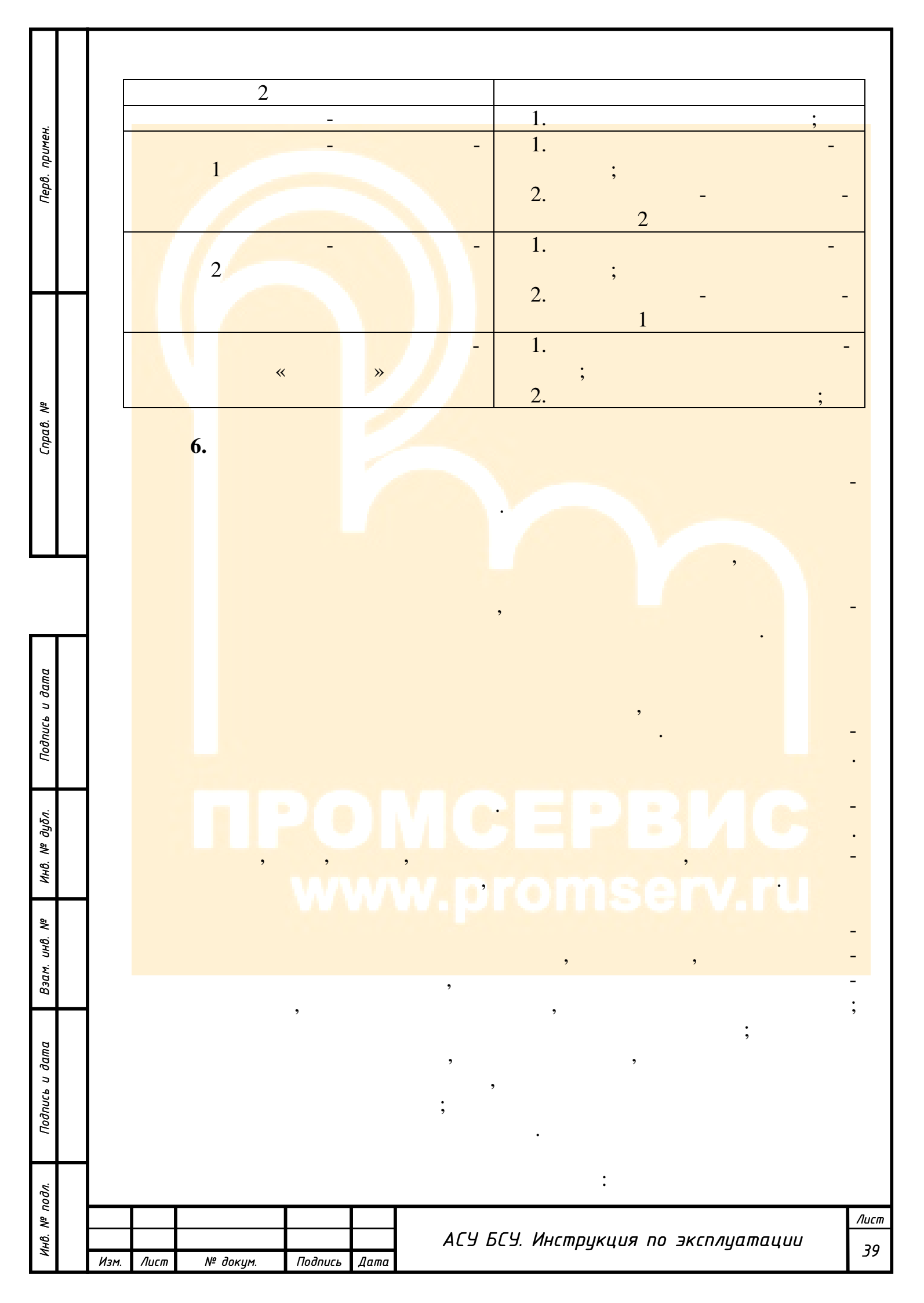

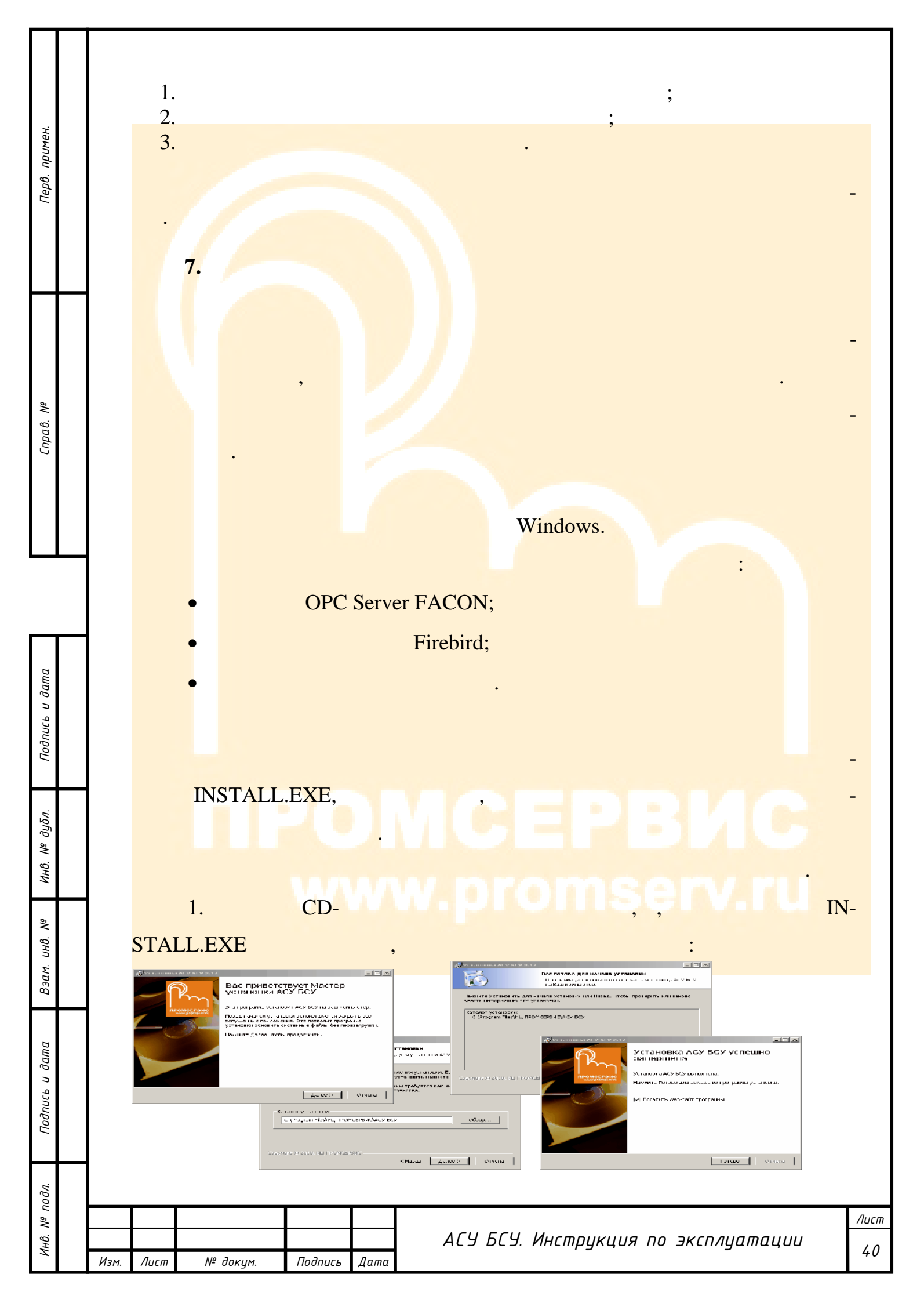

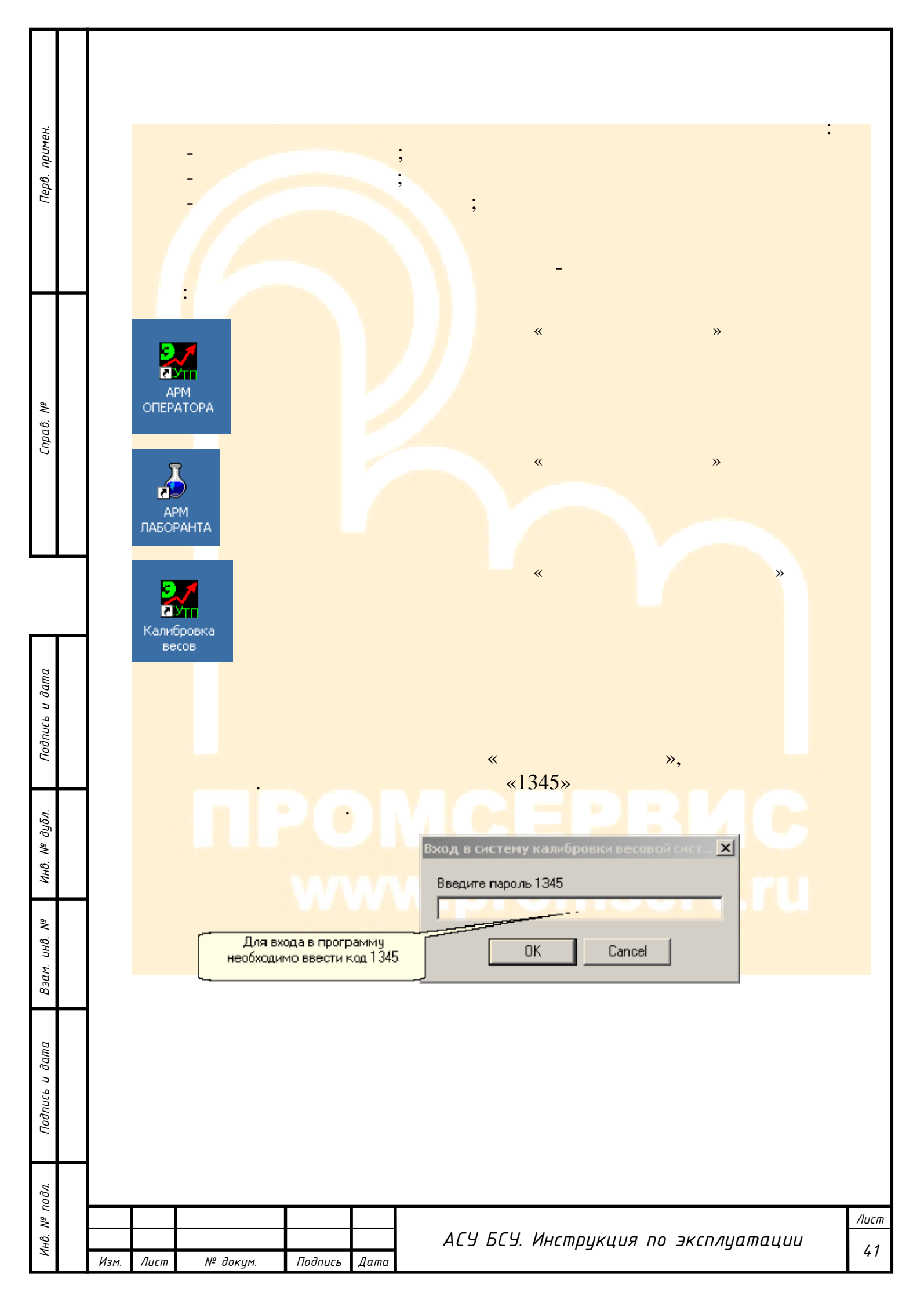

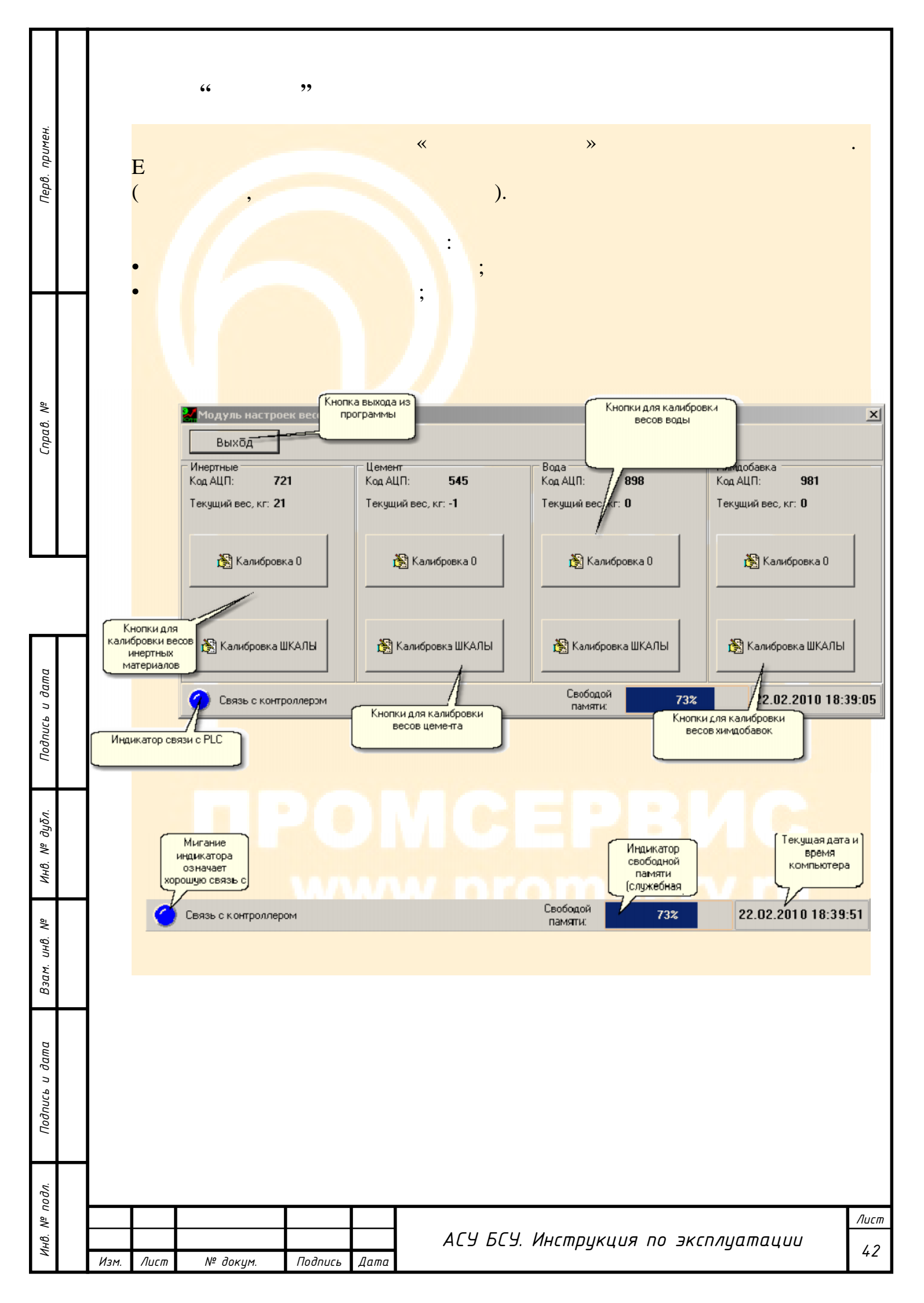

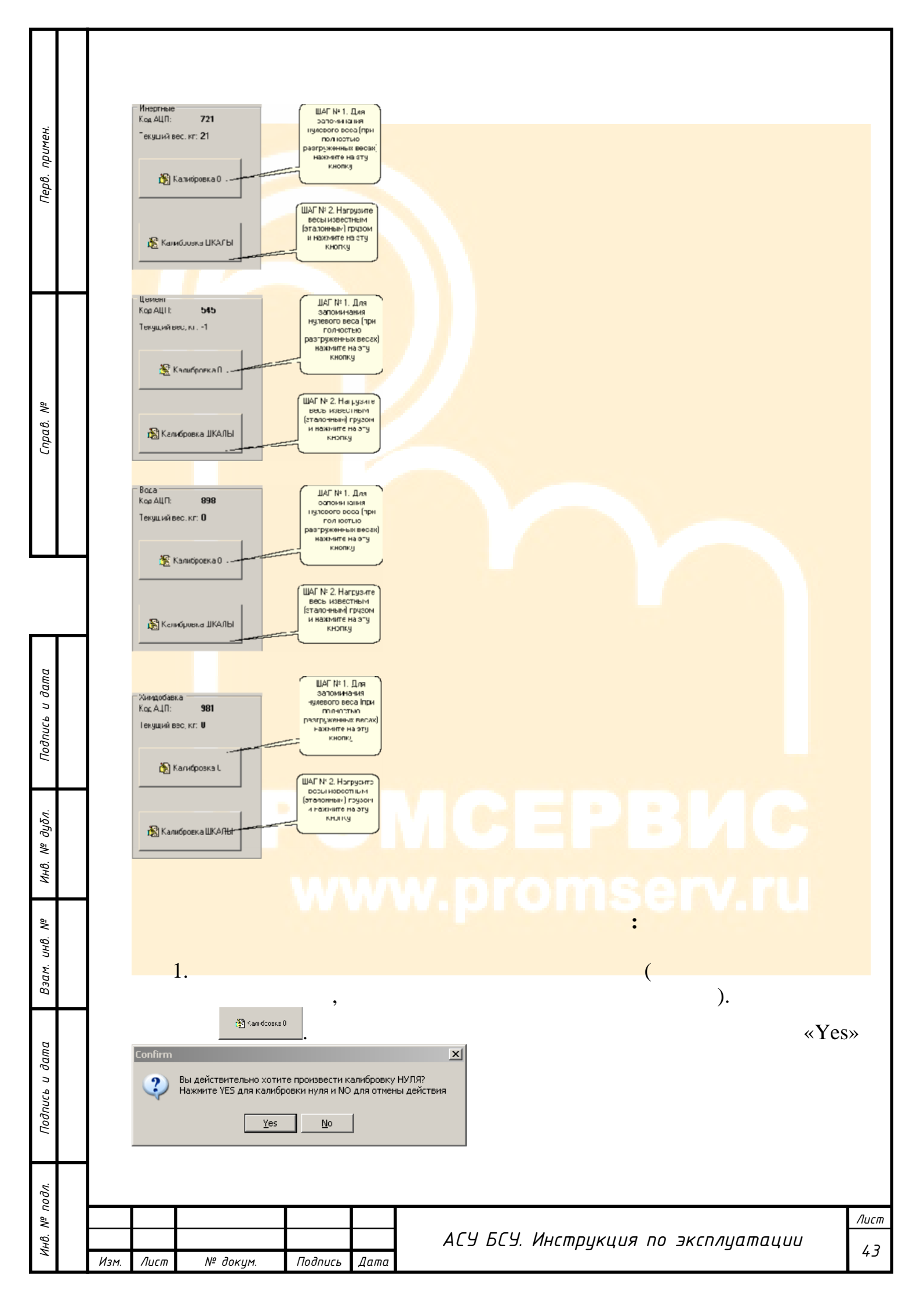

|                               | - |                                                                                                    |            |
|-------------------------------|---|----------------------------------------------------------------------------------------------------|------------|
| Перв. примен.                 |   | 2. ()                                                                                                    | -<br>S»    |
| <i>Спрα</i> .8.Ν <sup>2</sup> |   | Веод данных с<br>Клавиатуры<br>Вод нового значения<br>ЗОО<br>Увеличение веса на 1 кг.<br>Увеличение веса на 1 кг.<br>Увеличение веса на 1 кг.<br>Уменьшение веса на 1 кг.<br>Уменьшение веса на 1 кг.<br>Уменьшение веса на 1 кг.<br>Стменить<br>Кнопку "Принять"<br>,<br>1 . |            |
| Подпись и дата                |   | Гринять<br>выход                                                                                                    |            |
| Взам. инв. № дубл.            |   |                                                                                                    |            |
| одл. Подпись и дата           |   |                                                                                                    |            |
| Инв. № п                      |   | АСУБСУ. Инструкция по эксплуатации<br>Изм. Лист № докум. Подпись Дата                                                                                                    | Лист<br>44 |

| Перв. примен.                |                                                                                             |                                                       | <b>8.</b> (        | W   | Vindows XP<br>(  , |             | )<br>                  |          | "<br>Window | "<br>""<br>S <sup>*</sup> "), |
|------------------------------|---------------------------------------------------------------------------------------------|-------------------------------------------------------|--------------------|-----|--------------------|-------------|------------------------|----------|-------------|-------------------------------|
| Справ. N <sup>e</sup>        | C<br>C<br>C<br>C<br>C<br>C<br>C<br>C<br>C<br>C<br>C<br>C<br>C<br>C<br>C<br>C<br>C<br>C<br>C | ыбор оператора<br>ператор: —<br>Сапянова В.И<br>Приня | для работы<br>гь Х | I   | менить             |             | ».<br>1янова В.И.<br>« | :<br>*** | ×<br>•      | -<br>-<br>-                   |
| Подпись и дата               | <b>&gt;</b>                                                                                 | Принять<br>MS V                                       | Vindows XI         | P.  | <b>*</b><br>,      | ×           | <i>"</i> .<br>«        | *        | »           |                               |
| 3зам. инв. №    Инв. № дубл. | 1<br>2<br>3<br>4<br>5<br>6                                                                  | IBM PC-                                               |                    |     | MC<br>w.pr         | om          |                        |          |             |                               |
| Подпись и дата Е             |                                                                                             |                                                       |                    |     | :                  |             |                        |          |             |                               |
| Инв. Nº подл.                | Изм. Лист                                                                                   | № докум                                               | Подпись Д          | ama | АСУ БСУ            | І. Инструкі | ция по эксп            | луатаци  | <u>и</u>    | <sup>Лист</sup><br>45         |

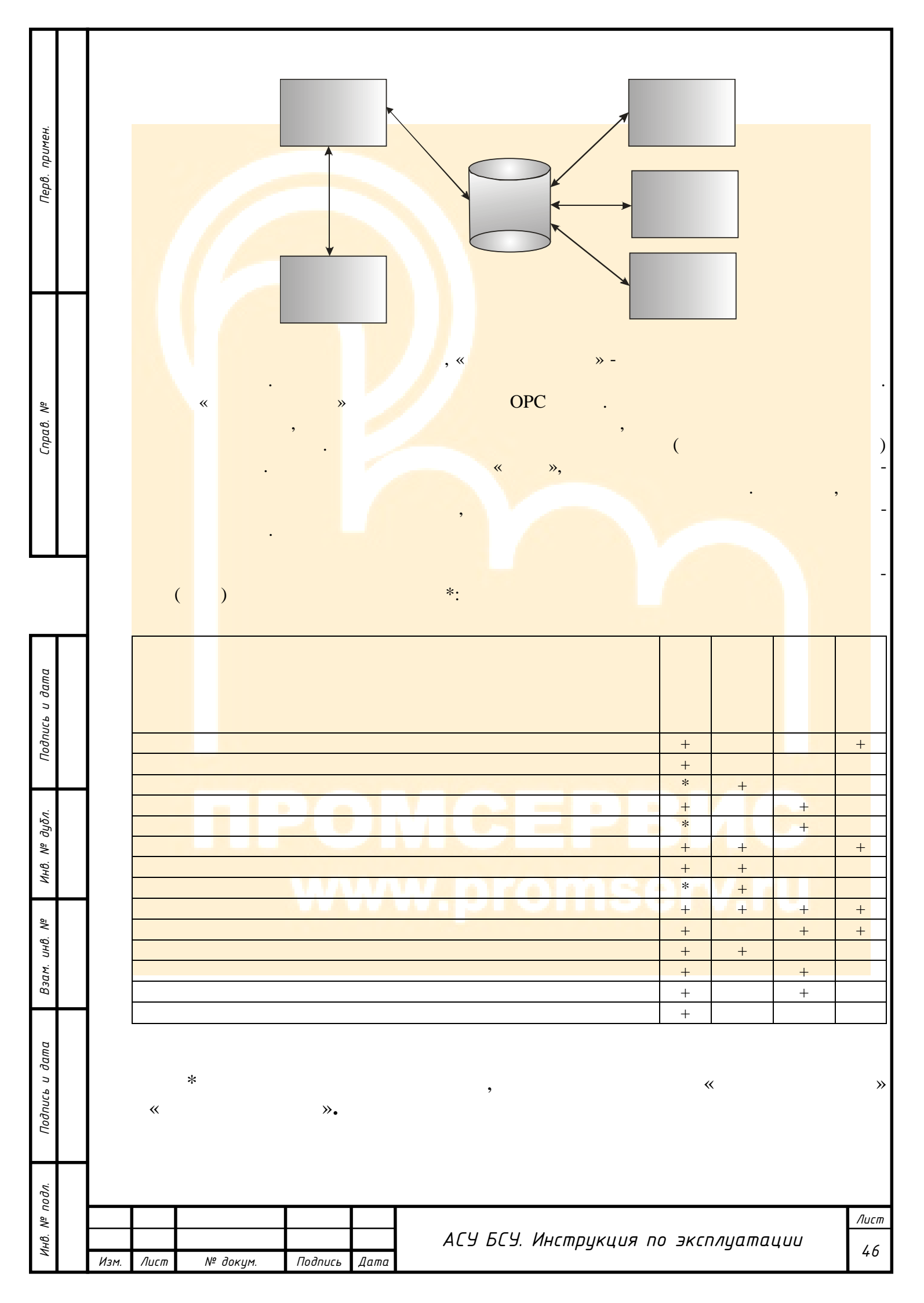

« **»** \_ 5 × 🗐 Откаты по отгрузке – 👸 Настол Копрограмм. – 👩 Цеканть от зратора – 🥠 Опрограмме – 📲 Быскомские констратора Bern 🛃 Felemia. 📑 Kala granop Операции с залени ни 421 1/1 🛂 скоробки орадовања 😫 жарабанарыржыны 🛂 марабанарыярыяна 100 x 14 ..... Целен ( I. хді хда вода \$ In#0 160 - 150 141 - 1411 120 - 120 🐌 Саграно-о Редотт на кублист 1 затаки 32 Автоноблис 241 На исполнити 110 боли поли Консели на 17 стак 1 36 Шобене 1 1.00 - 100 10-23.02.10 14:12:21 e-1 ==:: ω-- 6. 21 0 0,0 -1 10-÷÷ <u>а</u>--Þ Johan Cu Sat C Sat C сректиртако В iii aa 👸 sa 💥 :): **i 🙀** 100 skuu 215 Ioma MEDO M Zamara J 🚓 💷 📴 🖓 15 20 27 22 25 24 27 27 27 29 10 11 11 ett Half barkett open 253 Bledenet 500 0 3000 3990 11 0 0 Jose n 265 X3 0 3072 0 3 ma 178 283 520 255 108 Petterm 0 0 натическі ві режи 0 υ Разгища веса 🖪 Crapt 2250 3325 Вес к набору 841 1500 3,8 4,5 1 4 Tra 許 астронии перенецьясяния / Выгодони **Основн** сноте инже парачетры Парала знача 93900 Dato - Januar US Уктавка, сак 35.0 Талушее, как 0,0 0.2 - 12 se royadu qarna, asi иь торята Veracina, apit 8.4 ۲ IT NO KELLAR LINGERA Поликов и Подански и корони В State ecres старатий СП State ecres старатий СП State ecres старатий СП Местный р <u>\$</u> 573 Эаков 3 5 7 3 2 F 12 15 14 16 18 17 0 3 21 22 13 24 25 72 28 25 10 1 ¢ ۲ Hory to ro per legel e 😃 сампістогі 7/7-68 :K.JL 31 Вы россі з ста ۲ : Согоанат 23.02.2010 местный Imparta ta sang dae 0:09:47 ۲ 0% FIREKTROT ATAHJE в населе С'ї констистення вид PENNIP OT CALLS АСУ БСУ бат полотки д Дансан F4B Банад ная што -Frans en Siemer Henry 1 N 0,50 S .... -**€:** 20120 1,0 Тел. (495) 649-49-01 wet | | | | | 2,9 soft bible bragango babaras SBC 17 Been 🖪 Kalu or an or 💷 Откаты по отгрузка – 🖏 Настой к програниц – 👩 Цчки ть огоранова – 🐔 U representave 👘 🚪 Eurich over tale kommutatores 🛃 Felomia. Операдии рікаления ни 100 st 😫 готройки архирование 😫 скаробки постровања 🛂 — водрабки оренуралися 😫 марабан азмеракения Ценен Си B9/JA 38.2 X211 \$ In # 16 - 140 D Carpana-o 120-1-130 10 --100 ки 32 снобна: 141 На втака. 23.02.10 4:12:21 ε-i E- 80 υ-- 6. 21 ан өнө эл 17 тары с 17 тары с 48 Шебене 11,0, -1 0 0,0 10-- - -:|**:**" u-j 4 Þ Johan V Alf C Alf C итирт вко 🕍 : De iЯ) 8 **ii 1**00 ora MSC No see an San ( UT JARTO es Inclusion coch 2:3 0 3000 3990 0 11 ТЕКУЩИЙ ВЕС 0 ic<mark>ie n</mark> X3 i 283 520 255 108 0 0 Perterm 3 no 13 инск и реа 0 ÷. U. Разгляца веса E Car Вес к набору 841 1500 2250 3325 3,8 4,5 СКАН Эко на мани рана за годици со та, сел. а / Иытосани Основные сноте иные парачетры Парала знак 0.5 0.0 Terruee, cert Индикатор связи 1 - Иылод жа 3 Seradora, con 8.4 0 "AB н "Цанна"шнёдра (олинество стирыти) 31 Эæ đ, ۲ Hay 0 20 21 22 30 24 25 27 28 25 30 🕵 Doelles crivpamvel de 🙄 сянт стог 7/0-40 20-1020. C ۲ местный нят 23.02.2010 hepyn a na sang c ۲ 0:09:47 0% PENNIP OTCAJAN INT AT AHUE Frankser of Science Сал от польки д P 84 Спосте 1548 Больд ная <mark>шила</mark> АСУ БСУ -**€:** ∠0130 6 0,50 <u>1</u> 1,0 0-1.7.984 Her Тел. (495) 649-49-01 онт к 2000 году Талефон кругалсуганий та 1.1.1.3 он на разника ка 50. 2,9 , , Лист

примен

Перв.

٥

Cnpað.

и дата

Подпись

дубл.

Š

Инв.

Š

инв.

Взам.

Подпись и дата

№ подл.

Инв.

Изм.

Лист

№ докум.

Подпись

Дата

47

АСУ БСУ. Инструкция по эксплуатации

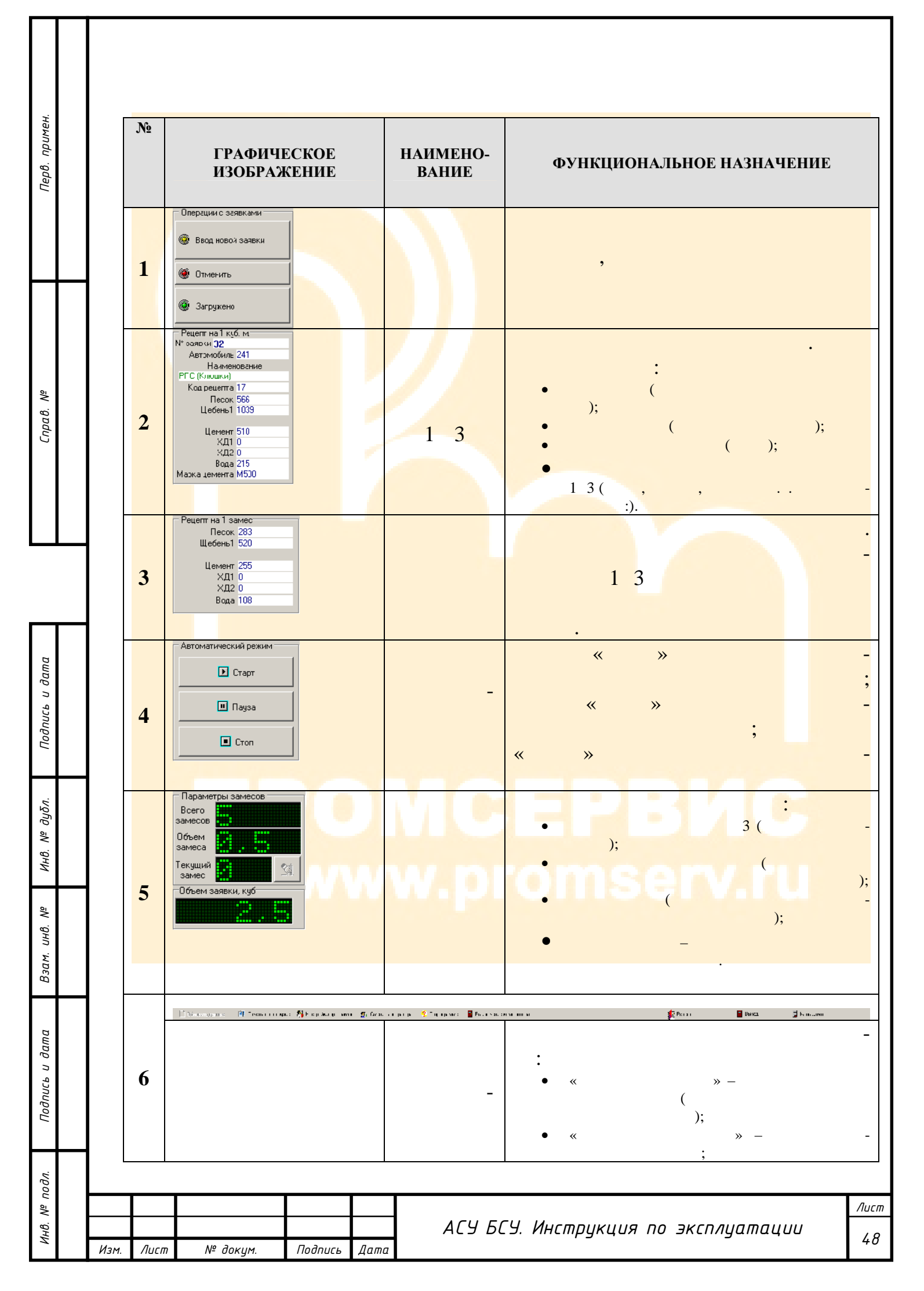

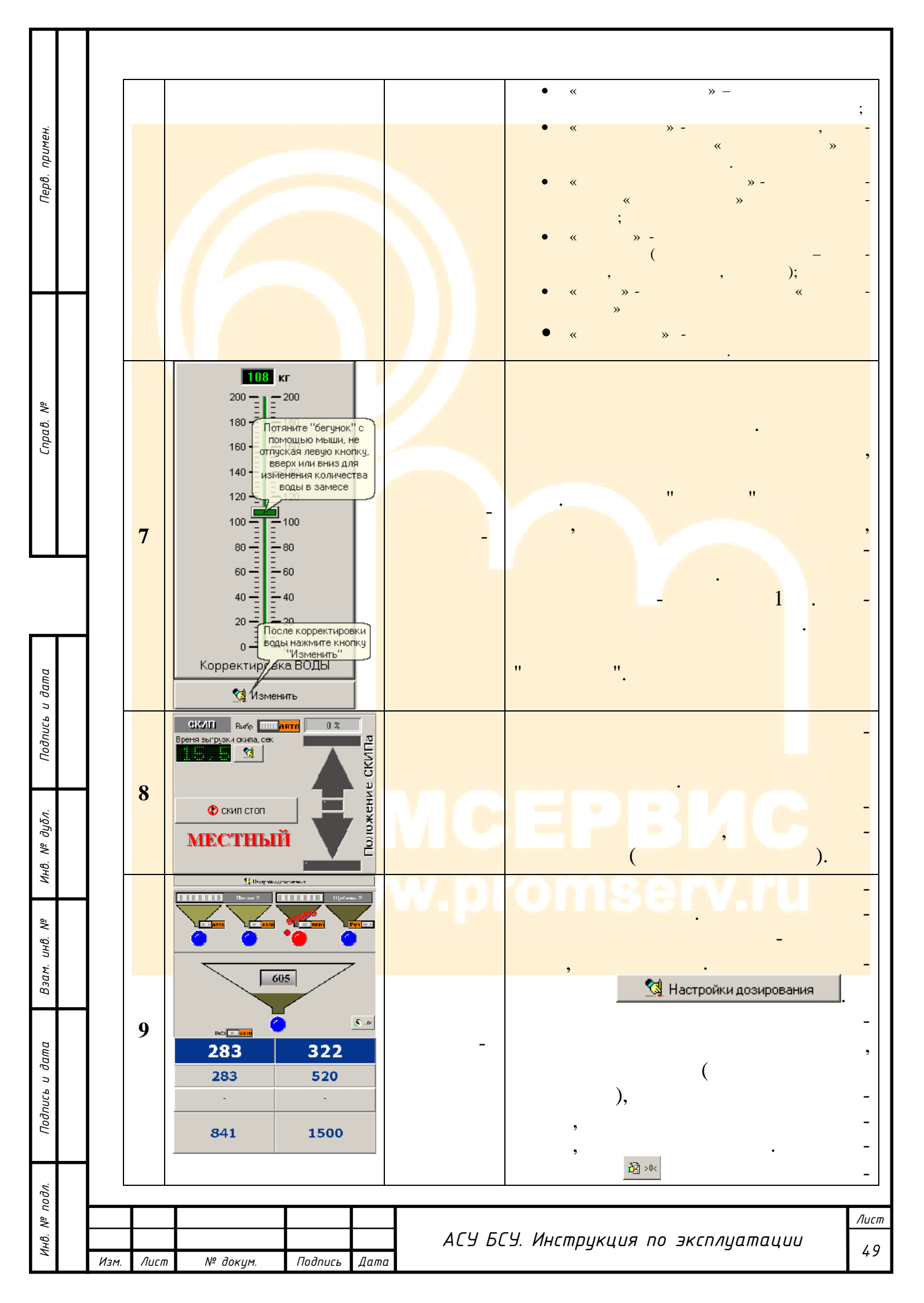

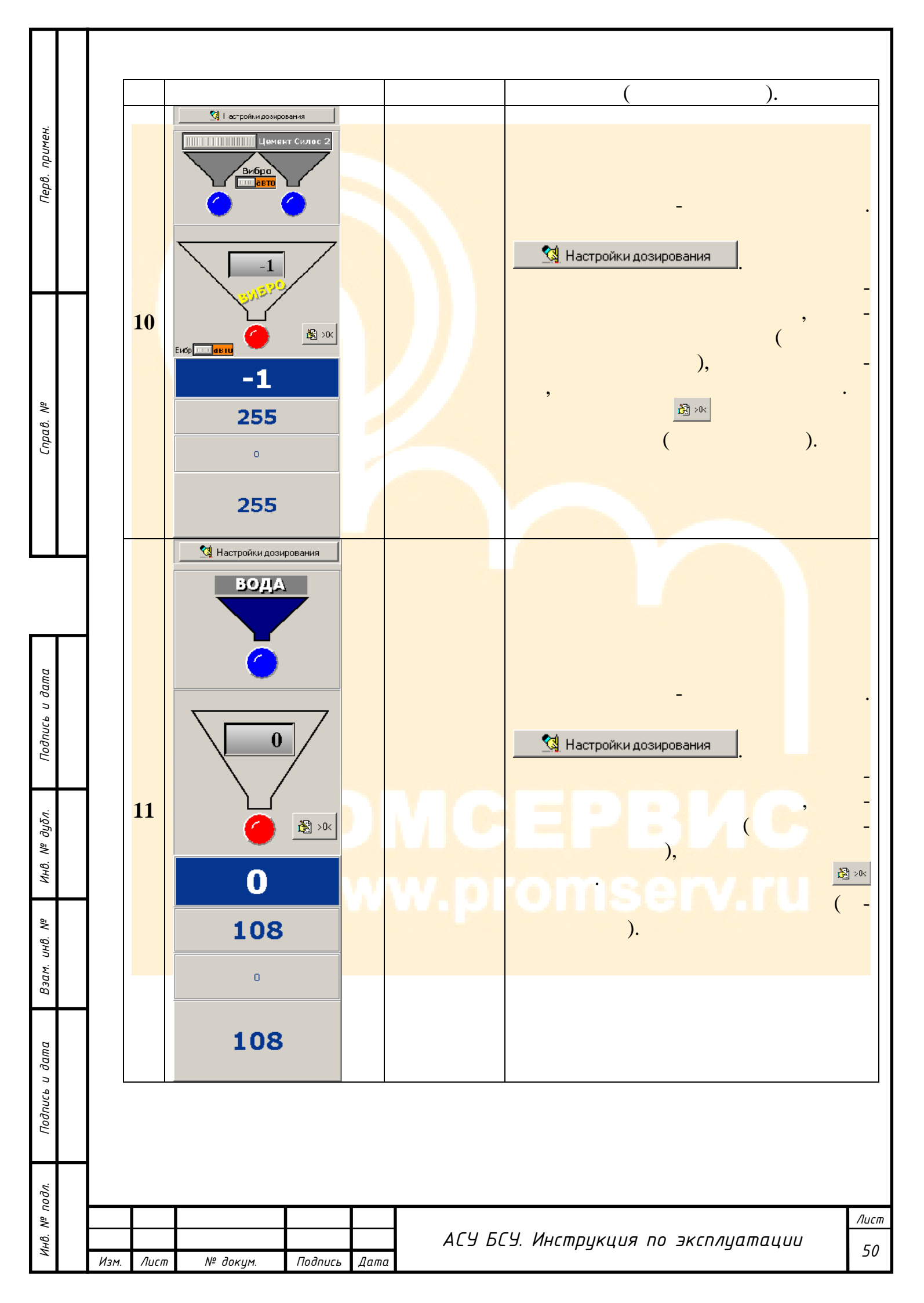

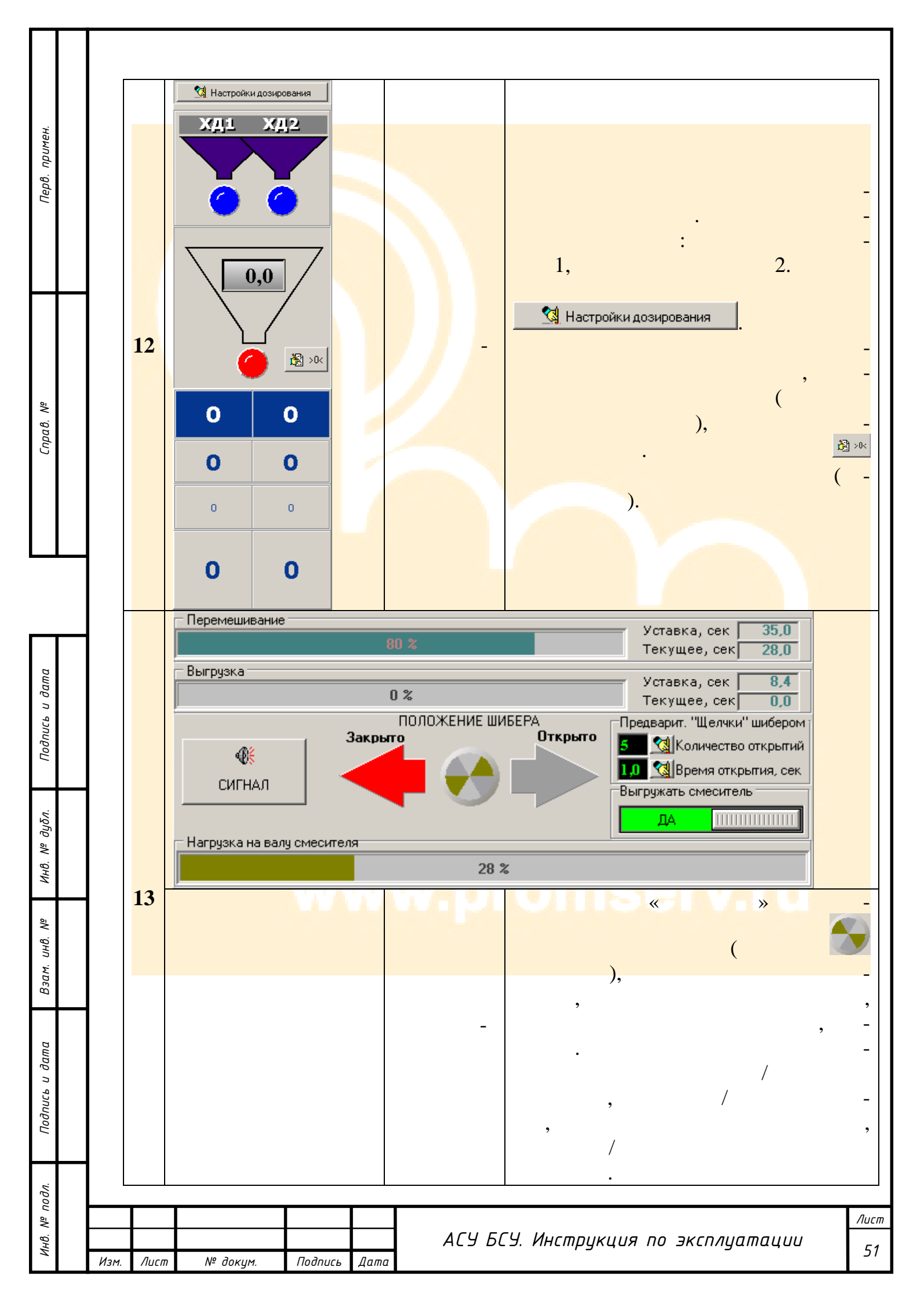

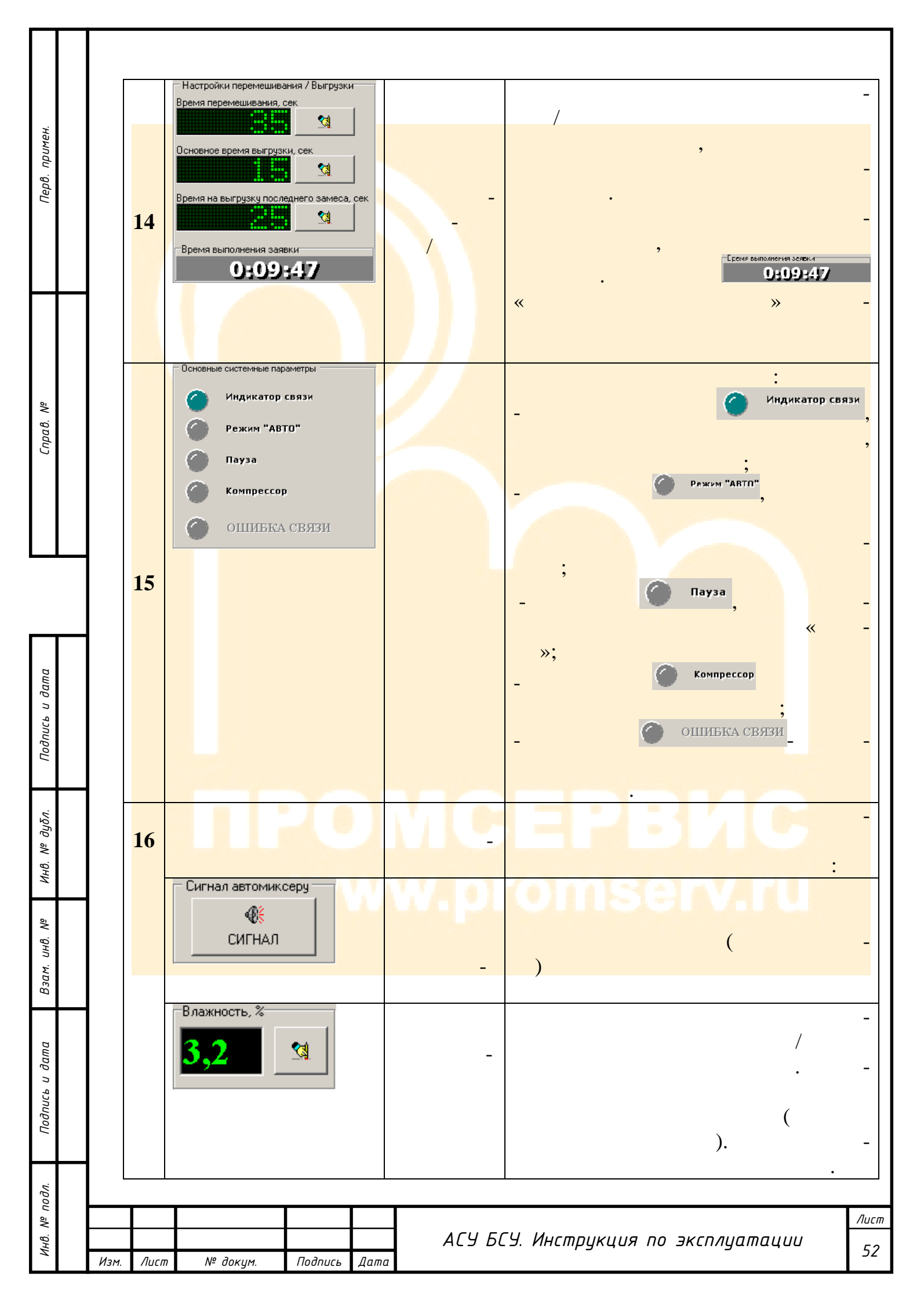

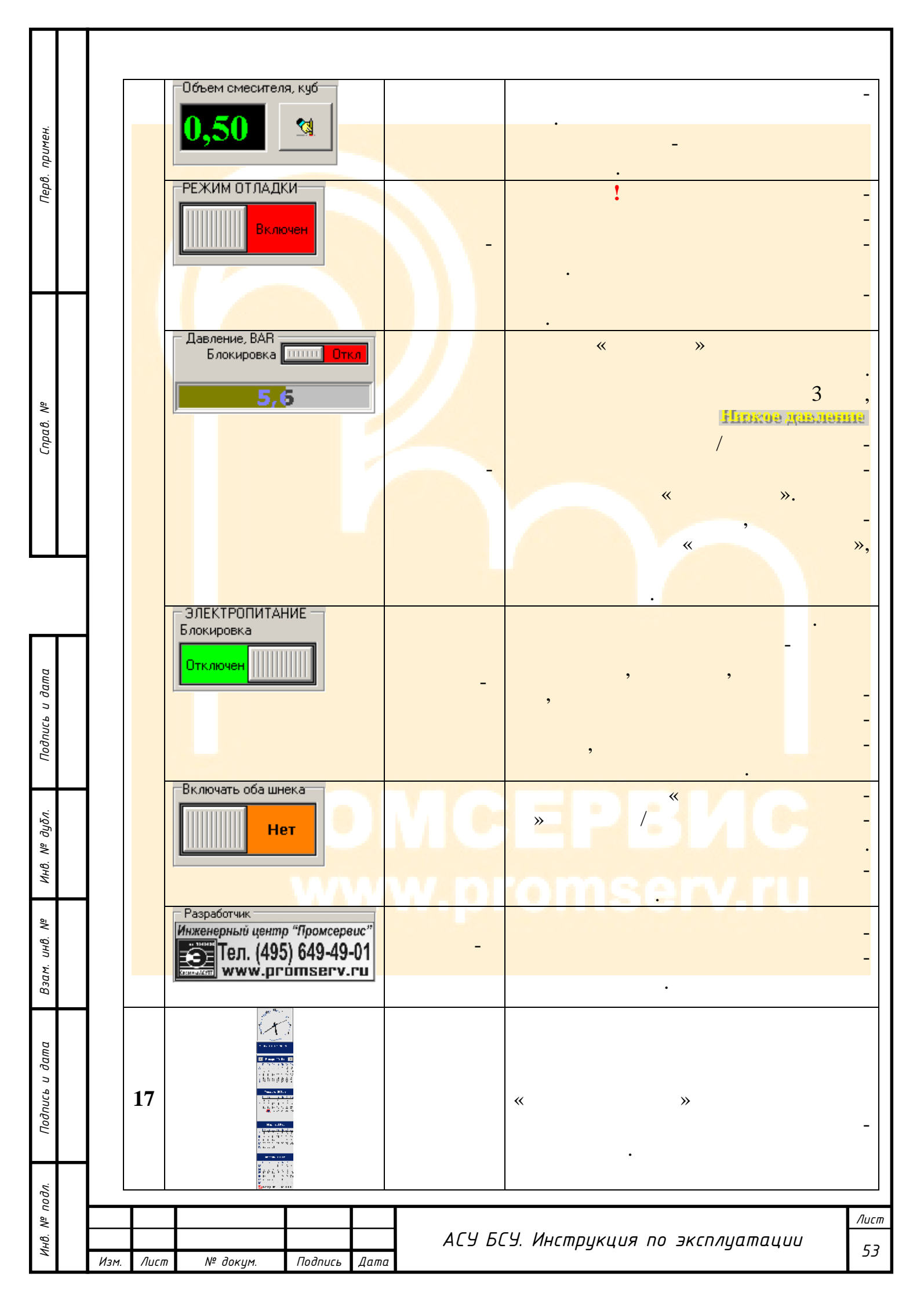

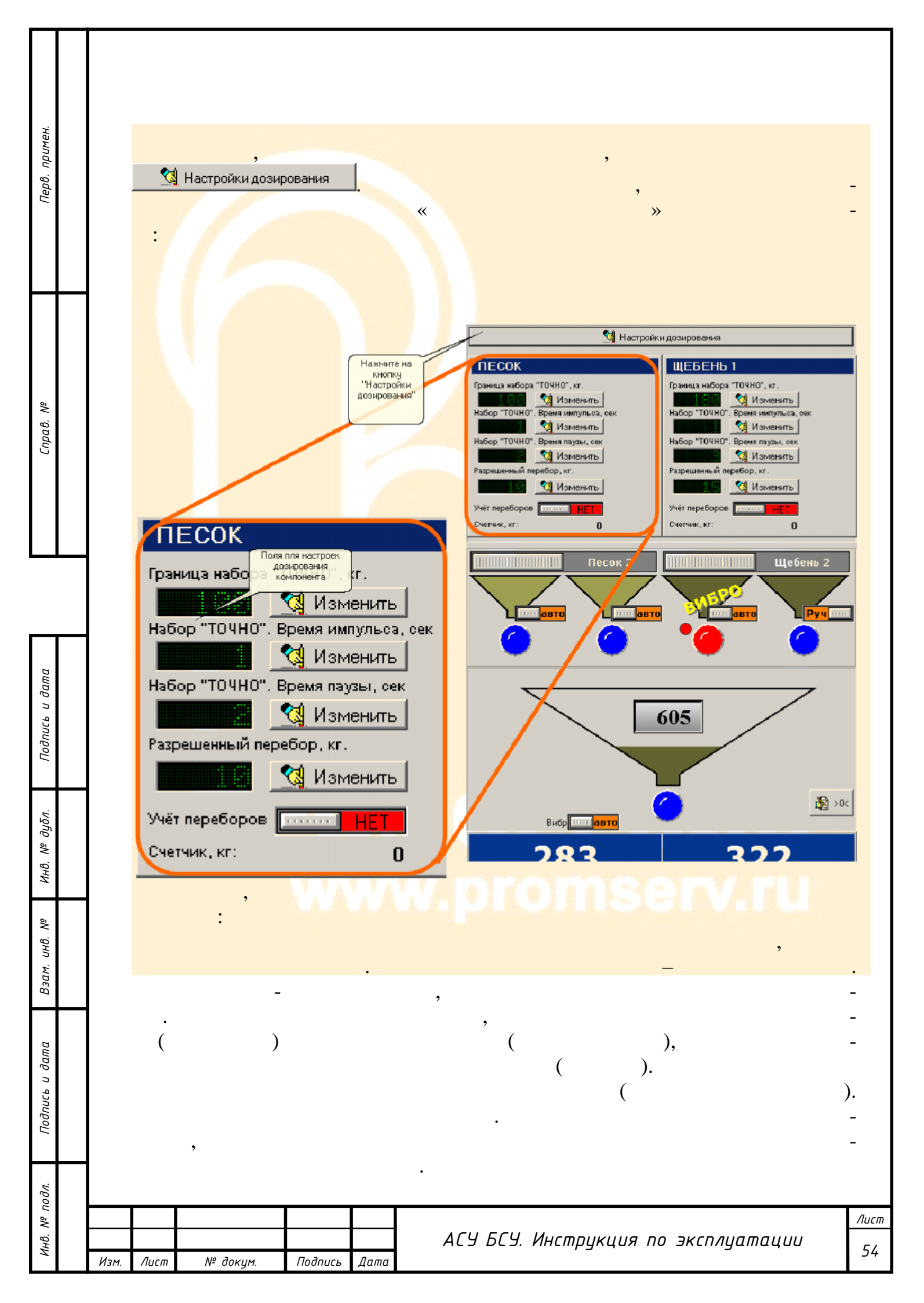

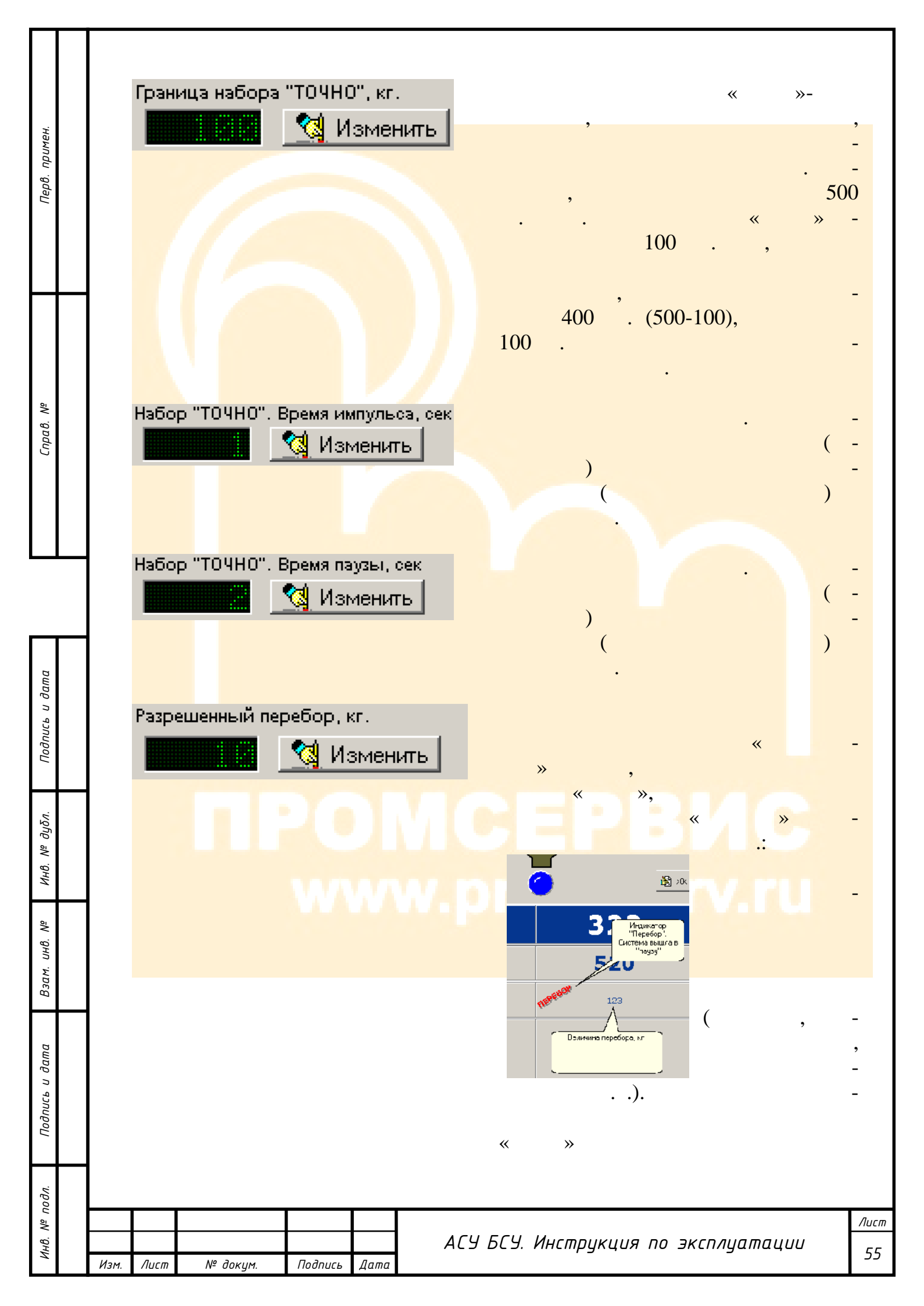

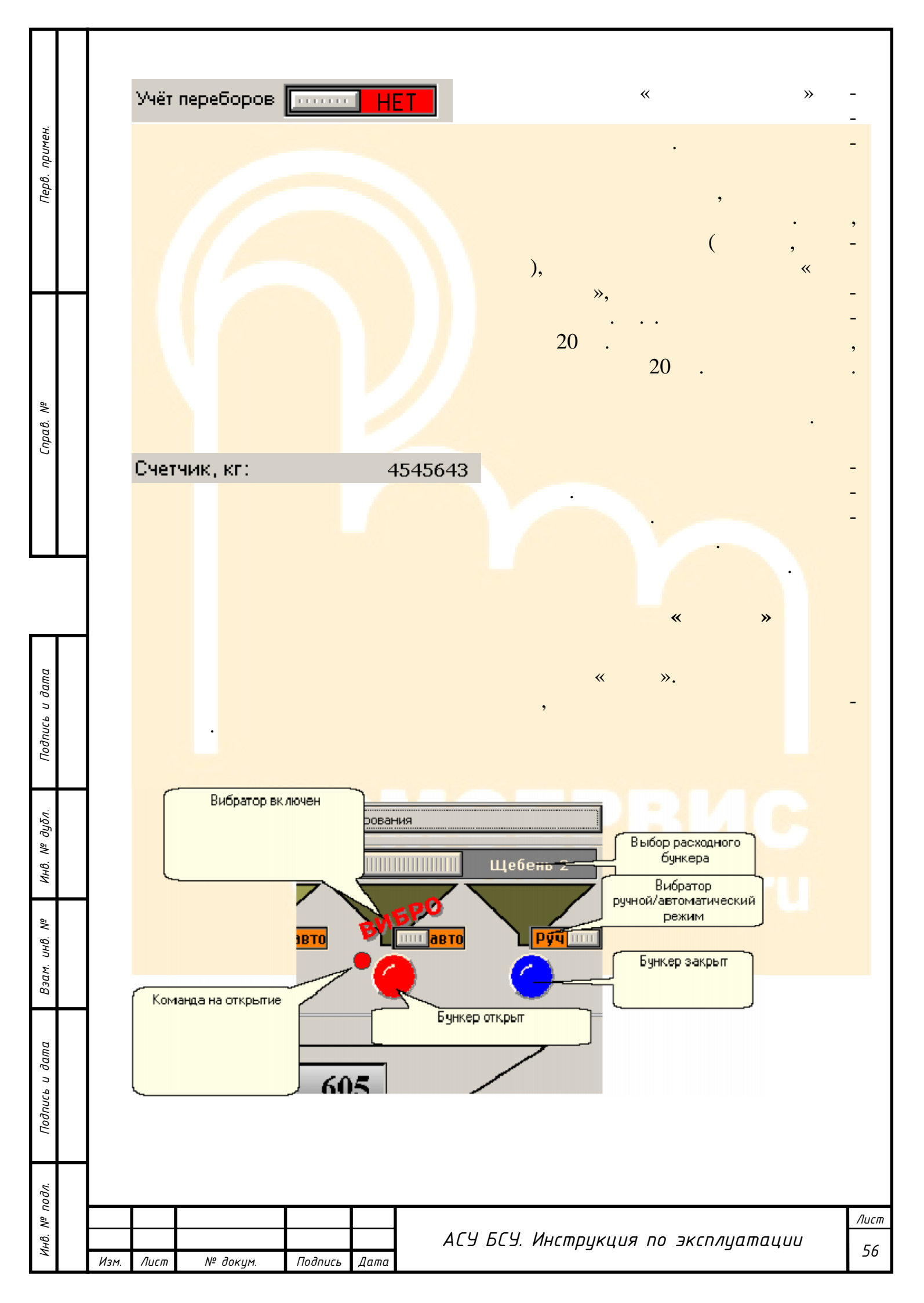

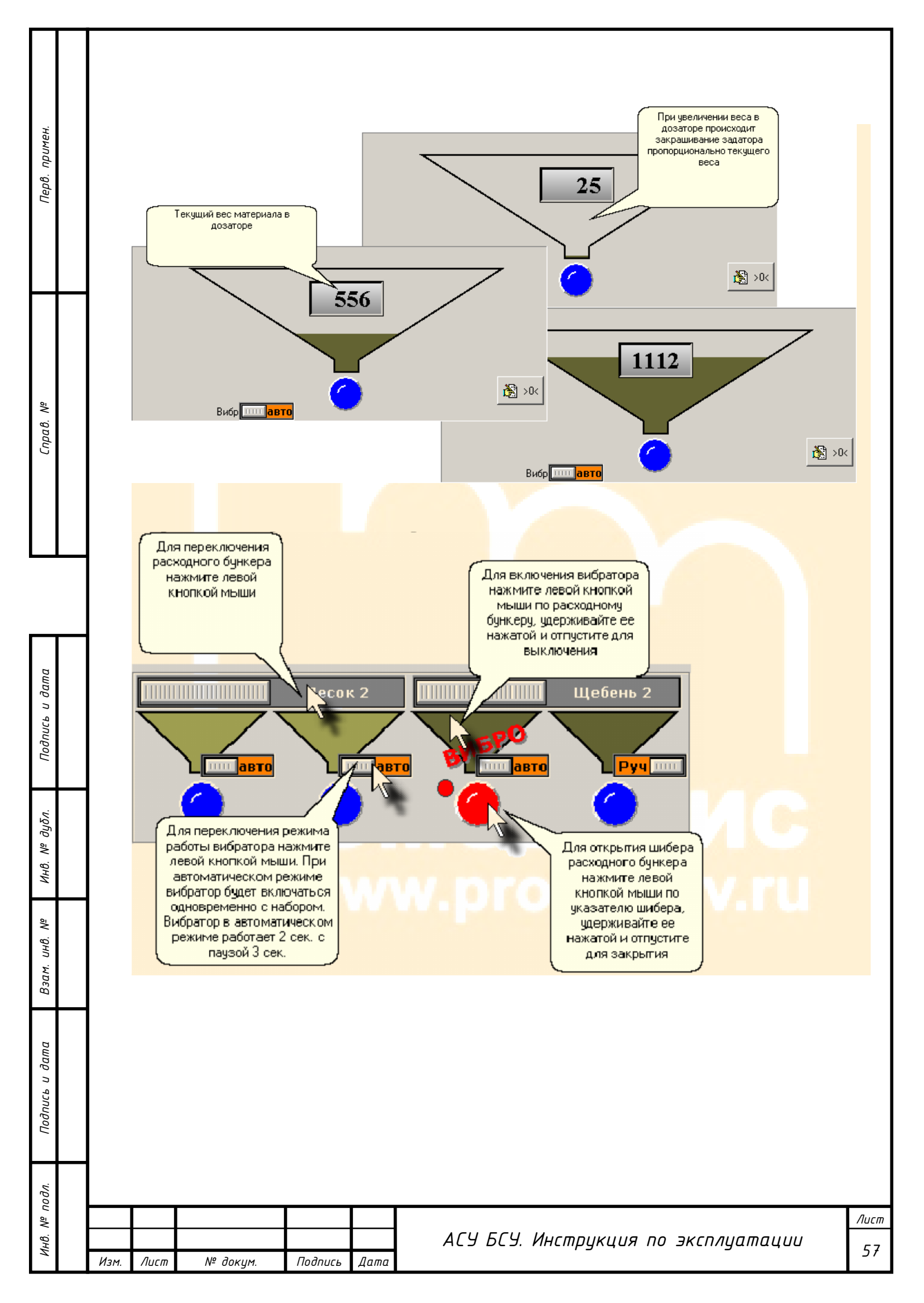

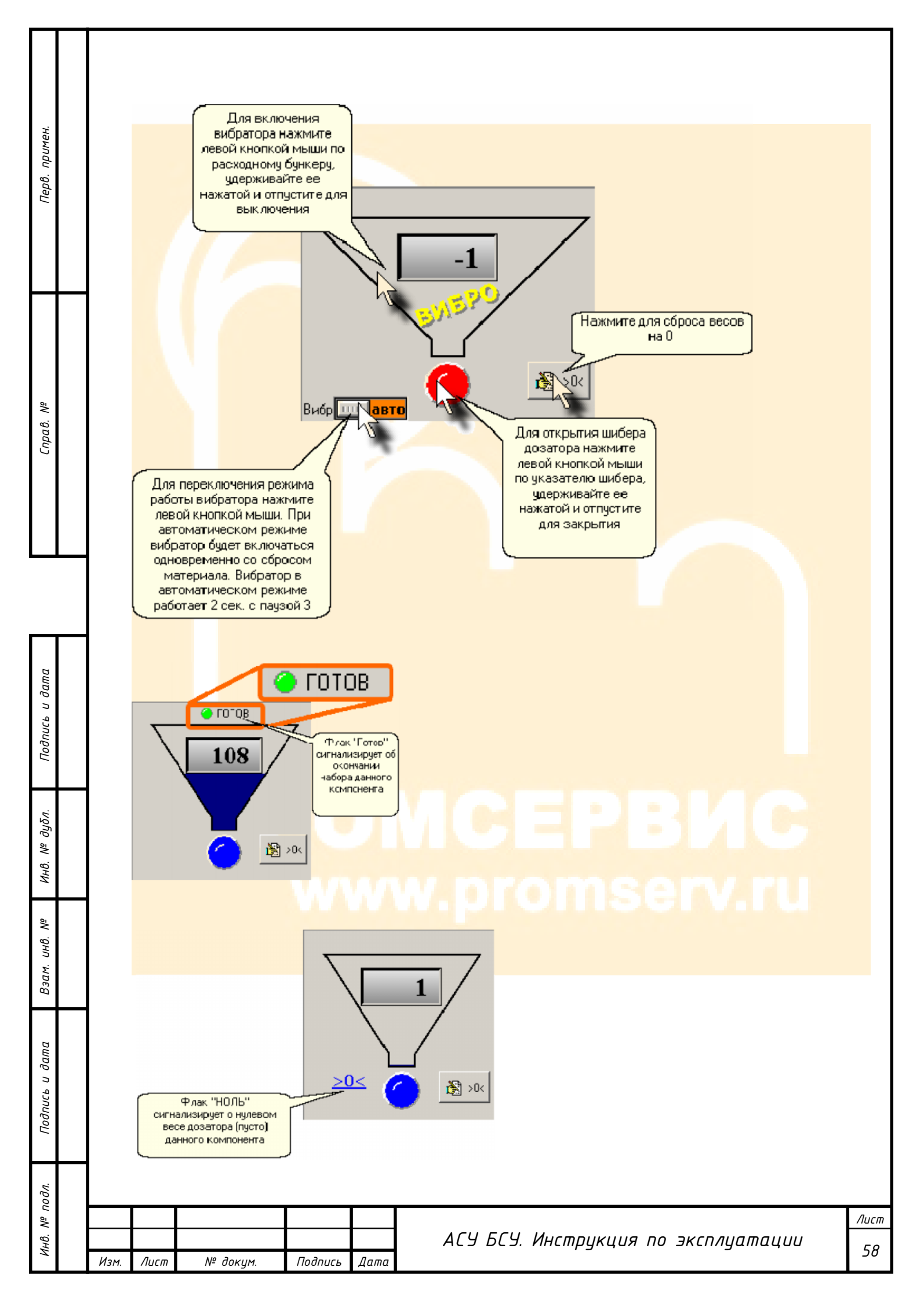

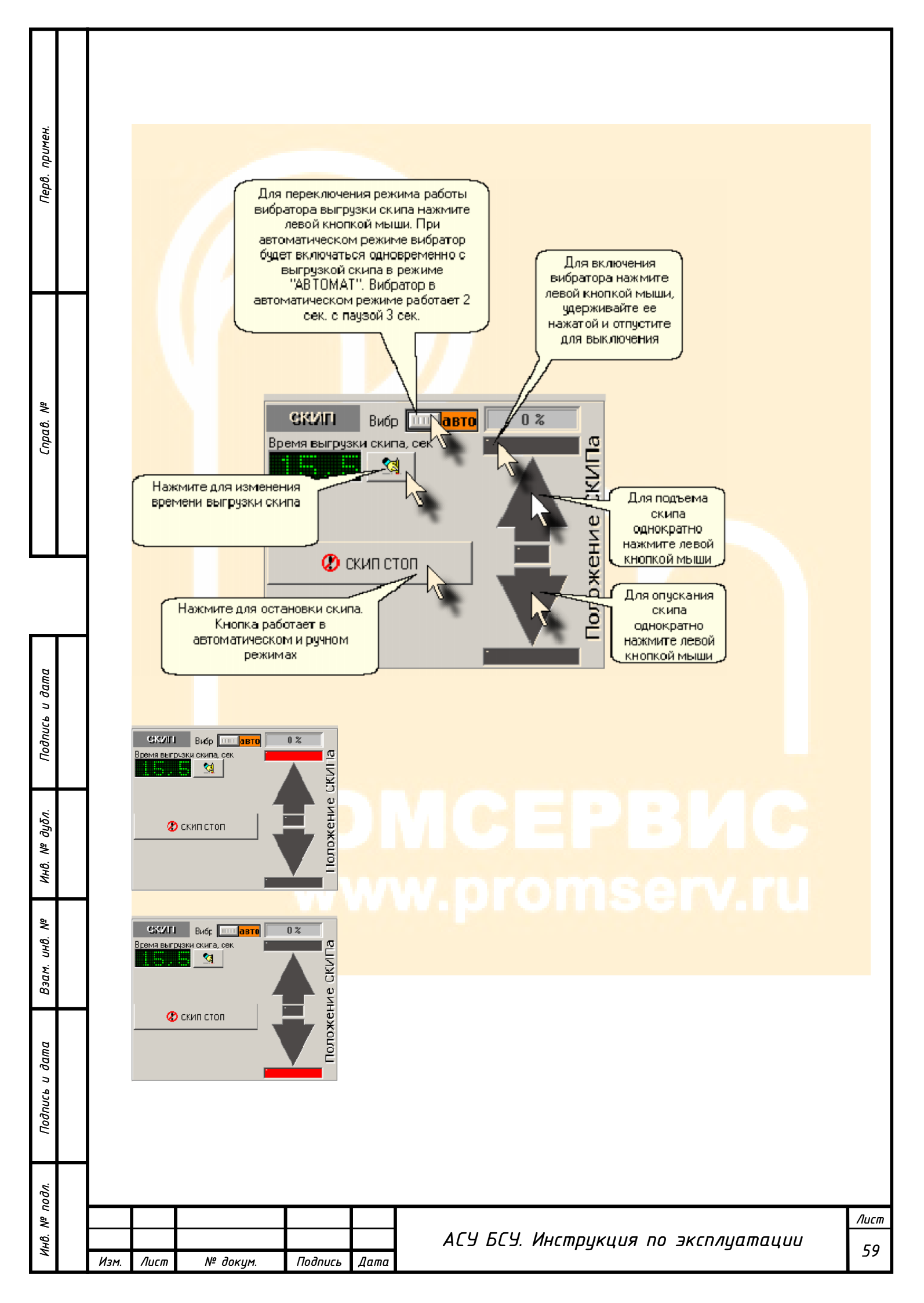

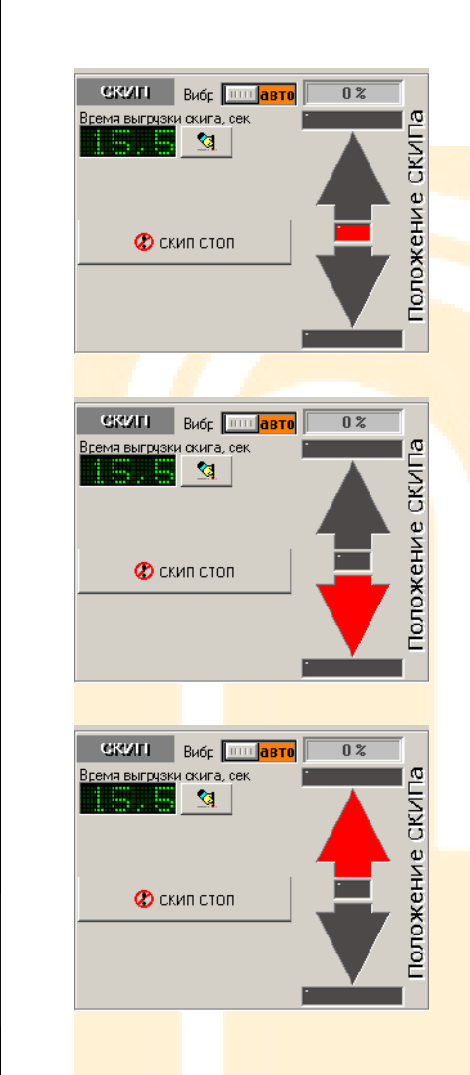

Перв. примен.

Cnpa8. Nº

Подпись и дата

Инв. № дубл.

Взам. инв. №

Подпись и дата

Инв. Nº подл.

## ПРОМСЕРВИС www.promserv.ru

|      |      |          |         |      | АСУ БСУ. Инструкция по эксплуатации |
|------|------|----------|---------|------|-------------------------------------|
| Изм. | Лист | № докум. | Подпись | Дата |                                     |

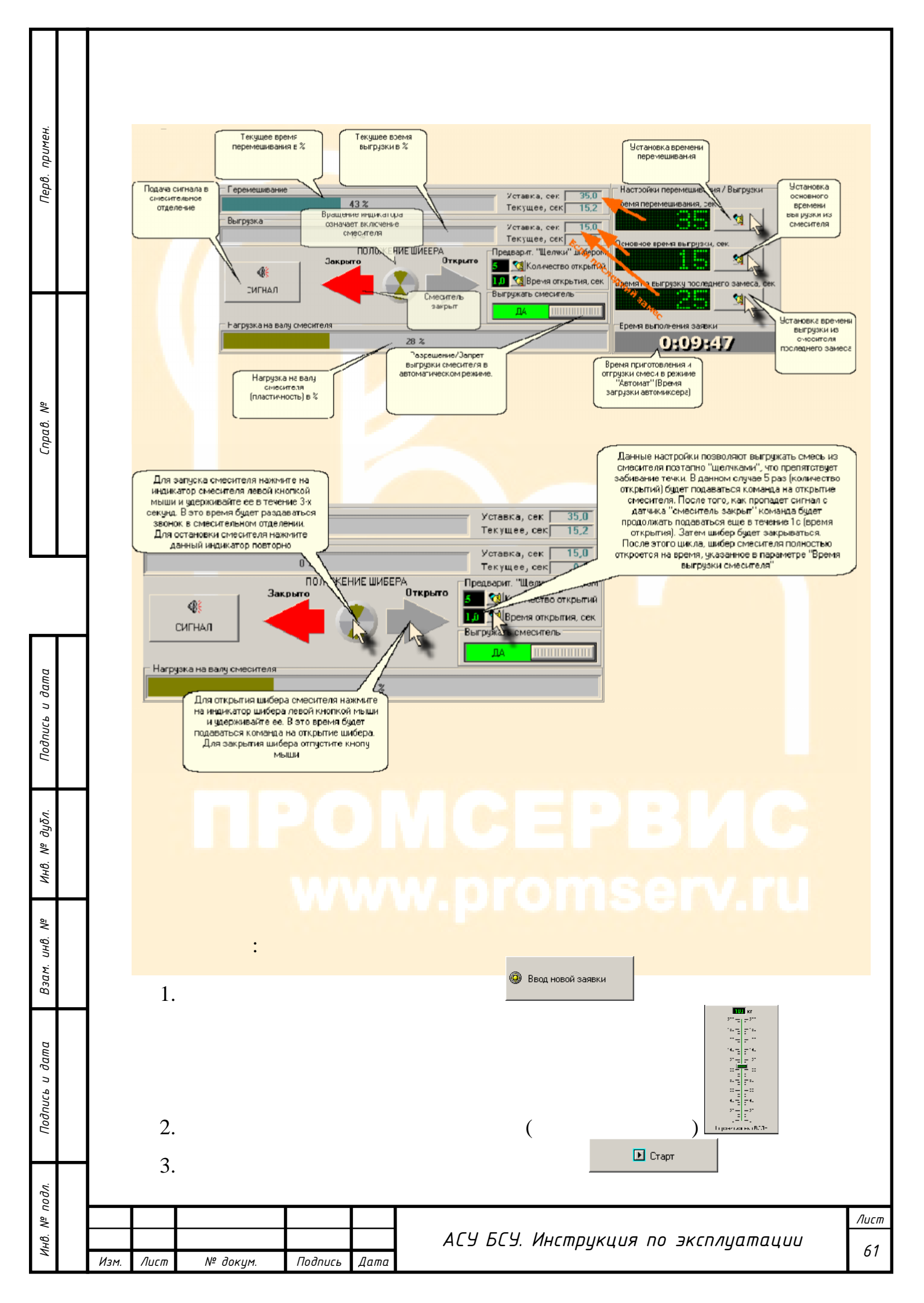

| Перв. примен.  |      | @ E                  | Звод новой заявки                       |                       | Кног                             | ка "Веод<br>й заявки"<br>рации с заявками<br>Ввод новой заявки<br>Ввод новой заявки<br>Отменить<br>Отменить<br>Загружено<br>Рецепт на 1 куб. м.<br>N <sup>2</sup> заявки ()                                                           | 100 кг<br>200 — 200<br>180 — 160<br>160 — Корректрировка<br>воды<br>120 — 100                                                |       |            |
|----------------|------|----------------------|-----------------------------------------|-----------------------|----------------------------------|----------------------------------------------------------------------------------------------------|----------------------------------------------------------------------------------------------------|-------|------------|
| Справ. №       |      |                      |                                         |                       |                                  | Автомобиль<br>Наименование<br>Код рецепта<br>Песок 0<br>Щебень1 0<br>Цемент 0<br>ХД1 0<br>ХД2 0<br>Вода 0<br>Марка цемента<br>Рецепт на 1 замес<br>Песок 283<br>Щебены1 520<br>Цемент 255<br>ХД1 0<br>ХД2 0<br>Кнопк а "Ст<br>Вода 10 | 80 — — — 80<br>60 — — — 60<br>40 — — 40<br>20 — — 20<br>0 — — — 0<br>Корректировка ВОДЫ<br>Маменить<br>ТЕКУЩИЙ ВЕС<br>Рецепт |       |            |
| <b></b>        |      |                      |                                         |                       |                                  | Пауза                                                                                                    | Вес к набору                                                                                                    |       |            |
| Подпись и дата |      | <b>Гет д</b><br>Мени | обавление новой заявки<br>о "Заявка"    | Πο                    | ле ввода но<br>автомиксе         | жера                                                                                                    | СКИП Вибр ССС СВ СТО С                                                                                                    |       |            |
| Инв. № дубл.   |      |                      | Номер автомс                            | выбо                  | ор рецепта<br>1а РБС             | Кнопка выбора рецепта                                                                                                    |                                                                                                    |       |            |
| Взам. инв. №   |      |                      | п<br>состав:<br>объем <sup>-</sup> 0,00 | есок Щебень<br>Коррек | 1 Щебен<br>ктировка об<br>заявки | њ 2 Цемент ХД1 ХД2<br>љема                                                                                                    | ХДЗ Вода                                                                                                    |       |            |
| Подпись и дата |      |                      |                                         | 🖹 выбр                | АТЬ                              |                                                                                                    | Отменить                                                                                                    |       |            |
| Инв. № подл.   | Изм. | Лист                 | № докум.                                | Подпись               | Дата                             | АСУ БСУ. Ин                                                                                                    | нструкция по эксплуа                                                                                                    | тации | Лист<br>62 |

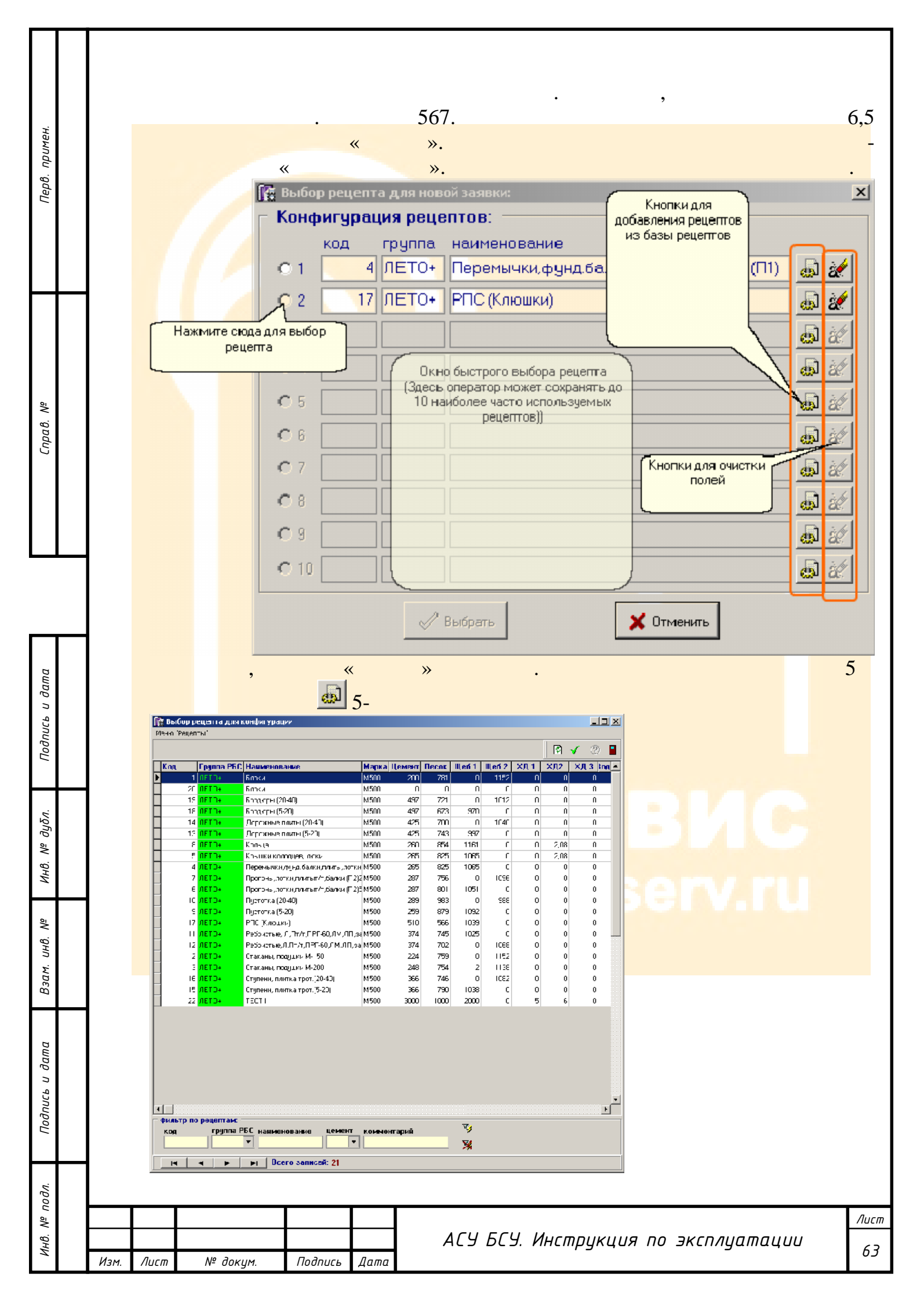

~ >> : примен 🚺 Выбор рецепта для конфи - 🗆 × ٢ 0 Перв. Группа РБС Наименование Марка Цемент Песок Щеб.1 Шеб.2 ХД 1 ХД2 ХД 3 юд 🔺 Код Нажмите этукнотку 1 для высорарецепта "Кольца" Блоки M500 200 78' ) 1152 20 Блоки M500 Π Û ٦ Π Бардюры (20-40) M200 497 72. 1012 19 Э 18 M500 497 673 970 1ETO+ Бордюры (5-20) 0 петон Дорожные плиты (20-40) M500 425 1040 14 700 С ń -13 Дорожные плиты (5-20) M500 425 997 743 0 ٦ 0 0 M500 Кольца 260 854 1161 2.08 M500 265 825 1065 2,08 Крышки колодцев, люки 0 0 Перемычки, фунд, балки, плиты, лотки М500 265 825 1065 0 0 Û Прогоны, лотки, плитыт/т, балки (П2)2 М500 287 756 1096 0 0 Прогоны, лотки, глитыт/т, балки (П2)5 М500 287 80. 1051 0 0 Û 10 Пустотка (20-40) 209 900 M500 900 С 0 0 M500 259 879 IETO+ Пустотка (5-20) 1092 0 0 0 РГС (Клюшки) 17 M500 510 566 1033 0 0 0 11 Ребристые, Л.Пт/т.,ПРГ-60,ЛМ.ЛП, за М500 374 745 1025 0 0 1ETO+ 0 12 IETO+ Ребристые,Л,Пт/т,ПРГ-60,ЛМ,ЛП,за М500 374 702 C 1068 0 С 0 Š 2 IETO-Стаканы, подушки М-150 M500 224 759 р 1152 n 0 0 Справ. 3 IETO4 Стаканы, подушки М-200 M500 248 754 1138 0 0 2 Э 16 пето+ Ступени, плитка трот (20-40) M500 366 746 h 1082 0 0 ٦ 1033 15 IETO+ Ступени, плитка трот (5-20) MEOO 366 790 0 D n 0 22 ETO-TECT1 M500 0000 1000 2001 Π 5 G Û. Для быстрого поиска рецента можно использовать фильтр. О работе с фильтраки написано лаборантской части данного руководства . · фильтр по рецептам V/ группа РБС код нан цемент комментарий ченование -• ℅ I · Bcero записей: 21 и дата [ Выбор рецепта для новой зая × Подпись Конфигурация рецептов: группа наименование код 4 ЛЕТО+ Перемычки, фунд. балки, плиты, лотки т/т(П1) 🄬 🌌 0.1 17 ЛЕТО+ РПС (Клюшки) O 2 ی ایک дцбл. O 3 **a** 2  $O_4$ **a** 2 Š Инв. 8 ЛЕТО+ Кольца ي ايل 5 ر ا ġØ. Теперь можно Š ക്ലി выбрать рецепт 20 UHβ. "Кольца", нажав **a** мышью на этот элемент управления Взам. **.** O 10 **a** 22 Подпись и дата 🛷 Выбрать X Отменить подл. δ Лист Инв. АСУ БСУ. Инструкция по эксплуатации

№ докум.

Подпись

Дата

Изм.

Лист

64

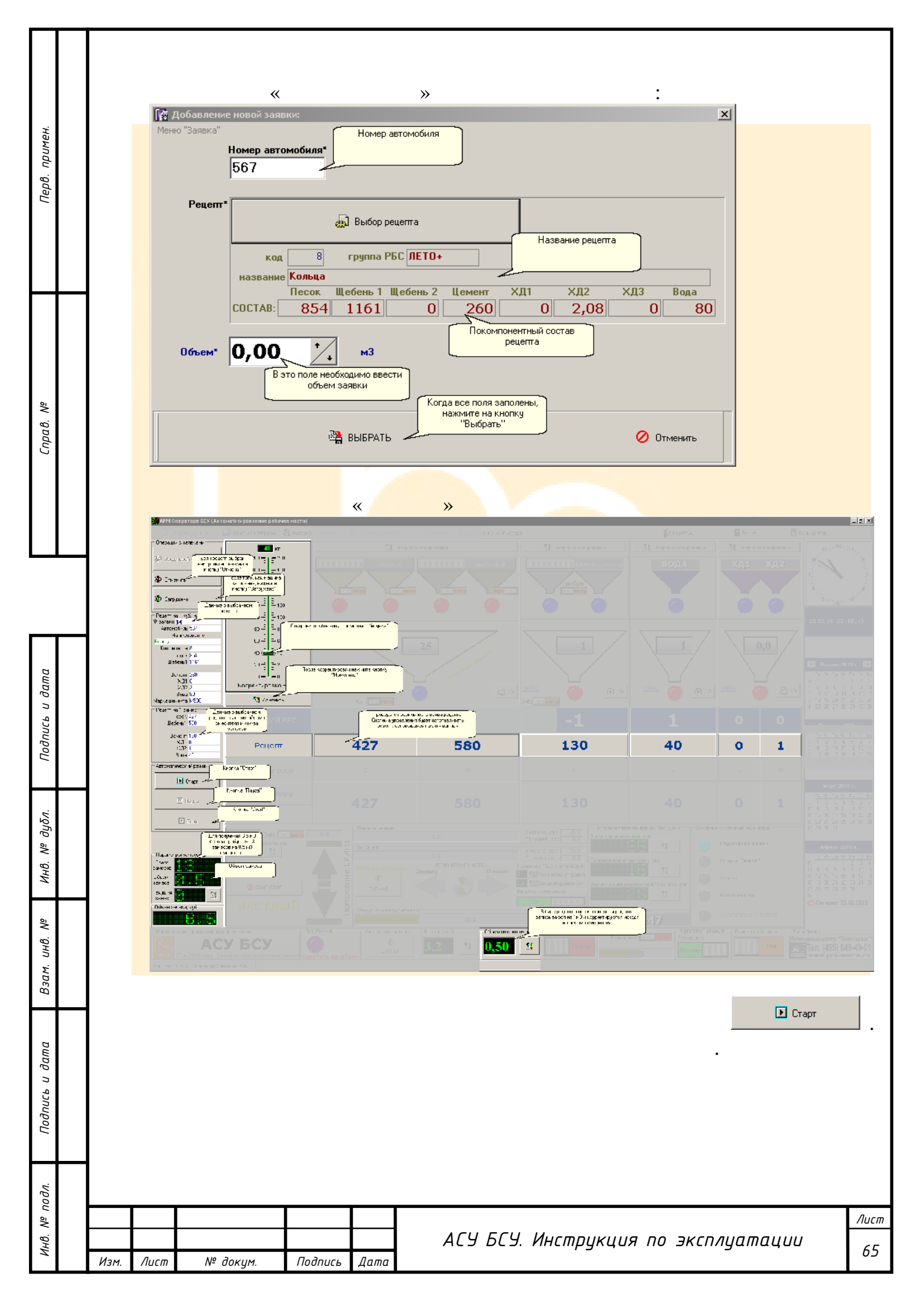

| 1.   (2).   Firebird     (2).    Firebird                                                                                                    |                       |
|----------------------------------------------------------------------------------------------------|-----------------------|
| - 2.     РЕЦЕПТЬ   Эрнкцин     Эрнкцин   ?     Обновить   Новый   Удалить   Колировать   Изменить   Печать рецептов   Отчет по отгрузке   Ввод нового оператора   Группы РЕС     Обновить   Новый   Удалить   Колировать   Изменить   Печать рецептов   Отчет по отгрузке   Ввод нового оператора   Группы РЕС     Код   Акт Группа РБС   Акт Наименование   Марка Цемент Песок   Щеб.1   Щеб.2   ХД 1   ХД 2   ХД 3   Вода   Печеми Г     1   У 10200   Марка Цемент Песок   Щеб.1   Щеб.2   ХД 1   ХД 2   ХД 3   Вода   Переми Г     1   У 1084P   Y   M200   Мабо 233   200   100    Мабо 20                                                                                                    |                       |
| Исновить     Новый     Эдалить     Колировать     Изменить     Печать рещентов     Отчет по отгрузке     Ввод нового оператора     Группа РБС       PELETTЫ     ДЕРЕВО     РЕЦЕПТОВ     Ралист     Паспорта     Качества     Вод нового оператора     Группа РБС     Кате по отгрузке     Ввод нового оператора     Группа РБС       Kog     Акт     Группа РБС     Акт     Наименование     Марка     Цемент     Песох     Щеб.1     Щеб.2     XД 1     XД 2     XД 3     Вода     Перени / Дереви       I     Y     Товал     Y     M200     M500     233     800     1100     0     1     2     7     130     3     1       3     Y     Товал     Y     M400 W8     M500     500     630     1100     0     0     0     130     3     1       11     Y     Товал     Y     M400     M500     343     780     1100     0     0     0     130     3     1       14     Y                                                                                                    |                       |
| Код     Акт     Группа РБС     Акт     Наименование     Марка     Цемент     Песок     Щеб.1     Щеб.2     ХД 1     ХД 2     ХД 3     Вода     Перем     Д       1     1     Y     ТОВАР     Y     M200     M500     293     800     1100     0     10     0     0     130     31       3     Y     ТОВАР     Y     M400 W8     M500     500     630     1100     0     1     2     7     130     31     1       11     Y     ТОВАР     Y     M400 W8     M500     133     900     1100     0     8     0     0     130     31       12     Y     TOBAP     Y     M100     M500     242     900     1050     0     0     0     130     31     31       14     Y     TOBAP     Y     M400     M500     512     700     1000     0     0     0     130     31 <tr< th=""><th>Настройки</th></tr<>                                                                                                    | Настройки             |
| 3     Y     ТОВАР     Y     M400 W8     M500     500     630     1100     0     1     2     7     130     31       11     Y     TOBAP     Y     M100     M500     193     900     1100     0     8     0     0     130     31       12     Y     TOBAP     Y     M250     M500     343     780     1100     0     10     0     0     140     31       14     Y     TOBAP     Y     M150     M500     242     900     1050     0     8     0     0     130     31       15     Y     TOBAP     Y     M400     M500     472     600     1150     0     0     8     130     31       16     Y     TOBAP     Y     M400 W8 ГИДРОБЕТОН     M500     340     1350     0     0     12     0     0     150     31       17     Y     TOBAP     Y                                                                                                    | ата вст 🔨<br>.12.2007 |
| 12     Y     TOBAP     Y     M250     M500     343     780     1100     0     10     0     100     1100     1100     1100     1100     1100     1100     1100     1100     1100     1100     1100     1100     1100     1100     1100     1100     1100     1100     1100     1100     1100     1100     1100     1100     1100     1100     1100     1100     1100     1100     1100     1100     1100     1100     1100     1100     1100     1100     1100     1100     1100     1100     1100     1100     1100     1100     1100     1100     1100     1100     1100     1100     1100     1100     1100     1100     1100     1100     1100     1100     1100     1100     1100     1100     1100     1100     1100     1100     1100     1100     1100     1100     1100     1100     1100     1100     1100     1100     1100     1100                                                                                                    | .12.2007              |
| 15     Y     TOBAP     Y     M400     M500     472     600     1150     0     0     0     8     130     31       16     Y     TOBAP     Y     M400 W8 ГИДРОБЕТОН     M500     512     700     1000     0     0     0     8     140     31       17     Y     TOBAP     Y     M100 pactsop     M500     340     1350     0     0     12     0     0     150     31       18     Y     TOBAP     Y     M150 pactsop     M500     320     130     0     0     12     0     0     150     31       6     Y     PC     Y     M100     M500     224     900     1050     0     8     0     0     130     31       9     Y     LEX     Y     M300     M500     237     800     1100     0     0     0     140     31       7     ЛОТКИ     Y     M350                                                                                                    | .12.2007              |
| 17     Y     TOBAP     Y     M100 раствор     M500     340     1350     0     0     12     0     0     150     3     1       18     Y     TOBAP     Y     M150 раствор     M500     390     1350     0     0     12     0     0     150     3     1       6     Y     ФС     Y     M100 раствор     M500     224     900     1050     0     8     0     0     130     3     1       9     Y     LEX     Y     M300     M500     333     700     1150     0     12     0     0     130     3     1       9     Y     LEX     Y     M300     M500     2397     800     1100     0     140     3     1       7     Y     ЛОТКИ     Y     M350     M500     297     800     1100     0     0     0     130     3     1       8     Y                                                                                                    | .12.2007              |
| Image: Second P     Image: Second P     Image: Sec | .12.2007              |
| 3     Y     UEX     Y     M300     333     700     1150     0     12     0     140     31       7     Y     ЛОТКИ     Y     M200     M500     297     800     1100     0     10     0     130     31       8     Y     ЛОТКИ     Y     M350     M500     400     750     1050     0     0     8     130     31                                                                                                    | .12.2007              |
| 8 Y JOTKM Y M350 M500 400 750 1050 0 0 0 8 130 31                                                                                                    | .12.2007              |
| 10 Y ЛОТКИ Y M450 M500 498 600 1100 0 0 8 130 3 1                                                                                                    | .12.2007              |
| Код актив. группа РБС наименование цемент комментарий У активный<br>неактивный<br>Версия: 1.0.1.1                                                                                                    |                       |
|                                                                                                    |                       |
|                                                                                                    |                       |
|                                                                                                    |                       |
| АСУ БСУ. Инструкция по эксплуата                                                                                                    |                       |

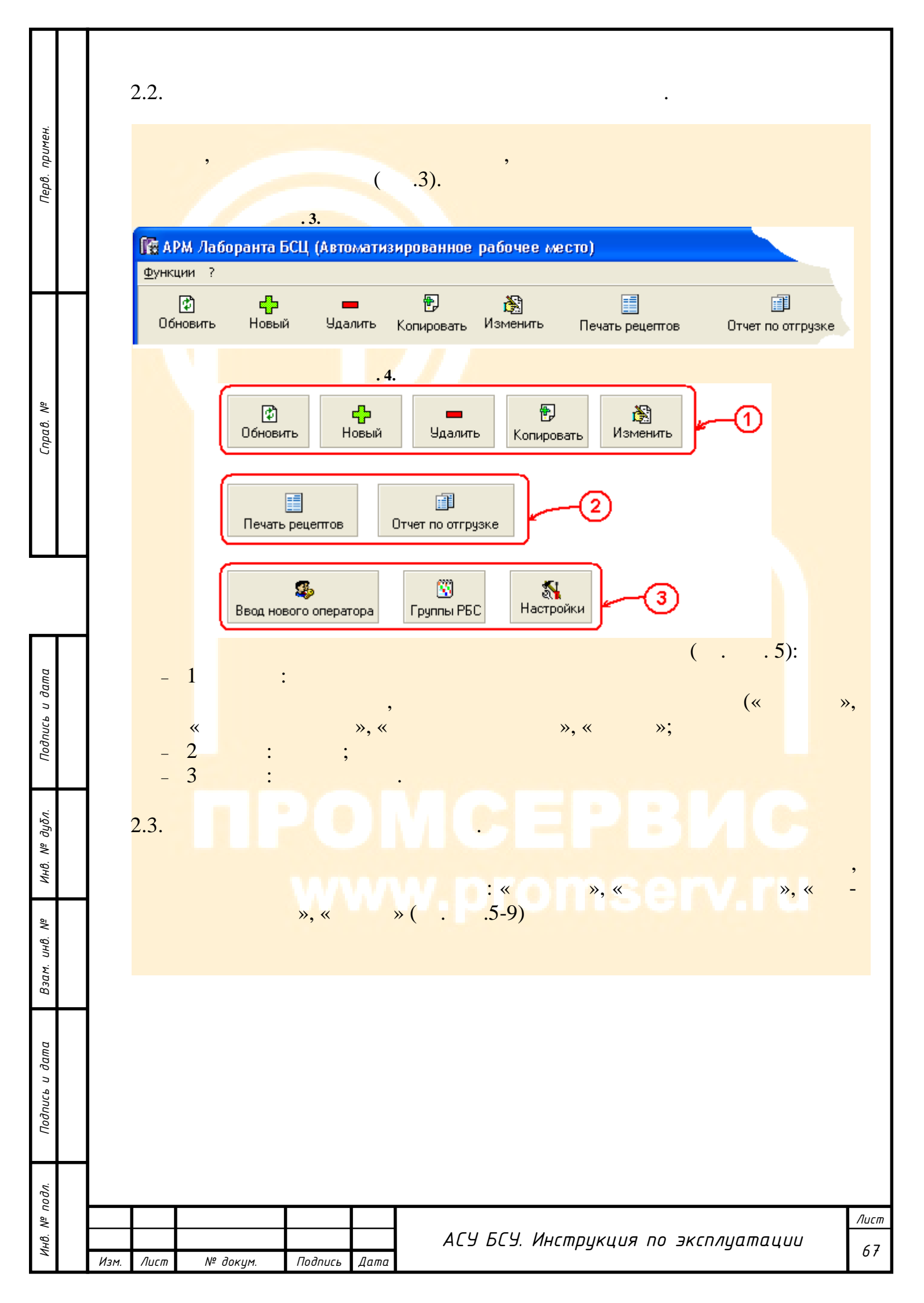

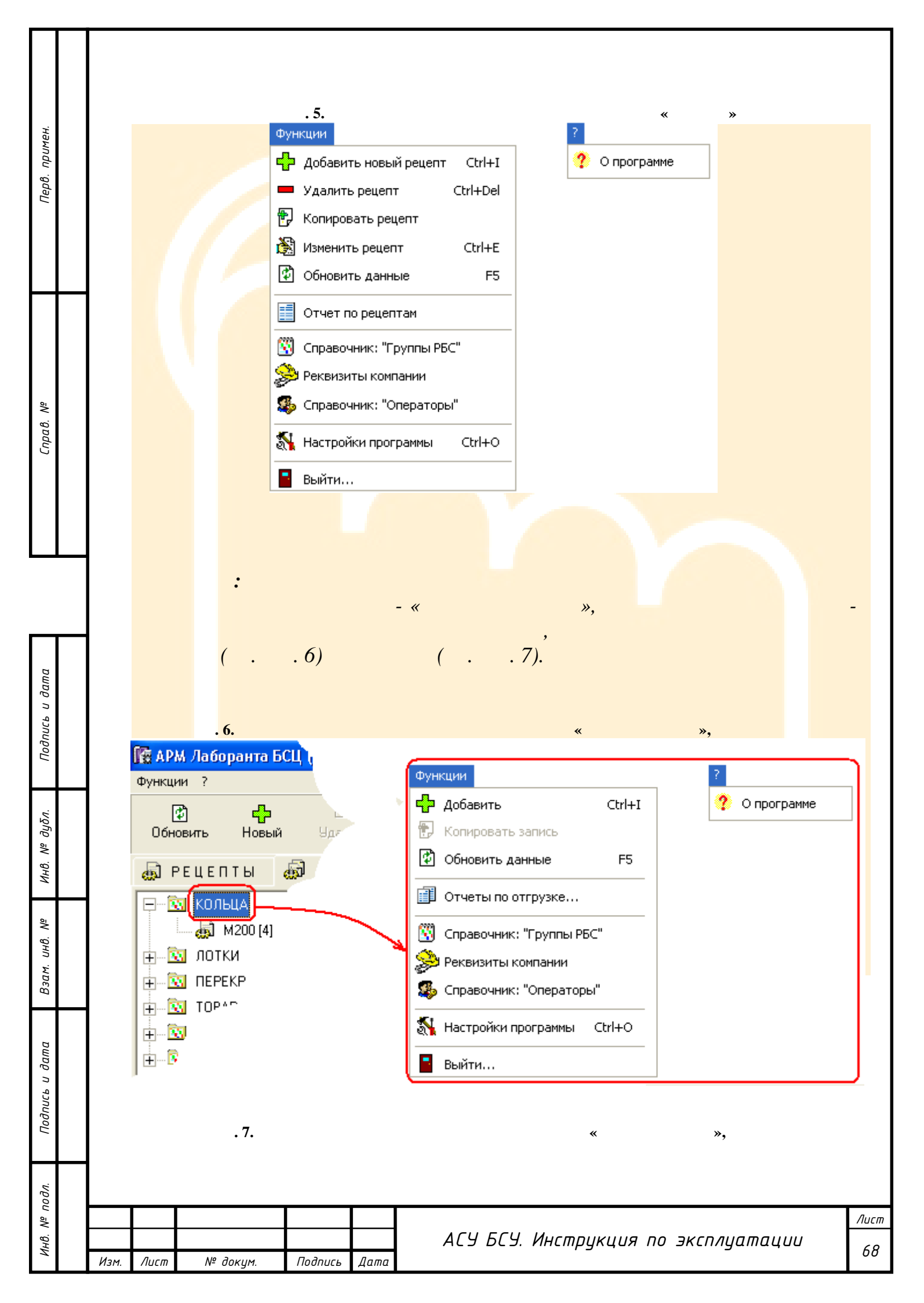

|                   | 🌆 АРМ Лаборанта БСЦ 1           |                                   |                     |
|-------------------|---------------------------------|-----------------------------------|---------------------|
| *                 | Функции ?                       | Функции                           | ?                   |
| алмен             | (ř) 🖧 🕒                         | 🗗 Добавить Ctrl+I                 | ? О программе       |
| fu .θc            | Обновить Новый Удя              | 💻 Удалить Ctrl+Del                |                     |
| lеl               | கி РЕПЕПТЫ கி                   | 🔁 Копировать запись               |                     |
|                   |                                 | 🕅 Изменить Ctrl+E                 |                     |
|                   |                                 | 🕄 Обновить данные 🛛 F5            |                     |
| _                 |                                 | 🗊 Отчеты по отгрузке              |                     |
|                   |                                 | 🕅 Справочник: "Группы РБС"        |                     |
|                   |                                 | 🍰 Реквизиты компании              |                     |
|                   |                                 | 🤹 🕵 Справочник: "Операторы"       |                     |
| αβ. Nº            | I ⊞R                            | -<br>К Настройки программы Ctrl+O |                     |
| Cnp               |                                 | Выйти                             |                     |
| Подпись и дата    |                                 |                                   |                     |
| убл.              | <b>HPO</b>                      |                                   |                     |
| . №               |                                 |                                   |                     |
| Инб               | 10/00/00                        |                                   |                     |
| হ                 |                                 |                                   |                     |
| нв. N             |                                 |                                   |                     |
| ам. п             |                                 |                                   |                     |
| B3                |                                 |                                   |                     |
|                   |                                 |                                   |                     |
| dama              |                                 |                                   |                     |
| CP N              |                                 |                                   |                     |
| Joğnu             |                                 |                                   |                     |
| <u>'</u>          |                                 |                                   |                     |
|                   |                                 |                                   |                     |
| подл.             | <b>⊢ ,   ,   ,   ,</b>          |                                   | •                   |
| ₿. N <sup>e</sup> |                                 | ΔΓΥ ΚΓΥ Νυςποιινιιια              | חה ארה חווח החווווי |
| НИ                | Изм. Лист № докум. Подпись Дата |                                   | no skenngallado     |

| +          |           |          | . 8.                                |                      |          | *             | -       |    |
|------------|-----------|----------|-------------------------------------|----------------------|----------|---------------|---------|----|
| тампо      |           | Φ        | ункции                              |                      |          | ?             |         |    |
| tu .go     |           | E        | 🕺 Пересоздать паспор                | т качества           |          | ? О программе |         |    |
| fə∐        |           | đ        | 🖹 Изменить паспорт к                | зчества              | Ctrl+E   |               |         |    |
|            |           | 3        | 🖏 Обновить данные                   |                      | F5       |               |         |    |
|            |           |          | Предварительный п                   | росмотр паспорта кач | ества    |               |         |    |
|            |           | 4        | 🗿 Печать паспорта ка                | чества               | Ctrl+P   |               |         |    |
|            |           | Í        | 🗍 Отчеты по отгрузка                | ·                    |          |               |         |    |
|            |           | 6        | 😗 Справочник: "Групп                | ы РБС"               |          |               |         |    |
| ōΝ         |           |          | 🏓 Реквизиты компанию                | 1                    |          |               |         |    |
| paβ.       |           | 5        | 퉗 Справочник: "Опера                | торы"                |          |               |         |    |
| Ē          |           | ।<br>श्र | Настройки программ                  | ы                    | Ctrl+0   |               |         |    |
|            |           | 1        | выйти                               |                      |          |               |         |    |
|            |           | »        |                                     |                      |          |               |         |    |
|            |           |          | 0                                   |                      |          |               |         |    |
|            |           |          | . <b>9.</b><br>Функции              |                      | ?        | * *           |         |    |
|            |           |          |                                     | Ctrl+Dal             |          |               |         |    |
|            |           |          | — Удалить заявку<br>П Колисород род | Current              |          | о программе   |         |    |
| ומ         |           |          | 💬 Копировать запі                   |                      |          |               |         |    |
| і дал      |           |          | изменить заявку                     |                      |          |               |         |    |
| וחרה ו     |           |          | Основить данне                      | е по заявкам но      |          |               |         |    |
| Πoð        |           |          | Отчеты по отгр                      | /3Ke                 |          |               |         |    |
|            |           |          | 🛐 Справочник: "Гр                   | уппы РБС"            |          |               |         |    |
| убл.       |           |          | 🎾 Реквизиты комп                    | ании                 |          |               |         |    |
| ΡāΝ        |           |          | 🍇 Справочник: "Ог                   | тераторы"            |          |               |         |    |
| Инв.       |           |          | Настройки прогр                     | раммы Ctrl+O         |          |               |         |    |
| <u>e</u> i |           |          | 📱 Выйти                             |                      |          |               |         |    |
| HB. N      |           |          |                                     |                      | 1        |               |         |    |
| л .мг      |           |          |                                     |                      |          |               |         |    |
| B3ı        |           |          |                                     |                      |          |               |         |    |
|            |           |          |                                     |                      |          |               |         |    |
| ата        |           |          |                                     |                      |          |               |         |    |
| n gi       |           |          |                                     |                      |          |               |         |    |
| Jnuch      |           |          |                                     |                      |          |               |         |    |
| Ποί        |           |          |                                     |                      |          |               |         |    |
|            |           |          |                                     |                      |          |               |         |    |
| дл.        |           |          |                                     |                      |          |               |         |    |
| ou āN      |           |          |                                     |                      |          |               |         | Ли |
| Чнв.       |           |          |                                     | АСУ БСУ.             | Инструки | ция по экспл  | уатации | 7  |
|            | Изм. Лист | № докум. | . Подпись Дата                      |                      |          |               |         |    |

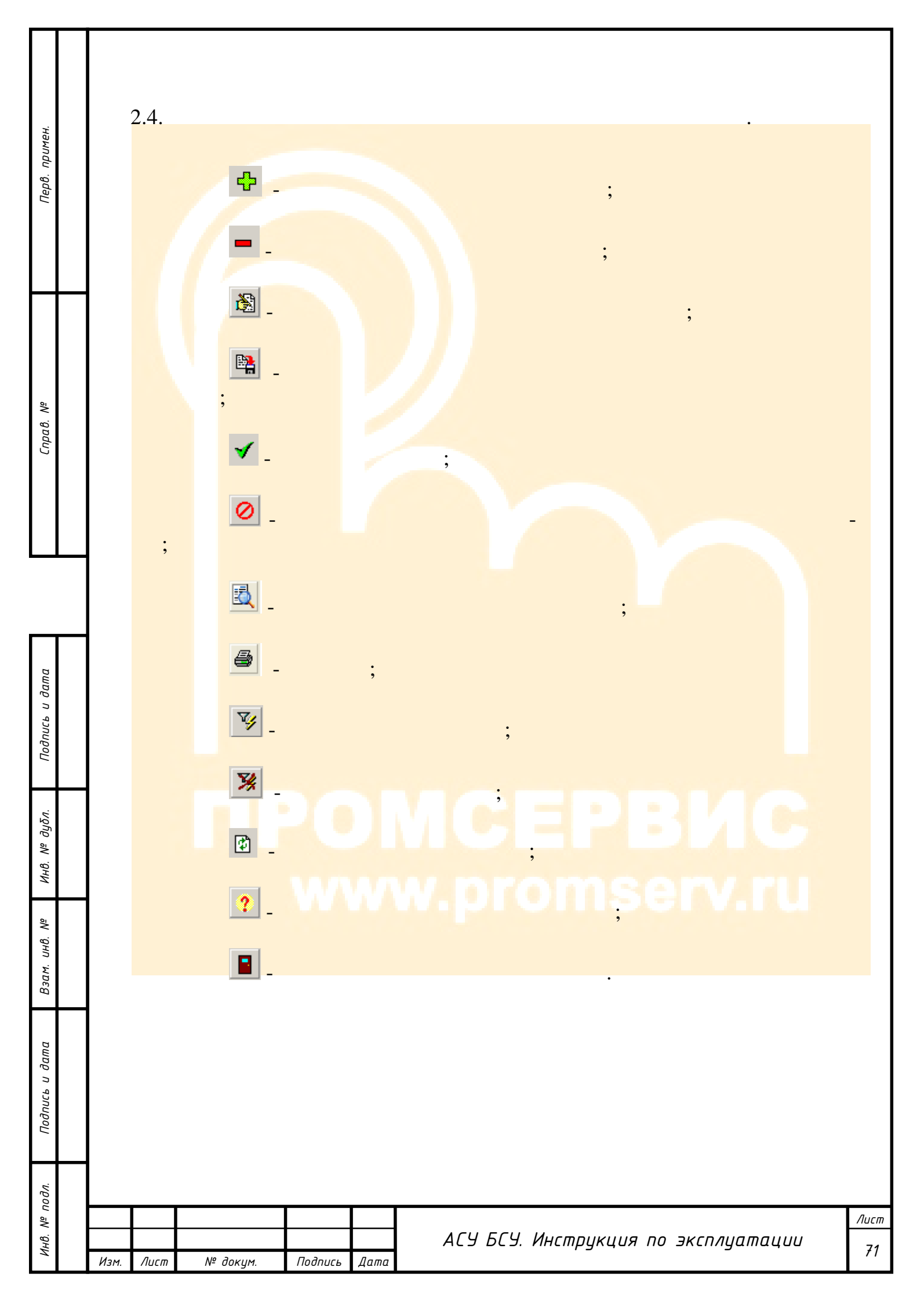

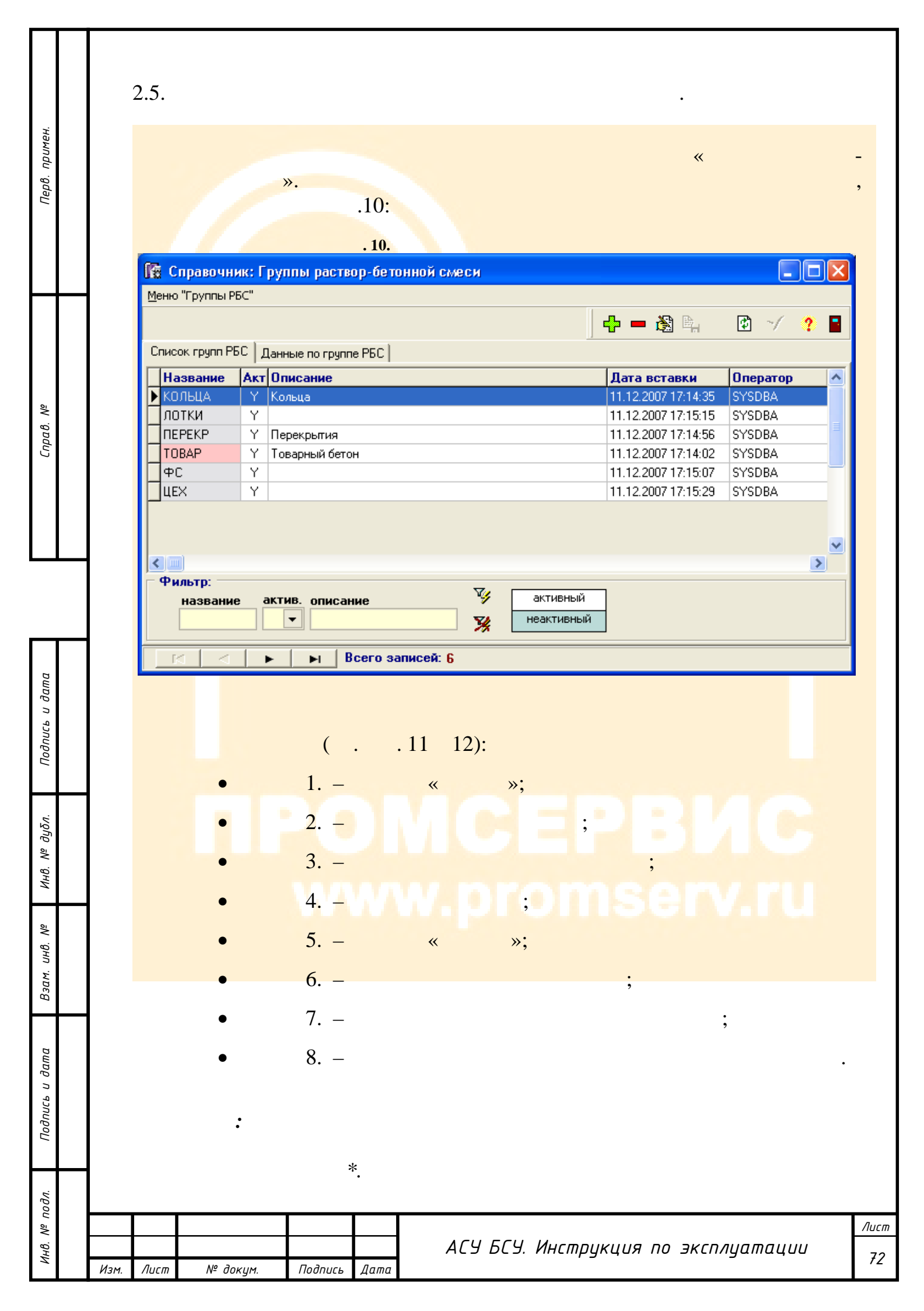
| UG | а Сп              | оавочн                                          | ик: Гр                                                                                          | уппы р                                            | аствор   | о-бето            | нной с  | меси           |       |          |           |            |                        |               |       | -        |   |
|----|-------------------|-------------------------------------------------|-------------------------------------------------------------------------------------------------|---------------------------------------------------|----------|-------------------|---------|----------------|-------|----------|-----------|------------|------------------------|---------------|-------|----------|---|
| M  | еню "Г            | руппы Р                                         | БС"                                                                                             | <u> </u>                                          |          |                   |         | 2              |       | C        |           |            | er er                  |               |       | 1        |   |
| C  | 'nuoor            | course Pl                                       |                                                                                                 | <u>ر</u>                                          |          | one l             | C       | 9              |       |          |           | <b>—</b> 1 | <u>N</u> 94            |               | 1     | 7        | 4 |
| Ļ  | ЛИСОК             |                                                 | ыс рда<br>IAvali                                                                                | анные по                                          | группе і | РБСТ              |         |                |       |          | in        |            |                        | İr            | ]     |          |   |
| 5  | КОЛ               | ыца                                             | Y                                                                                               | Сольца                                            |          |                   |         |                |       |          | 11        | .12.200    | 7 17:14:3              | 35 9          | SYSDE | BA       |   |
|    | лот               | ки                                              | Y                                                                                               |                                                   |          |                   |         |                |       |          | 11        | .12.200    | 7 17:15:1              | 59            | SYSDE | 3A       |   |
|    | ПЕР               | KP                                              | ΥI                                                                                              | Терекры                                           | ия       |                   |         |                |       |          | 11        | .12.200    | 7 17:14:5              | 56 9          | SYSDE | 3A       |   |
| ┝  |                   | ١P                                              | Y.                                                                                              | Говарныі                                          | бетон    |                   |         |                |       |          | 11        | .12.200    | 7 17:14:0              | )2 9          | SYSDE | BA<br>DA |   |
| ┝  | ΨC<br>UEV         |                                                 | Y                                                                                               |                                                   |          |                   |         |                |       |          | 11        | 12.200     | 7 17:15:0<br>7 17:15:2 | )/ 5<br>)g (g | SVSDE | 3A<br>2A |   |
| ┢  |                   |                                                 |                                                                                                 |                                                   |          |                   |         |                |       |          | ! !       | .12.200    | 7 17.10.2              | .9 3          | 51500 | ж        |   |
| ٢  |                   |                                                 |                                                                                                 |                                                   |          |                   |         |                | -6    | 5        |           |            | 1                      |               |       |          | _ |
|    |                   |                                                 |                                                                                                 |                                                   |          |                   | 6       |                | 9     |          |           |            |                        |               |       |          |   |
| f  | Фил               | этр: —                                          |                                                                                                 |                                                   |          |                   |         | V              |       |          | _         |            |                        | <u> </u>      |       |          |   |
|    | н                 | азвани                                          | e ai                                                                                            | тив. ог                                           | исани    | e                 |         | <b>v</b>       | не    | активный | ň         |            | ્ઉ                     | )             |       |          |   |
| L  |                   |                                                 |                                                                                                 |                                                   |          |                   |         | %              |       |          |           |            |                        |               |       |          |   |
|    | K                 |                                                 | ▶                                                                                               |                                                   | Bce      | его за            | писей:  | 6              |       |          |           |            |                        |               |       |          |   |
|    |                   |                                                 |                                                                                                 |                                                   |          |                   |         |                |       |          |           |            |                        |               |       |          |   |
|    |                   |                                                 |                                                                                                 |                                                   |          |                   |         |                |       |          |           |            |                        |               |       |          |   |
|    |                   |                                                 | 12.                                                                                             |                                                   |          |                   |         | (              |       |          |           |            |                        |               |       | )        |   |
| ß  | а Сп              | равочн                                          | ик: Гр                                                                                          | улпы р                                            | аство    | р-бет             | онной ( | смеси          |       |          |           |            |                        |               |       |          |   |
| M  | еню "Г            | оуппы Р                                         | РБС"                                                                                            |                                                   |          |                   |         |                |       |          |           |            |                        |               |       |          | - |
|    |                   | F 7                                             |                                                                                                 |                                                   |          |                   | _       |                |       |          |           |            |                        |               |       |          |   |
|    |                   |                                                 |                                                                                                 |                                                   | _        | -(                | 5       |                |       |          | 4         | þ 🕳        | <b>8</b> P             | 4             | ¢     | ~/       | , |
| 0  | Список            | групп Р                                         | БС Д                                                                                            | анные по                                          | группе   | P5C               | 5       |                |       |          | 4         | þ 🚥        | 8                      | 4             | ¢     | ~/       | , |
| 0  | Список            | rpynn P                                         | БС Д                                                                                            | анные по                                          | группе   | P6C               | 5       |                |       |          | <b>-{</b> | þ 🚥        | <b>8</b> 🖡             | 4             | ₽     | ~/       | - |
| 6  | Список            | групп Р<br>Назва                                | БС <b>Д</b><br>иние <b>т</b> [                                                                  | анные по                                          | группе   | РБС<br>Цвет       | 5       | ı*             |       |          | 4         | þ <b>—</b> | 8                      | 4             | ¢     | ~/       | , |
| 0  | Список            | групп Р<br>Назва<br>Ктивно<br>Опис              | БС Д<br>ание* [<br>асть* [                                                                      | анные по<br>КОЛЬЦА<br>Y                           | группе   | РБС<br>Цвет       | 5       | ı*             |       |          |           | þ <b>=</b> |                        | 4             | ¢     | ~/       | , |
| 0  | Список            | групп Р<br>Назва<br>Ктивно<br>Описа             | БС Д<br>ание*<br>ость*<br>ание                                                                  | анные по<br>КОЛЬЦА<br>Y                           | группе   | РБС<br>Цвет       | 5       | •              |       |          |           | þ 🚥        |                        | 4             | ¢     | ~/       |   |
| 0  | Список            | групп Р<br>Назва<br>Активно<br>Описа            | БС(Д<br>оние*<br>ость*<br>ость*                                                                 | анные по<br>КОЛЬЦА<br>Y 💽<br>Кольца               | группе   | РБС<br>Цвет       | 5       | <b>*</b>       |       |          | ] 4       | þ 🚥        |                        | 4             | ¢     | ~/       |   |
| 0  | Список            | групп Р<br>Назва<br>КТИВНО<br>Описа             | БС(Д<br>ание*<br>ость*<br>ание                                                                  | анные по<br>КОЛЬЦА<br>Y                           | rpynne   | РБС<br>Цвет       | 5       | ı*             |       |          |           | þ 🚥        |                        | 4             | ¢     | ~/       |   |
| C  | Список            | групп Р<br>Назва<br>ККТИВНО<br>Описа<br>Та вста | БС Д<br>оние*<br>ость*<br>ость*<br>ость<br>ость<br>ость<br>ость<br>ость<br>ость<br>ость<br>ость | анные по<br>КОЛЬЦА<br>Y<br>Кольца<br>1.12.200     | rpynne   | РБС<br>Цвет       | группы  | ı*             | ратор | SYSDB/   |           | þ <b></b>  |                        | 4             | ¢     | ~/       |   |
| 0  | Список<br>И<br>Да | групп Р<br>Назва<br>Активно<br>Описа<br>та вста | БС Д<br>оние*<br>ость*<br>эние<br>ание<br>авки                                                  | анные по<br>(ОЛЬЦА<br>Y У                         | rpynne   | РБС<br>Цвет       | группы  | ı*             | ратор | SYSDB/   |           |            |                        | 4             | ¢     | ~/       |   |
| 0  | Список<br>И<br>Да | групп Р<br>Назва<br>ККТИВНО<br>Описа<br>та вста | БС Д<br>ание*  <br>ание  <br>ание  <br>авки                                                     | анные по<br>(ОЛЬЦА<br>Y у<br>Кольца<br>1.12.200   | группе   | РБС<br>Цвет       | группы  | ı=<br>One      | ратор | SYSDB/   |           | •          |                        | 4             | 1     | ~/       |   |
|    | Да                | групп Р<br>Назва<br>Активно<br>Описа<br>Та вста | БС Д<br>ание*<br>асть*<br>ание<br>авки<br>авки<br>1                                             | анные по<br>КОЛЬЦА<br>Y У                         | rpynne   | РБС<br>Цвет       | группы  | •*<br>One      | ратор | SYSDB/   |           | >          |                        | 4             | ¢     | ~/       |   |
| C  | Да                | групп Р<br>Назва<br>ККТИВНО<br>Описа<br>Та вста | БС Д<br>ание*<br>ание<br>авки                                                                   | анные по<br>КОЛЬЦА<br>Y                           | группе   | РБС<br>Цвет       | группы  | r=<br>One      | ратор | SYSDB/   |           |            |                        |               |       | ~/       |   |
| 0  | Да                | групп Р<br>Назва<br>Активно<br>Описа<br>Та вста | БС Д<br>ание*<br>ание<br>ание<br>авки<br>авки<br>а                                              | анные по<br><ОЛЬЦА<br>Y      1.12.200             | 7 17:14: | РБС<br>Цвет       | группы  | •*<br>One      | ратор | SYSDB/   |           | >          |                        |               | (1)   | ~/       |   |
|    | Да                | групп Р<br>Назва<br>ККТИВНО<br>Описа<br>Та вста | БС Д<br>ание*  <br>ание  <br>авки  <br>                                                         | анные по<br>КОЛЬЦА<br>Y у<br>Кольца<br>1.12.200   | 7 17:14: | РБС<br>Цвет<br>35 | 5       | r<br>One       | ратор | SYSDB/   |           |            |                        |               |       | ~/       |   |
|    | Да                | групп Р<br>Назва<br>активно<br>Описа<br>та вста | БС Д<br>ание*<br>ание<br>ание<br>авки<br>авки                                                   | анные по<br><0ЛЬЦА<br>Y     1.12.200              | 7 17:14: | РБС<br>Цвет<br>35 | 5       | •*<br>One      | ратор | SYSDB/   |           |            |                        |               | (1)   | ~/       |   |
|    | Да                | групп Р<br>Назва<br>Активно<br>Описа<br>та вста | БС Д<br>ание*  <br>ание  <br>авки  <br>                                                         | анные по<br>(ОЛЬЦА<br>Y у у<br>(ольца<br>1.12.200 | 7 17:14: | РБС<br>Цвет<br>35 | 5       | r=<br>One      | ратор | SYSDB/   |           |            |                        |               |       | ~/       |   |
|    | Да                | групп Р<br>Назва<br>Активно<br>Описа<br>та вста | БС Д<br>ание*<br>ание<br>ание<br>авки                                                           | анные по<br><0ЛЬЦА<br>Y     1.12.200              | 7 17:14: | РБС<br>Цвет<br>35 | 5       | 1 <sup>*</sup> | ратор | SYSDB/   |           |            |                        |               |       | ~~[      |   |
|    | Да                | групп Р<br>Назва<br>активно<br>Описа<br>та вста | БС Д<br>ание*  <br>ание  <br>авки 1                                                             | анные по<br>(ОЛЬЦА<br>Y у<br>(ольца<br>1.12.200   | 7 17:14: | РБС<br>Цвет<br>35 | 5       | •<br>One       | ратор | SYSDB/   |           |            |                        |               |       | ~/       |   |
|    | Да                | групп Р<br>Назва<br>активно<br>Описа<br>та вста | БС Д<br>ание*  <br>ость*  <br>ание  <br>авки                                                    | анные по<br>(ОЛЬЦА<br>Y<br>(ольца<br>1.12.200     | 7 17:14: | РБС<br>Цвет<br>35 | 5       | •*<br>One      | ратор | SYSDB/   |           |            |                        |               |       | ~/       |   |
|    | Да                | групп Р<br>Назва<br>активно<br>Описа<br>та вста | БС Д<br>ание*  <br>ание  <br>авки 1                                                             | анные по<br>(ОЛЬЦА<br>Y у у<br>(ольца<br>1.12.200 | 7 17:14: | РБС<br>Цвет<br>35 | 5       | r<br>One       | ратор | SYSDB/   |           |            |                        |               |       | ~/       |   |
|    | Да                | групп Р<br>Назва<br>Активно<br>Описа<br>та вста | БС Д<br>ание*  <br>ание  <br>авки                                                               | анные по<br>(ОЛЬЦА<br>Y у у<br>(ольца<br>1.12.200 | 7 17:14: | РБС<br>Цвет<br>35 | 5       | ••<br>One      | ратор | SYSDB/   |           |            |                        |               |       | ~/       |   |
|    | Да                | групп Р<br>Назва<br>активно<br>Описа<br>та вста | БС Д<br>аниет<br>ание<br>авки                                                                   | анные по<br>(ОЛЬЦА<br>Y У                         | 7 17:14: | РБС<br>Цвет<br>35 | 5       | 1 <sup>*</sup> | ратор | SYSDB/   |           |            |                        |               |       | ~/       |   |
|    | Да                | групп Р<br>Назва<br>Активно<br>Описа<br>та вста | БС Д<br>ание*  <br>ание  <br>авки                                                               | анные по<br>(ОЛЬЦА<br>Y У У<br>(ольца<br>1.12.200 | 7 17:14: | РБС<br>Цвет<br>35 | 5       | ••<br>One      | ратор | SYSDB/   |           |            | 6                      |               |       | ~/       |   |

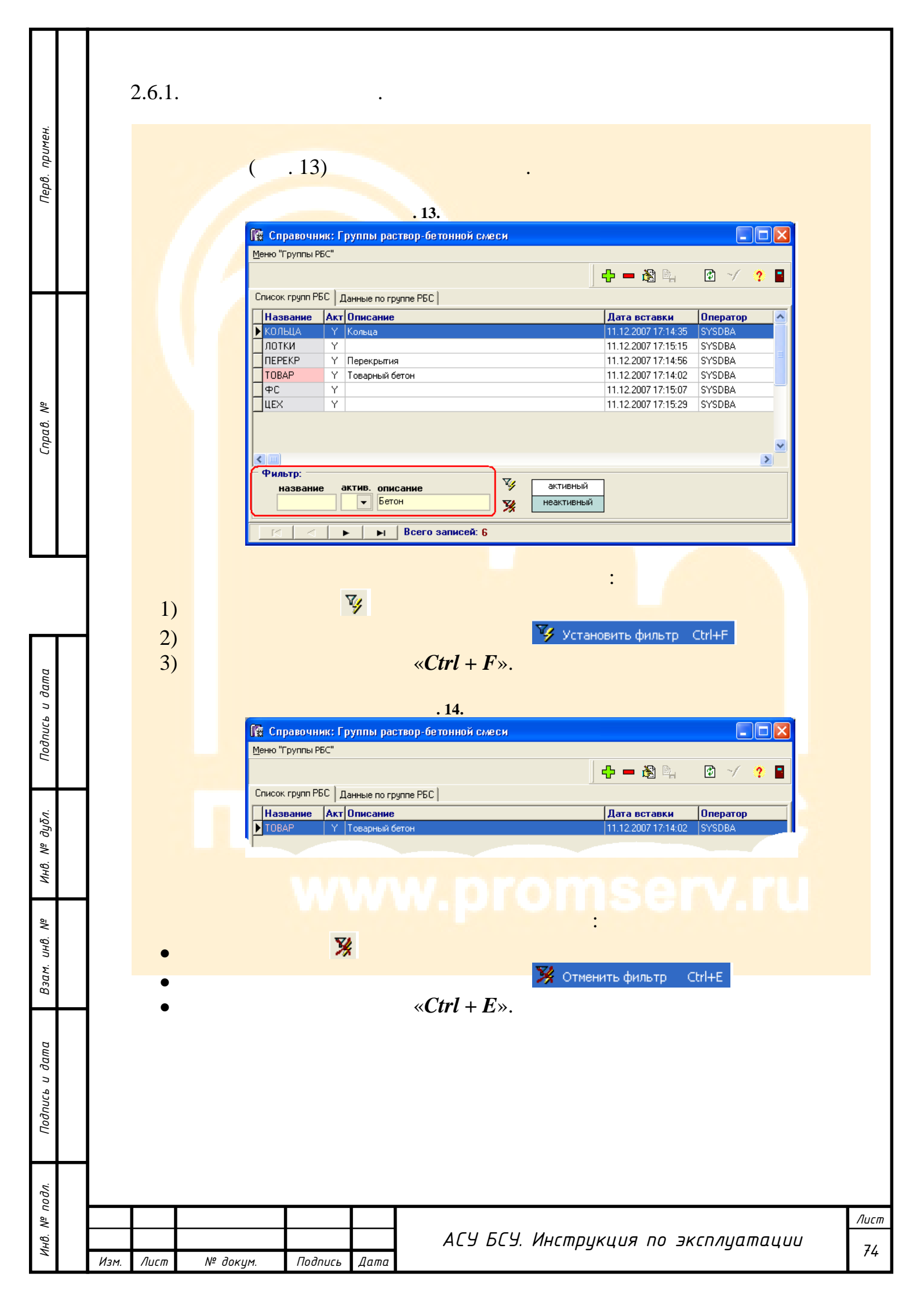

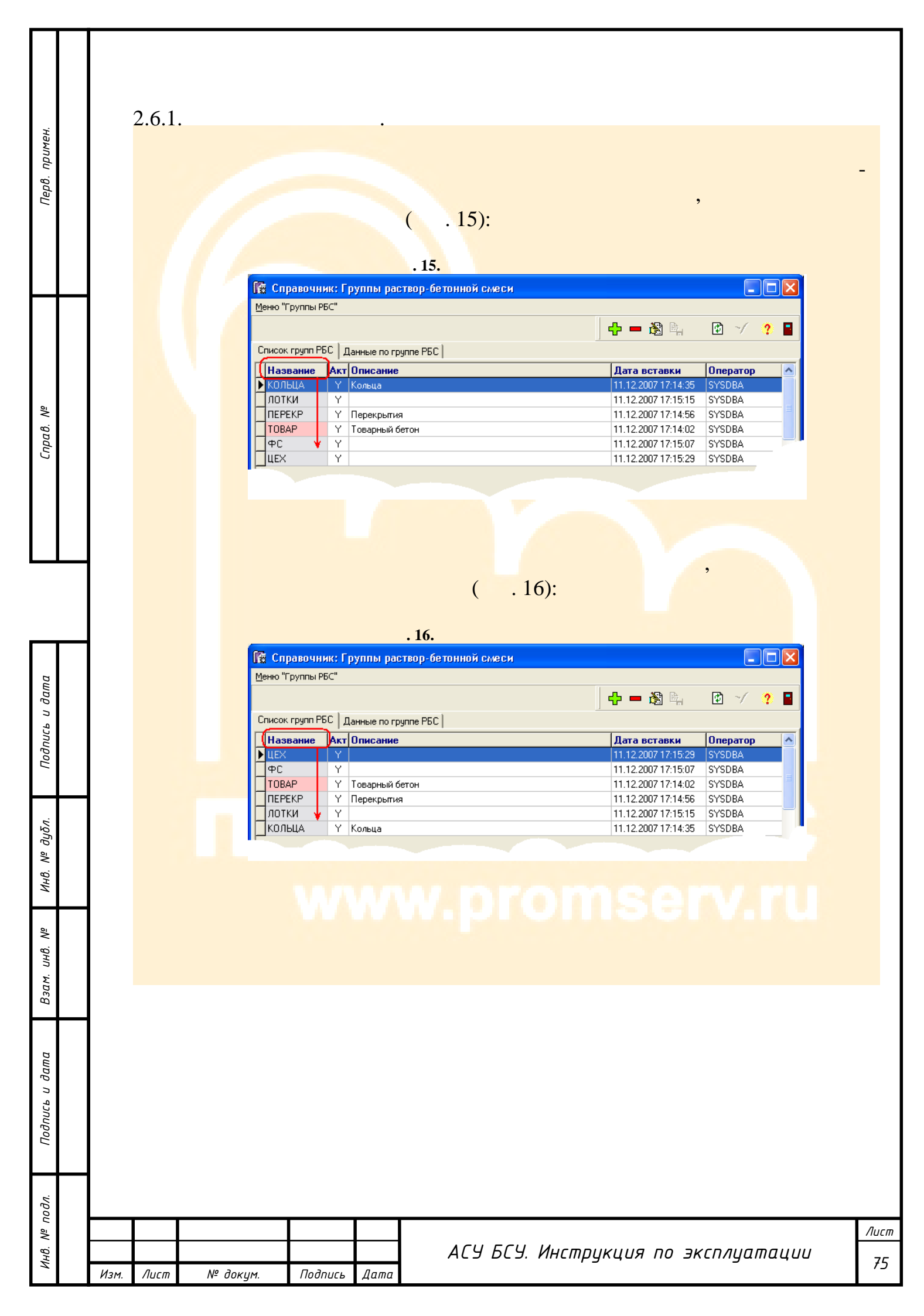

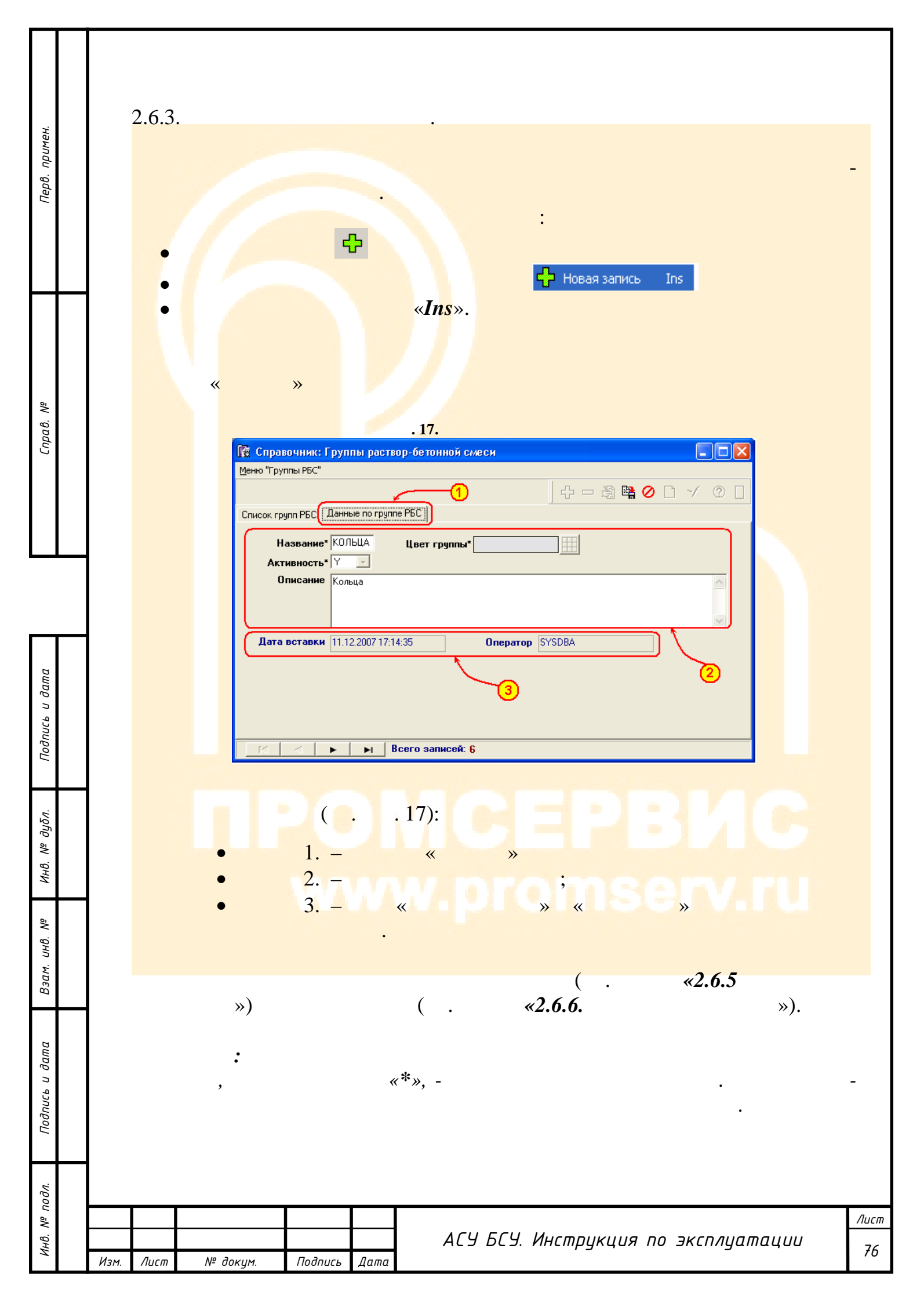

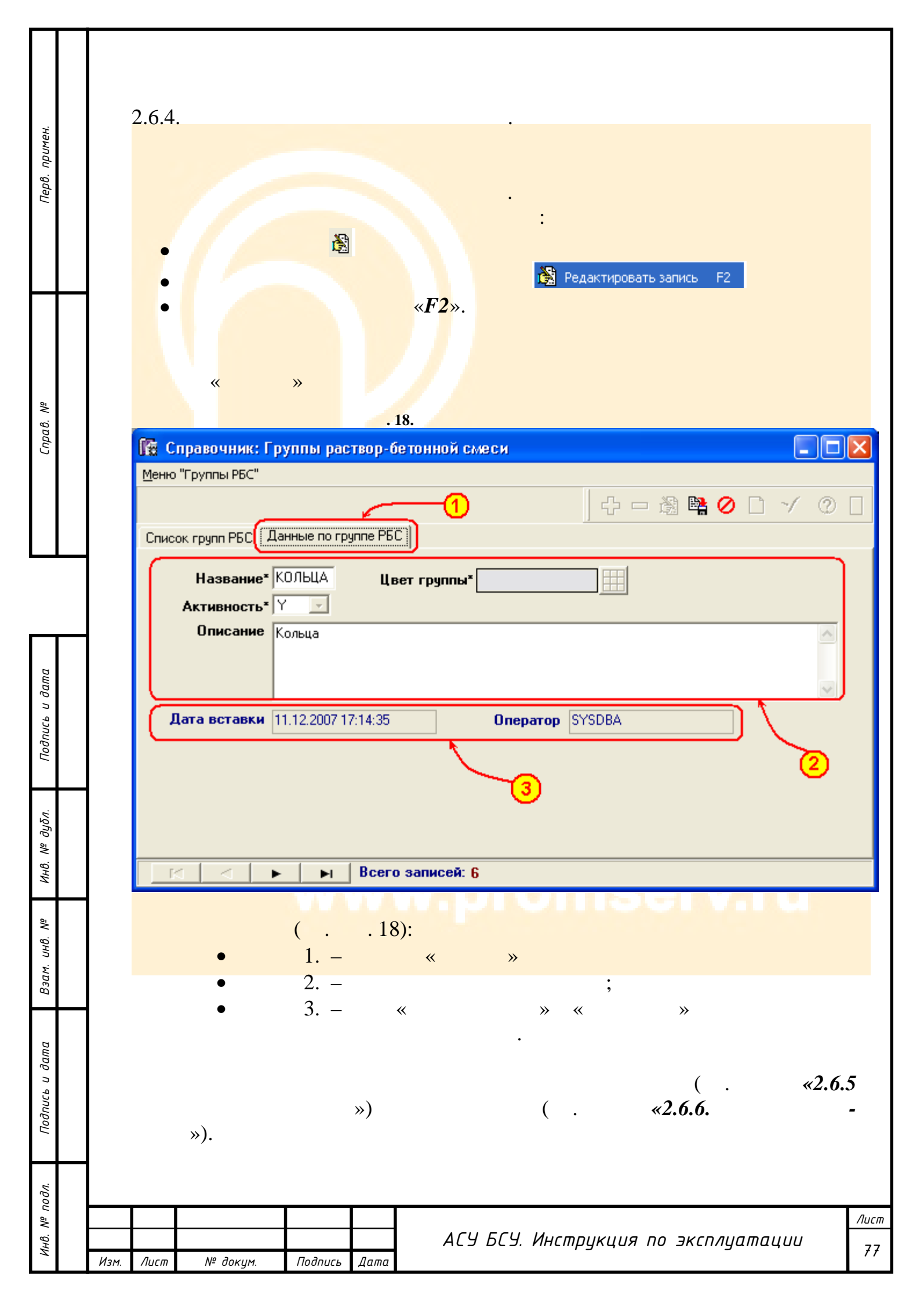

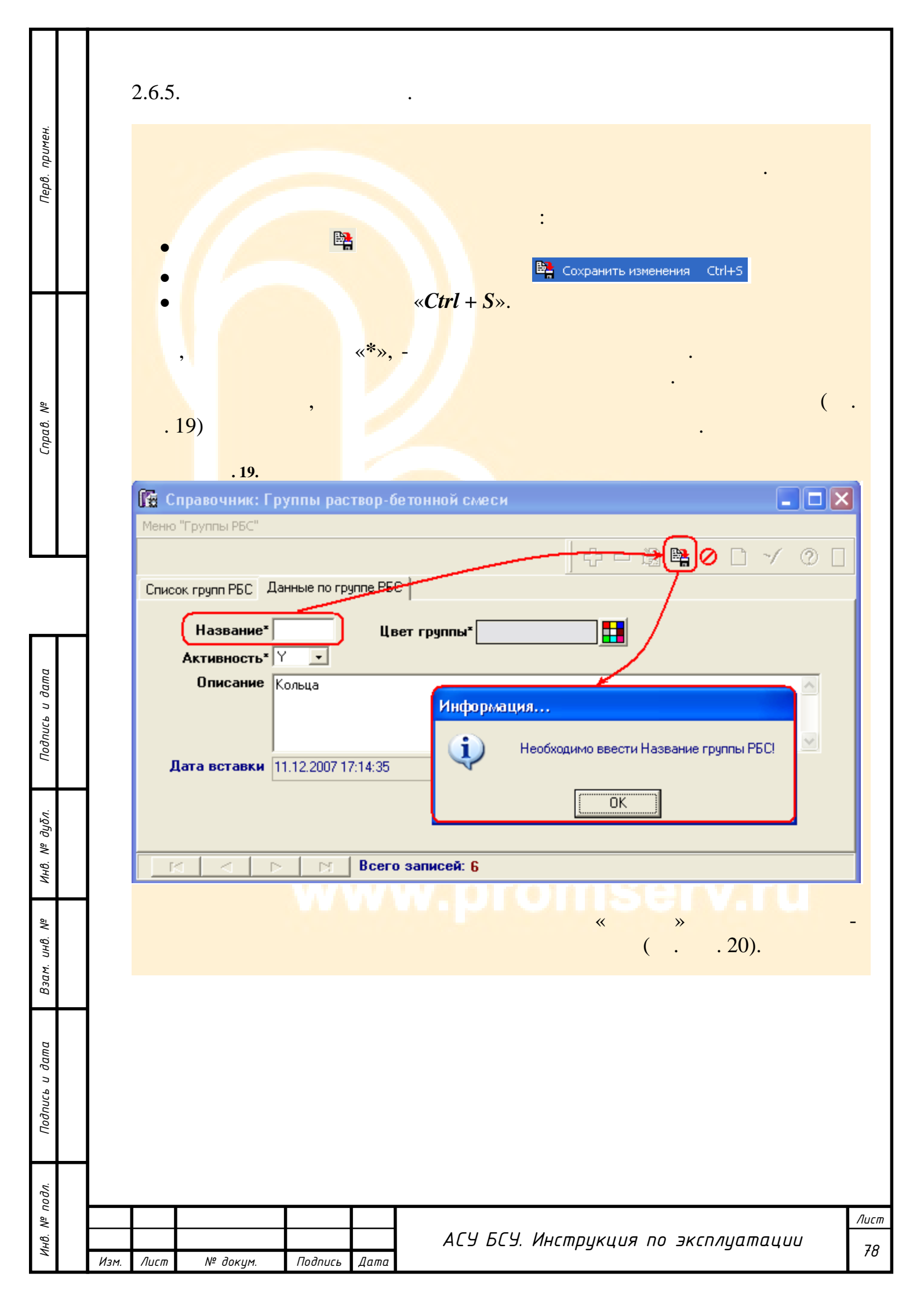

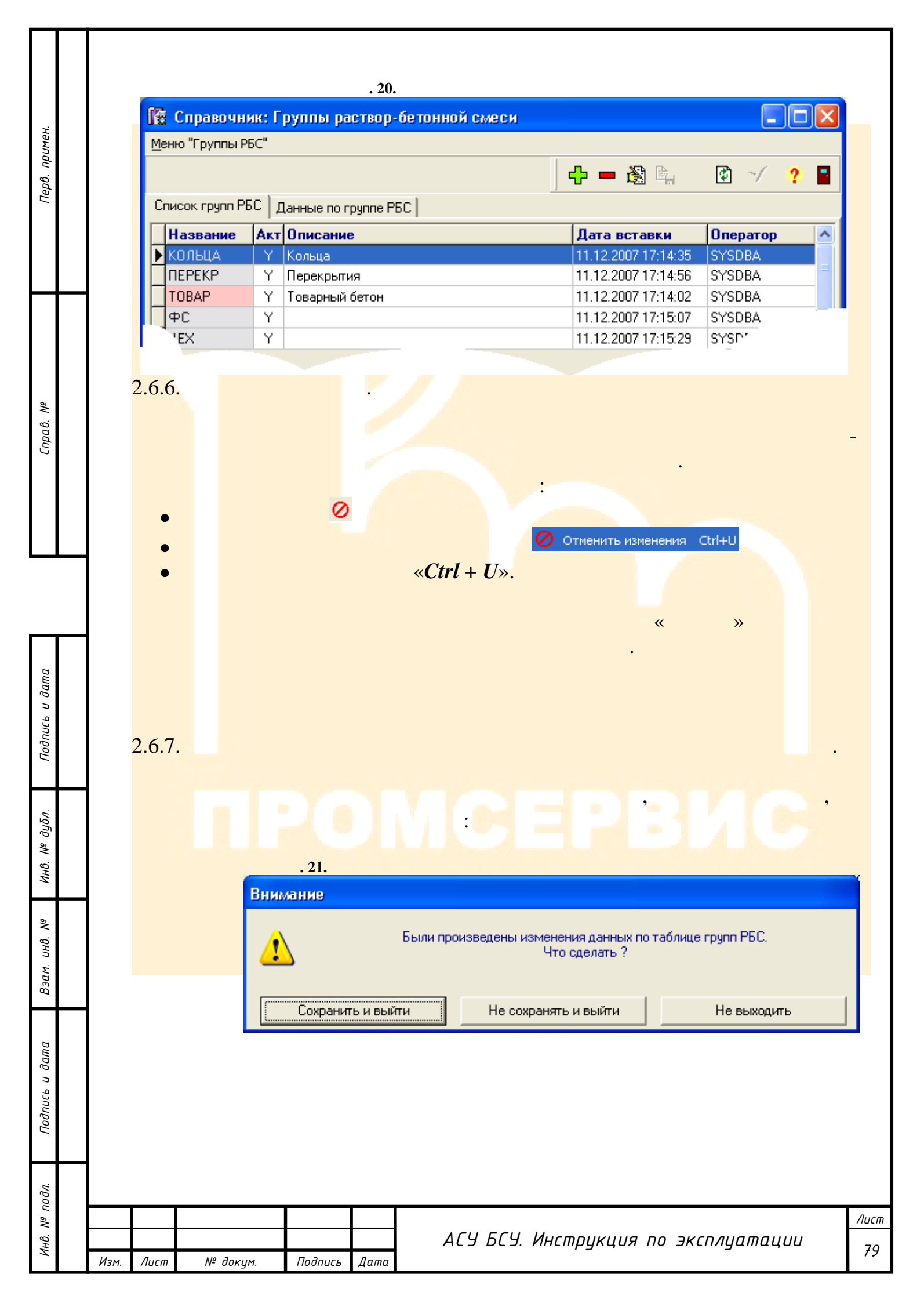

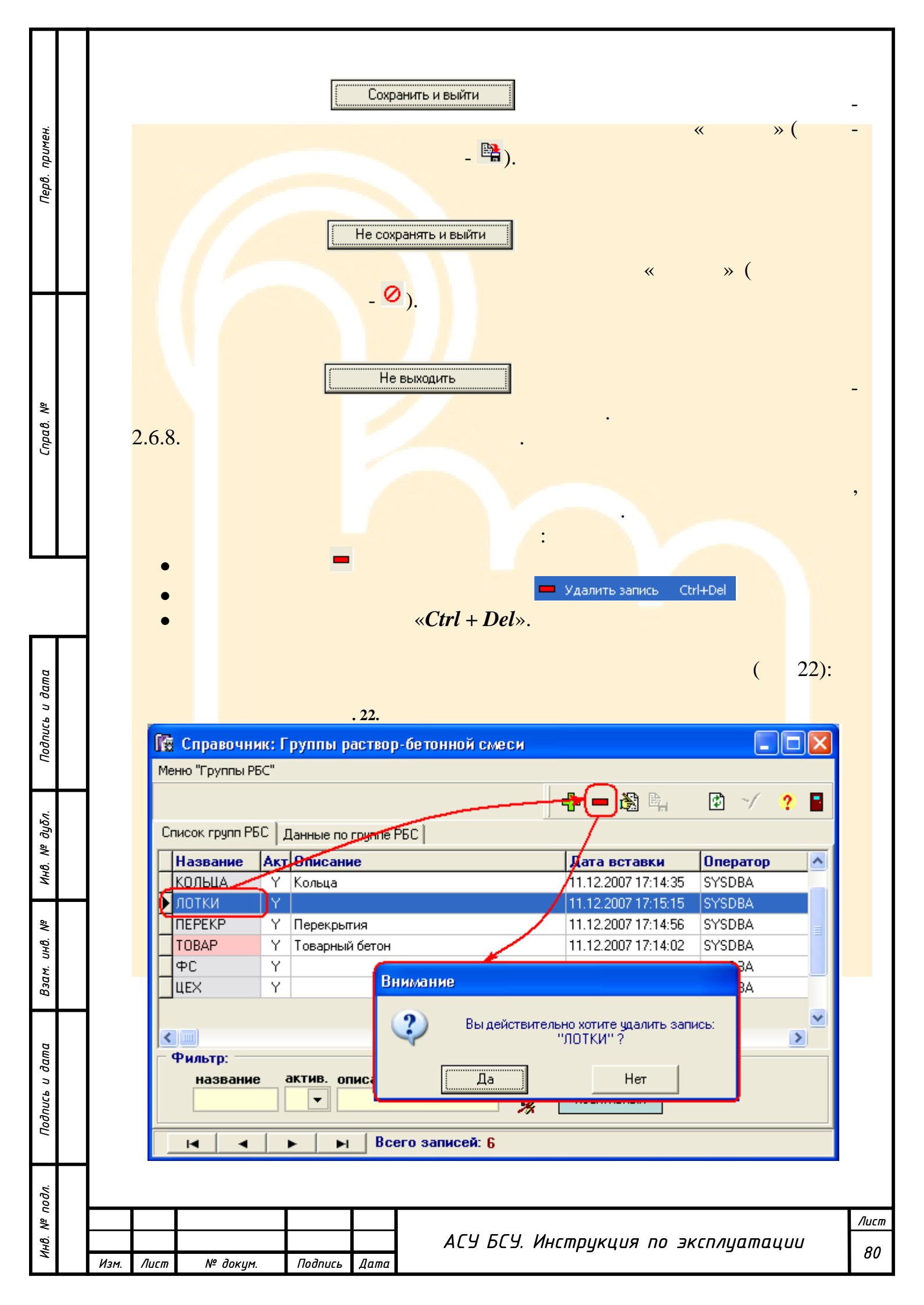

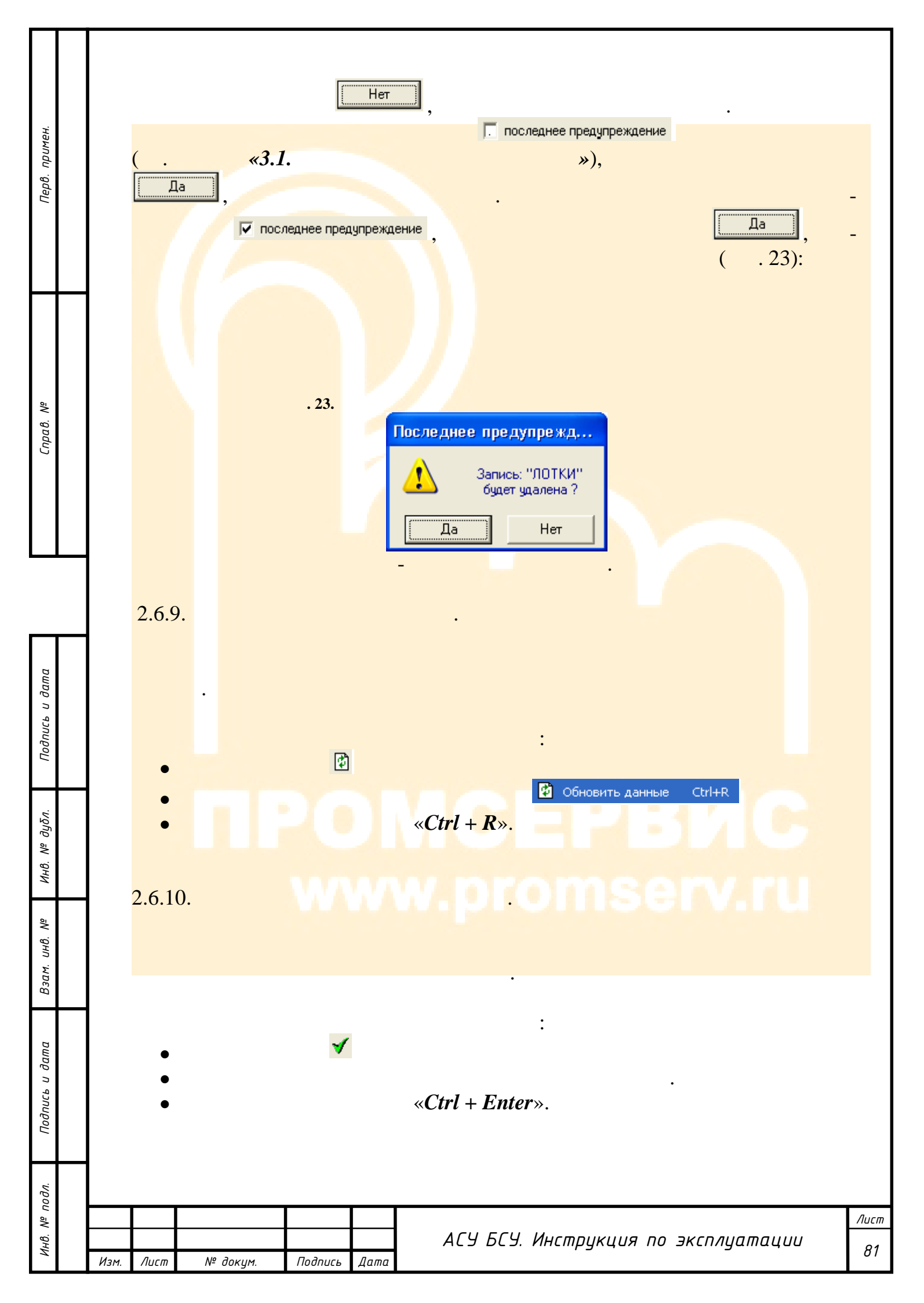

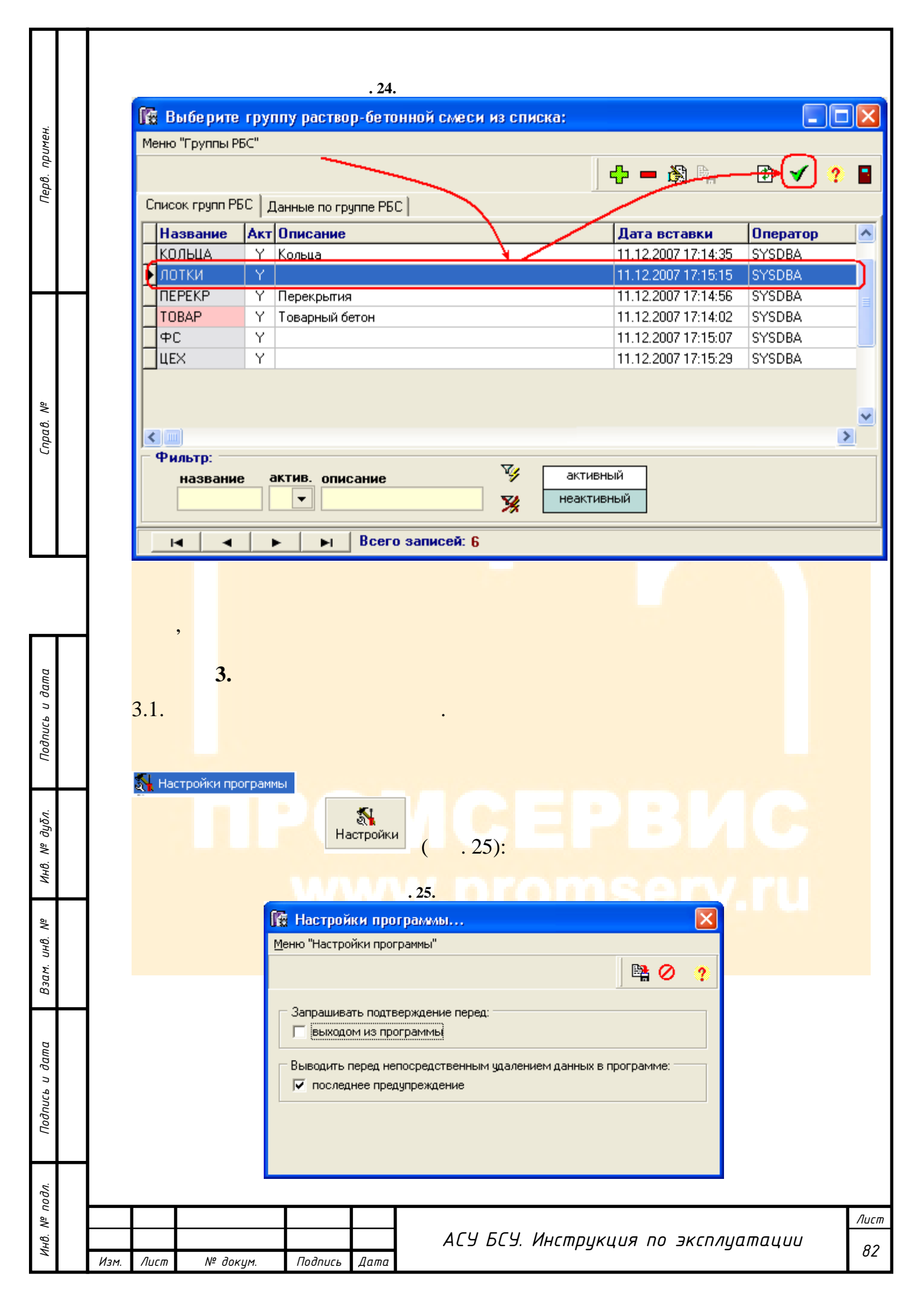

| Перв. примен.         | ЕБИХОДОМ ИЗ ПРОГРАММЫЙ, ( . 26):          .26.         Подтве ржде ние         Орти в ржде ние         Орти в ржде ние         Орти в ржде ние         Подтве ржде ние         Орти в ржде ние         Орти в ржде ние                                                                                                    |
|-----------------------|----------------------------------------------------------------------------------------------------|
| Справ. N <sup>e</sup> | Да Нет<br>Выходом из программы, , .<br>последнее предупреждение , –<br>( . 27):                                                                                                    |
| Подпись и дата        | Последнее предупреждение<br>Запись: "ООО Проксима-М"<br>будет удалена ?<br>Да Нет                                                                                                    |
| Взам. инв. Nº дубл.   | 3.2.<br>S.2.<br>S.2. |
| дл. Подпись и дата    |                                                                                                    |
| Инв. № По             | Цара и праводара и праводар<br>Изм. Плист Плист Праводара и праводара и праводар<br>Изм. Плист Плист Плист Плаводара и праводара и праводара и праводара и праводара и праводара и праводара и праводара и праводара и праводара и праводара и праводара и праводара и праводара и праводара и праводара и праводара и праводара и правод<br>Изм. Плист Плист Плист Плист Плист Плист Плист Плист Плист Плист Плист Плист Плист Плист Плист Плист Плист Плист Плист Плист Плист Плист Плист Плист Плист Плист Плист Плист Плист Плист Плист Плист Плист Плист Плист Плист Плист Плист Плис                                                                                                    |

|                |              |                       |                                        | . 28.                          |                       |      |
|----------------|--------------|-----------------------|----------------------------------------|--------------------------------|-----------------------|------|
| ŕ              | fi Pe        | еквизиты комп         | ании                                   |                                |                       | ×    |
| өмпdu          | <u>М</u> еню | "Реквизиты компа      | нии"                                   |                                |                       | _    |
| Перв.          |              |                       |                                        |                                |                       |      |
|                |              | Название:  <br>Адрес: | 000 Проксима Про<br>M0, Ногинский р-н, | г.Электроугли, ул. Рабочая, 32 |                       | _    |
|                |              | Телефоны:             | (0442) 45-2-33, 23-3-4                 | 45                             |                       | -    |
|                | Ha           | ачальник БСЦ:         | Прокопчук С.О.                         |                                |                       | _    |
|                | Нач.         | лаборатории:          | Смирнов Л.А.                           |                                |                       |      |
| Справ. №       |              |                       | - 19                                   |                                |                       |      |
|                |              | : «<br>»).            |                                        | » « .<br>( . <b>«б.</b>        | »                     | -    |
| Подпись и дата |              |                       |                                        |                                |                       |      |
| Инв. № дубл.   |              |                       |                                        |                                |                       |      |
| ам. инв. №     |              |                       |                                        |                                |                       |      |
| ia B30         |              |                       |                                        |                                |                       |      |
| Подпись и дат  |              |                       |                                        |                                |                       |      |
| дл.            |              |                       |                                        |                                |                       |      |
| ou āN          |              |                       |                                        |                                |                       | Λυςι |
| Инв.           | Изм. Лист    | № докум.              | Подпись Дата                           | ΑΓΥ БΓΥ. Инстр <u>ι</u>        | укция по эксплуатации | 84   |

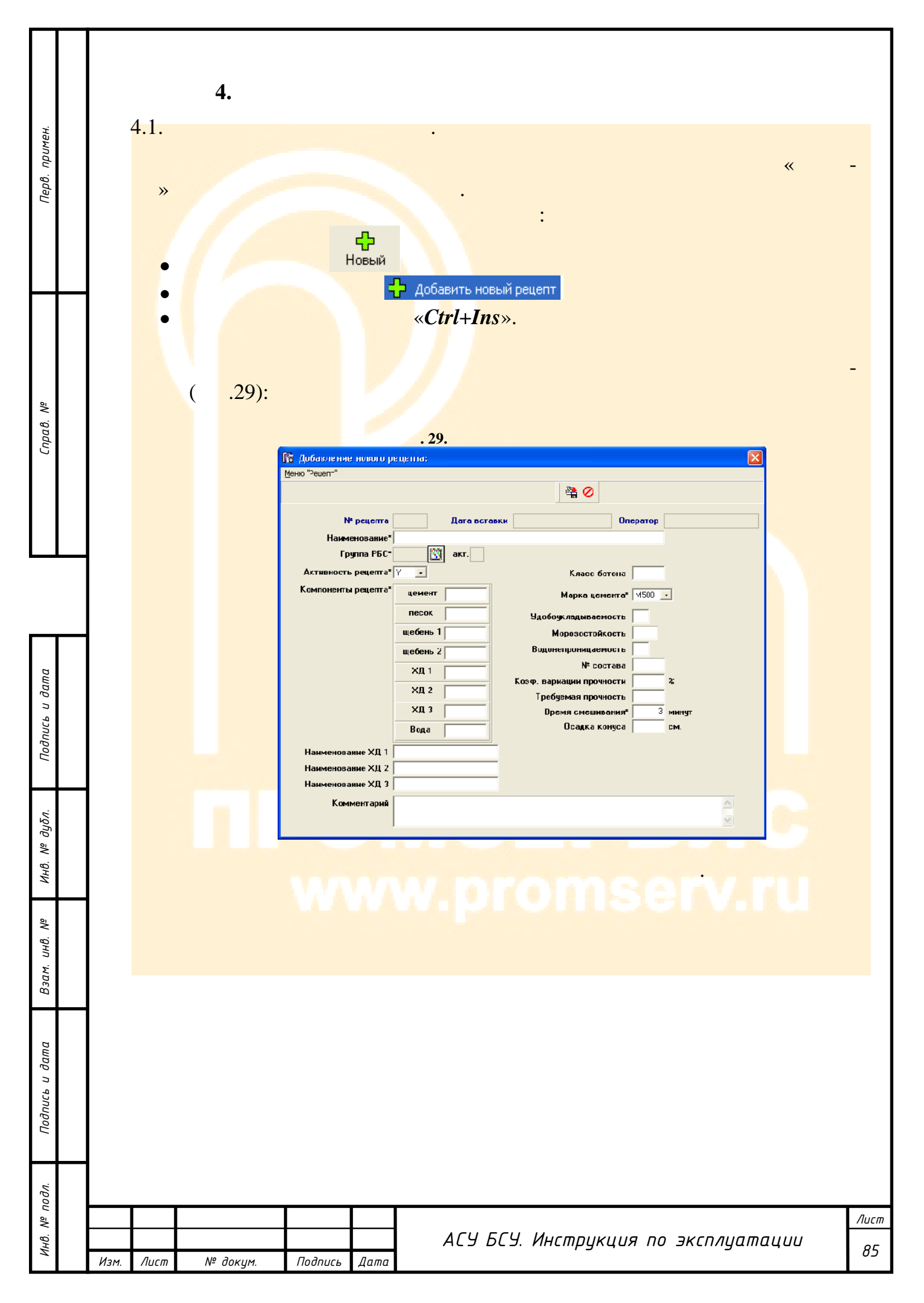

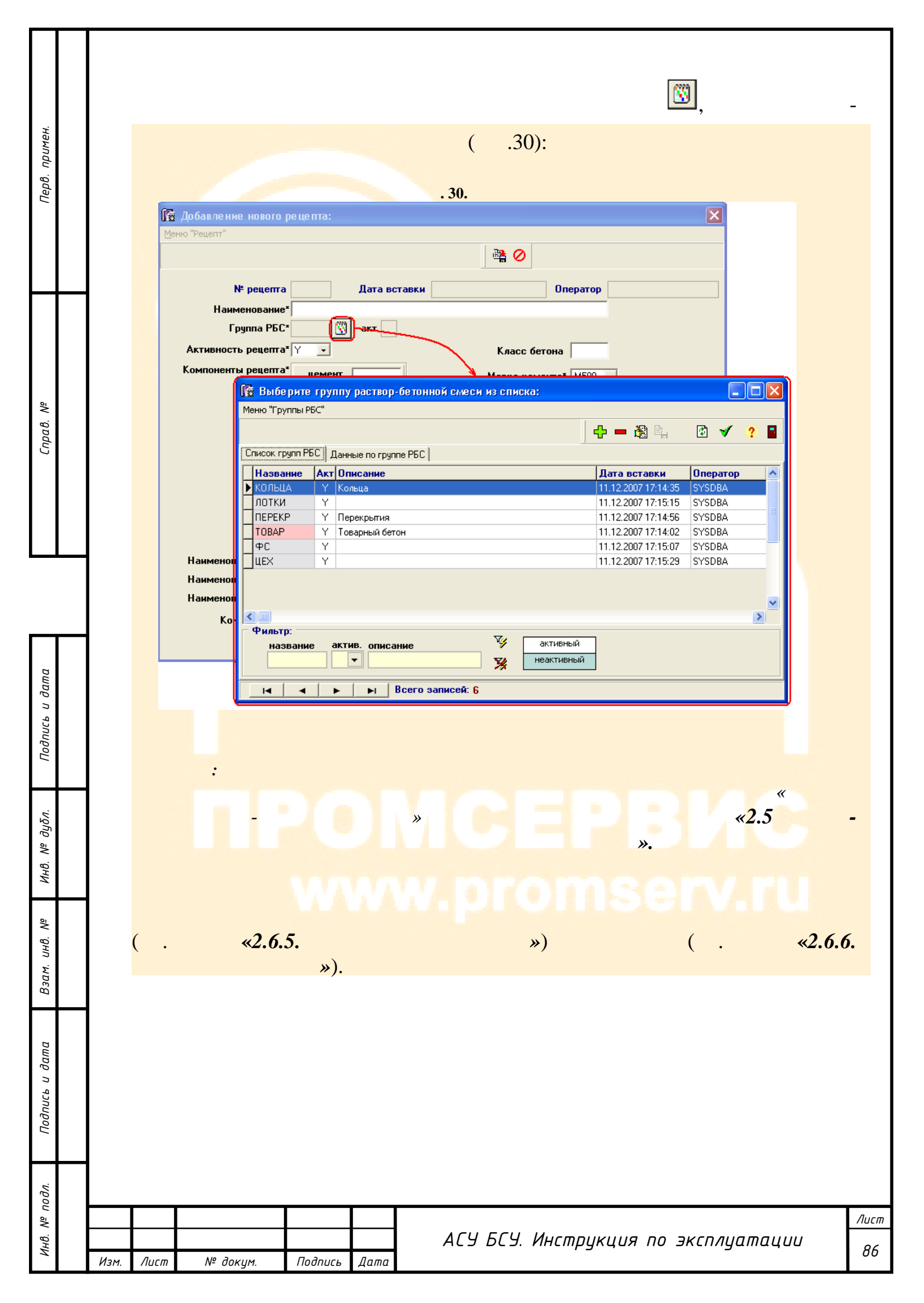

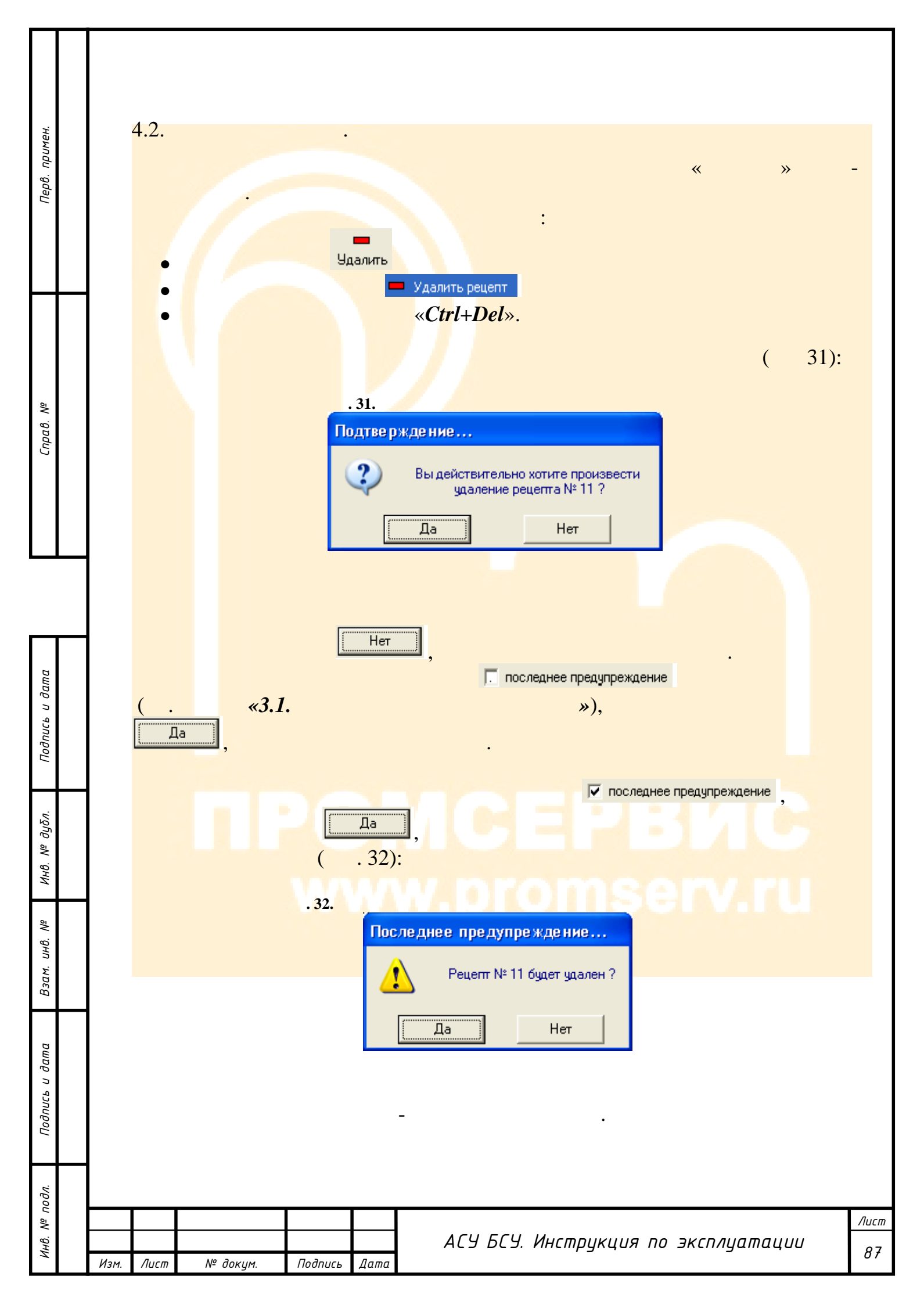

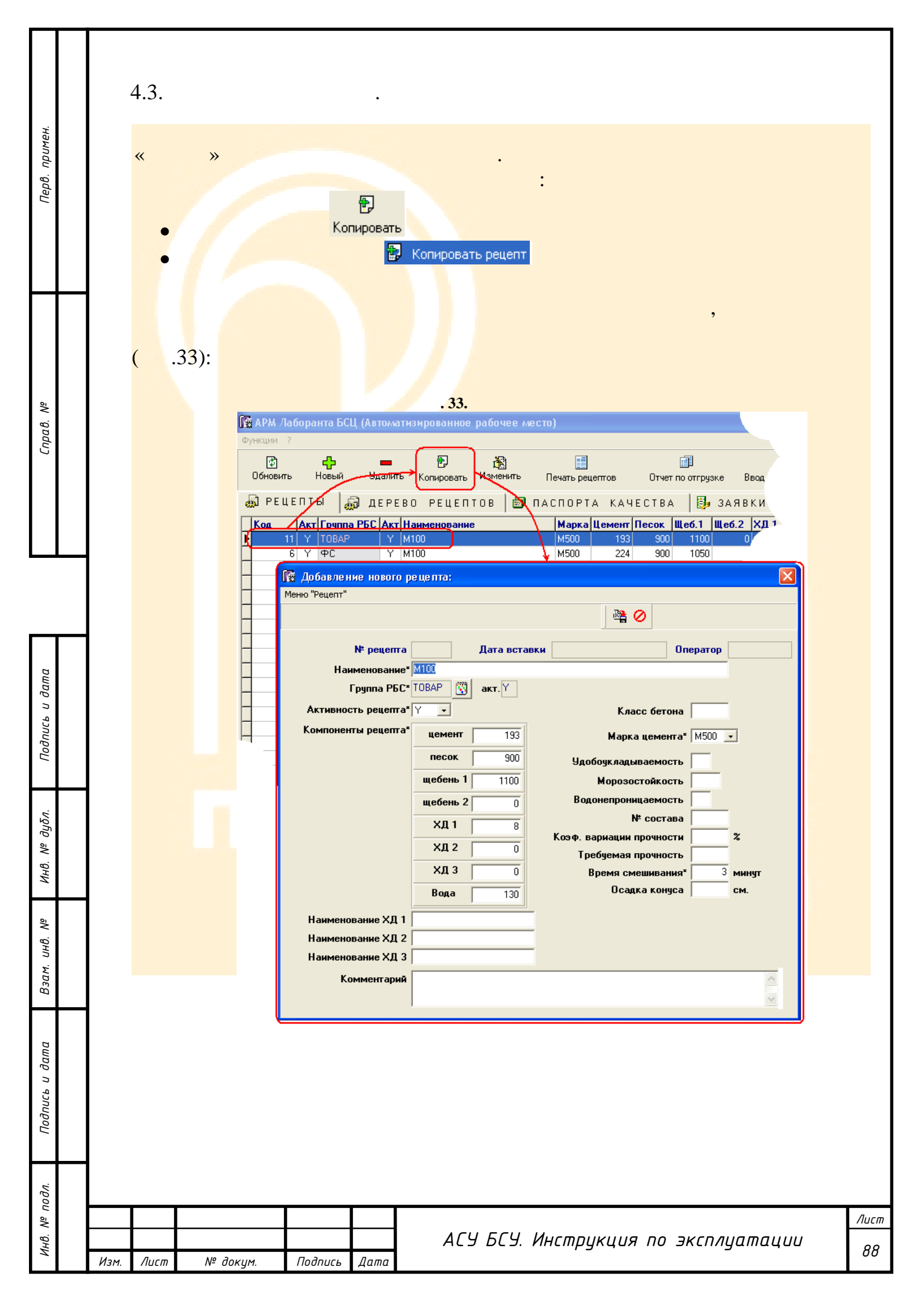

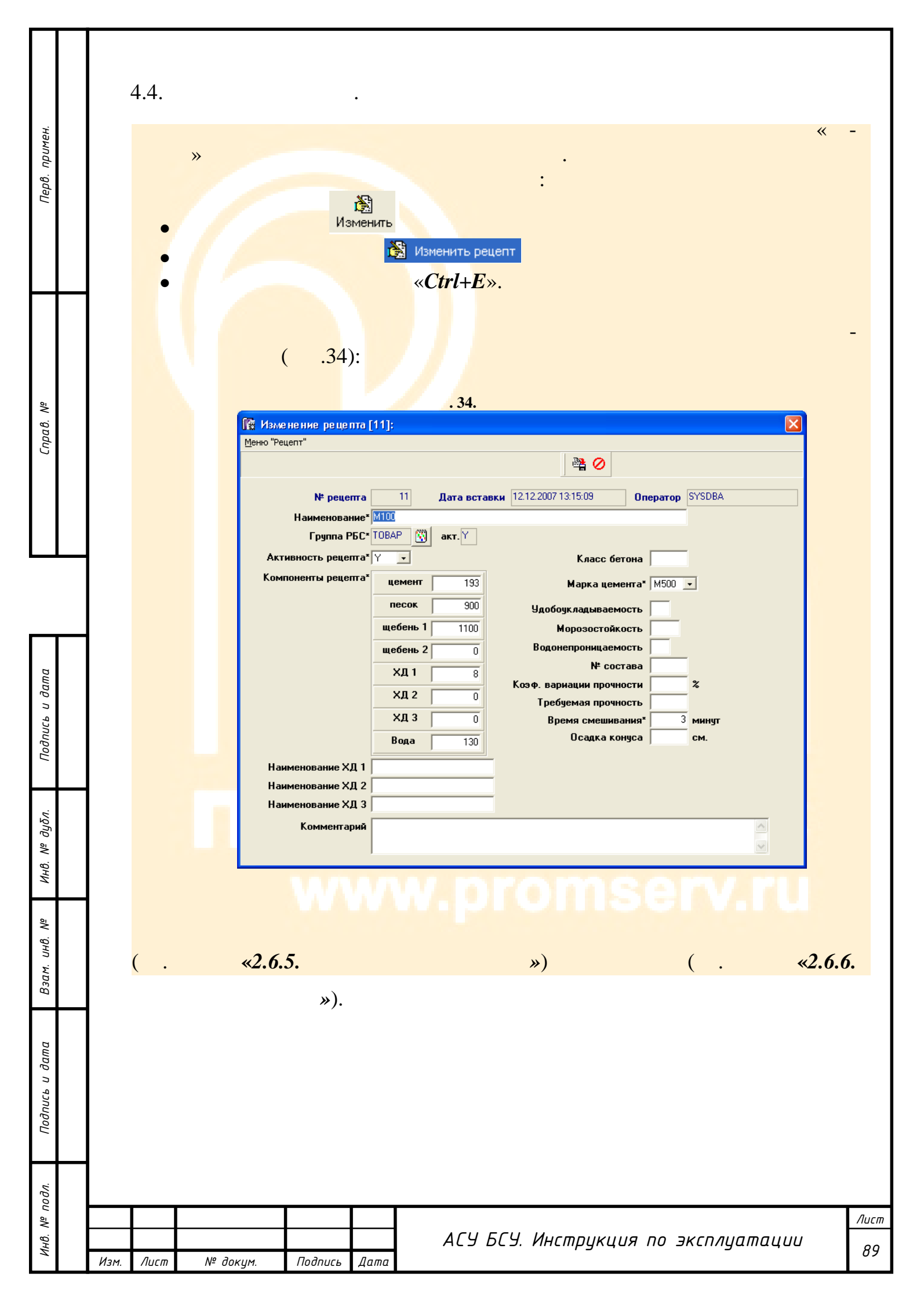

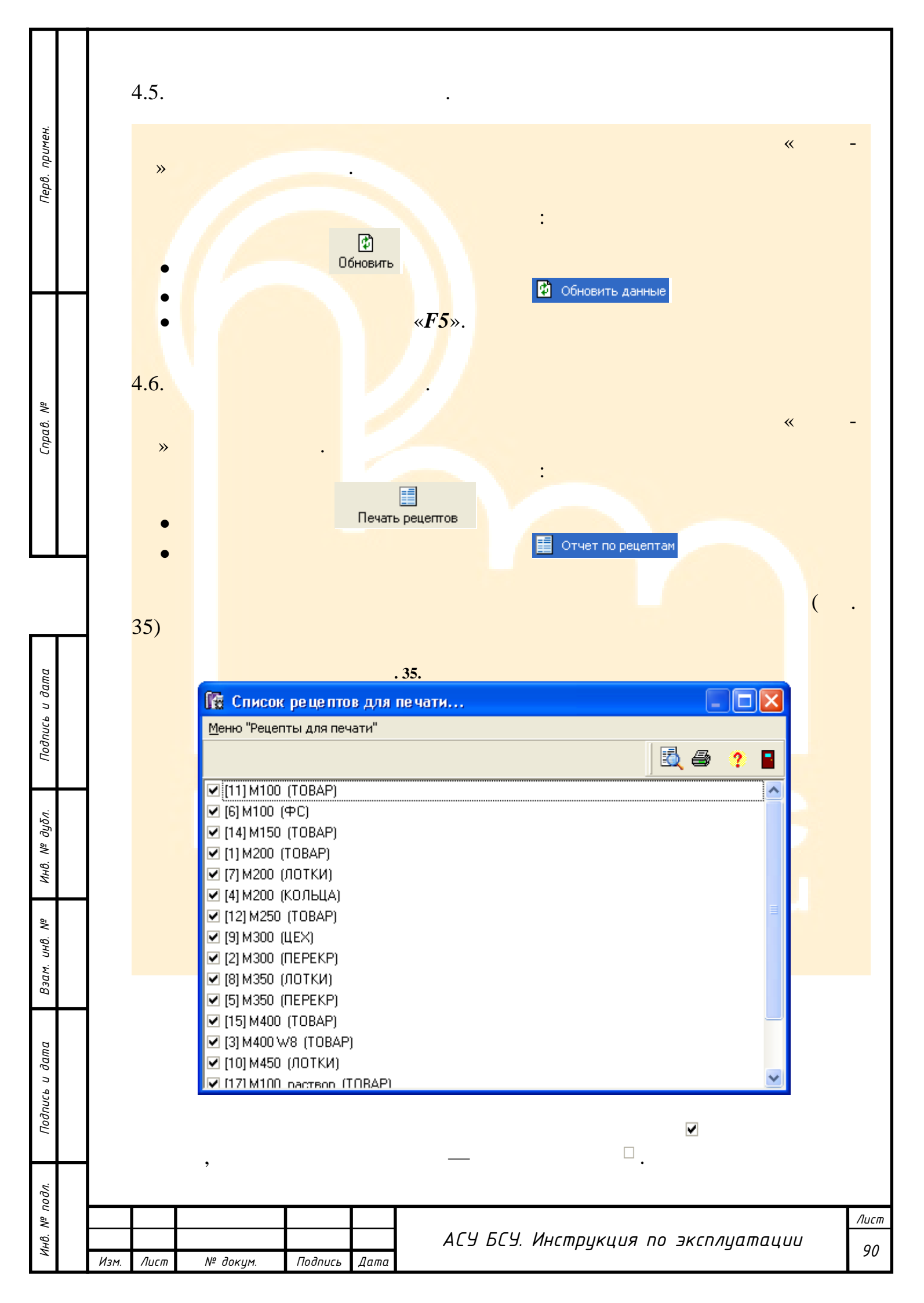

| 1 |                                                                                                    |                                                                                                    |                                                                                                    |
|---|----------------------------------------------------------------------------------------------------|----------------------------------------------------------------------------------------------------|----------------------------------------------------------------------------------------------------|
|   | 🖪 Предраритель и ий просмотр                                                                                                    | 🍢 п<br>Убрать все<br>[]]                                                                                                    | ометить все рецепть<br>пометки                                                                                                    |
|   | « <i>Ctrl</i> +V».                                                                                                    | « <i>Ctrl</i> + <i>P</i> ».                                                                                                    | 🖨 Печать                                                                                                    |
|   | . 36.                                                                                                    | . 36:<br>                                                                                                    |                                                                                                    |
|   | Предварительный просмотр - список рецептов → Педварительный просмотр - список рецептов → Педварительный просмотр - список рецептов                                                                                                    | Закрыть                                                                                                    |                                                                                                    |
|   | Рецетт         Группа РЕС<br>ние         А         Название рецетта           11         Ч Товар         Ч И100         Ние         Н           11         Ч Товар         Ч И100         Н         Н           11         Ч Товар         Ч И100         1         1           14         Ч Товар         Ч И100         1         1           14         Ч Товар         Ч И100         1         1           14         Ч Товар         Ч И100         1         1           14         Ч Товар         Ч И200         1         1           12         Ч Товар         Ч И200         1         1           12         Ч Порекр         Ч И300         1         1           3         Ч ПЕРКР         Ч И300         1         1           3         Ч ПЕРКР         Ч И300         1         1           3         Ч ПЕРКР         Ч И400         1         1           3         Ч ПЕРКР         Ч И400         1         1           3         Ч ПЕРКР         Ч И400         1         1           4         Ч ПЕРКР         Ч И400         1         1           4 | Course pequencies           Mapra<br>Leman<br>Ta         Event<br>Lemant         Found<br>Course         Kounderstein           1300         190         900         1100         0         8         0           14500         190         900         1100         0         8         0         1           14500         224         900         1105         0         8         0         1           14500         224         900         1100         0         100         0         0           14500         224         900         1100         0         10         0         0           14500         224         900         1100         0         10         0         0           14500         224         900         1100         0         10         0         0           14500         342         700         1100         0         10         0         0           14500         340         700         1150         0         0         0         0           14500         4400         700         1100         0         1         0         0           14500 <th>Врем Класс<br/>смеш Бет.<br/>в Вода МИН.<br/>0 130 0<br/>0 130 0<br/>0 130 0<br/>0 130 0<br/>0 130 0<br/>0 130 0<br/>0 130 0<br/>0 140 0<br/>0 140 0<br/>0 1</th> | Врем Класс<br>смеш Бет.<br>в Вода МИН.<br>0 130 0<br>0 130 0<br>0 130 0<br>0 130 0<br>0 130 0<br>0 130 0<br>0 130 0<br>0 140 0<br>0 140 0<br>0 1 |
|   |                                                                                                    |                                                                                                    | ×                                                                                                    |
|   | urpannya 1 ns 1                                                                                                    |                                                                                                    |                                                                                                    |
|   |                                                                                                    |                                                                                                    |                                                                                                    |
|   |                                                                                                    | АСУ БСУ. Инструкция по эн                                                                                                    | ксплуатации                                                                                                    |

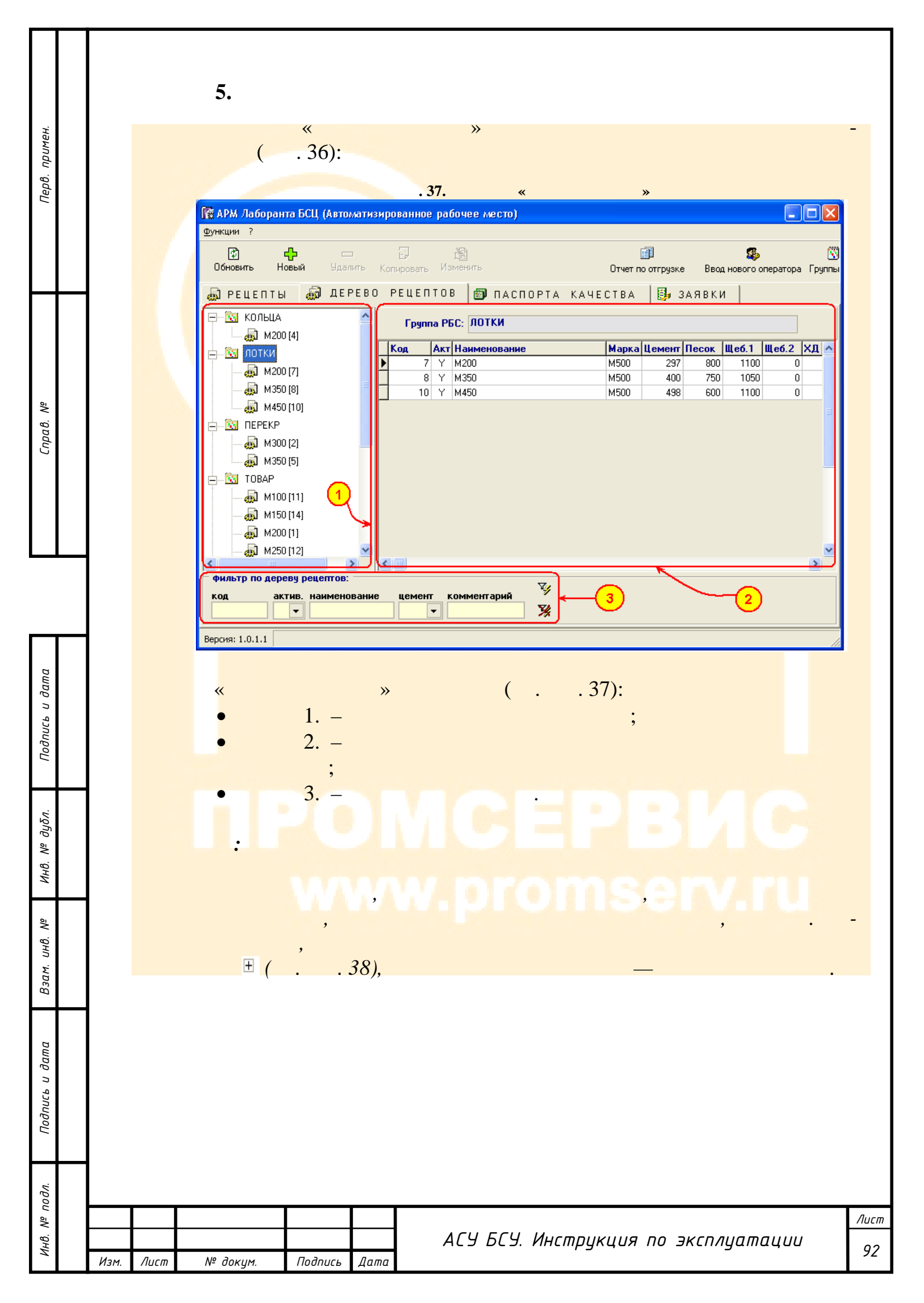

| Перв. примен.     | .38.                                                                                                    |
|-------------------|----------------------------------------------------------------------------------------------------|
| .6. №             | , , ( 39).<br>« », — ( .<br>. 40).<br>. 39. :<br>Г АРМ Лаборанта БСЦ (Автоматизированное рабочее место)                                                                                                    |
| ריואר             | Функции ?<br>Обновить Новый Эдалить Копировать Изменить Отчет по отгрузке Ввод нового оператора Груп<br>ФРЕЦЕПТЫ ФРЕЦЕПТОВ ПАСПОРТА КАЧЕСТВА В ЗАЯВКИ<br>Группа РБС: ЛОТКИ<br>Марка Цемент Песок Щеб.1 Щеб.2 ХД 1 Х М                                                                                                    |
|                   | Image: Masses [r]       7       Y       M200       M500       297       800       1100       0       100         Masses [r]       8       Y       M350       M500       400       750       1050       0       0         Masses [r]       10       Y       M450       M500       498       600       1100       0       0         Image: Performance       Image: Performance       Image: Perf                                                                                                    |
| ווטטווטנה ע טעווע | Image: Constraint of the second second s |
| ини. м. пдол.     |                                                                                                    |
| D3UM. UHU. N-     |                                                                                                    |
| Поопись и аата    |                                                                                                    |
| - 1100/1          |                                                                                                    |
| ино.              | АСУБСУ. Инструкция по эксплуатации<br>Изм. Лист № доким. Подпись Дата                                                                                                    |

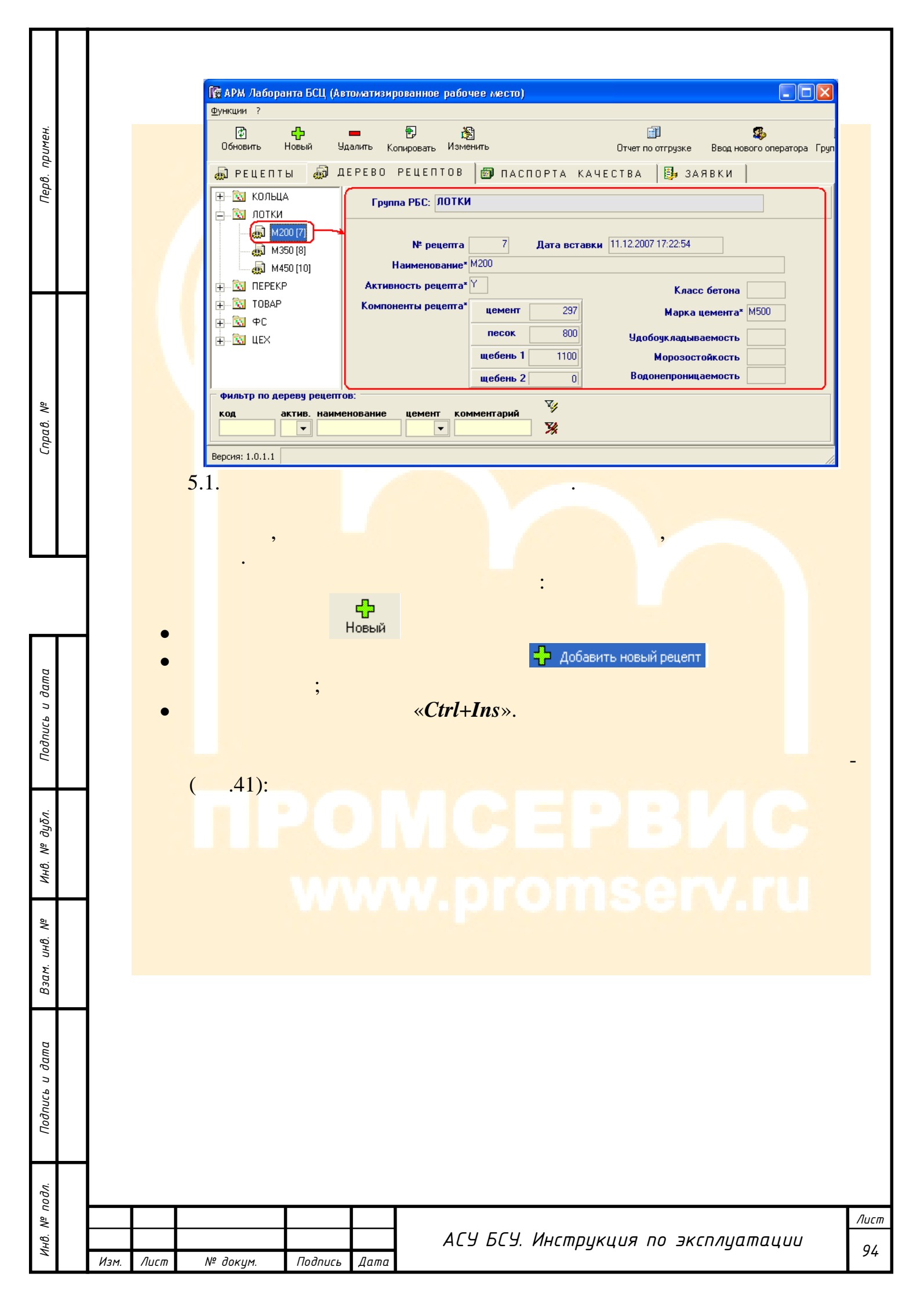

| примен.                   |   |          |       | Mеню "Ре          | ивление ново<br>цепт"                                              | горецег                                                                                       | . 41.<br>пта:                                      | ē                                                            | à Ø                                                                                                    |                  | X       |             |
|---------------------------|---|----------|-------|-------------------|--------------------------------------------------------------------|-----------------------------------------------------------------------------------------------|----------------------------------------------------|--------------------------------------------------------------|----------------------------------------------------------------------------------------------------|------------------|---------|-------------|
| Перв                      |   |          |       | Акт<br>Ком        | № реце<br>Наименовал<br>Группа F<br>ивность рецел<br>поненты рецел | та<br>ние*<br>РБС* ЛОТК<br>та* Ү<br>та* Ц<br>п                                                | Дата вставки<br>макт. Ү<br>емент<br>несок          | к<br>Ма<br>Удобоукла                                         | Опе<br>Класс бетона<br>арка цемента*<br>адываемость                                                     | ератор<br>M500 - |         |             |
| Cnpa8. Nº                 |   |          |       | Hau<br>Hau<br>Hau | іменование X,<br>іменование X,<br>іменование X,<br>Комментај       | Ще<br>Ще<br>:<br>:<br>:<br>:<br>:<br>:<br>:<br>:<br>:<br>:<br>:<br>:<br>:<br>:<br>:<br>:<br>: | ебень 1<br>ебень 2<br>ХД 1<br>ХД 2<br>ХД 3<br>Вода | Мора<br>Водонепр<br>Козф. вариаци<br>Требуеми<br>Время<br>Ос | озостойкость<br>оницаемость<br>№ состава<br>ии прочности<br>ая прочность<br>смешивания*<br>садка конуса | ж<br>З<br>См.    |         |             |
|                           |   |          |       | :                 |                                                                    |                                                                                               |                                                    |                                                              |                                                                                                    | ŀ                |         |             |
| Подпись и дата            | ( | ć. •     |       | «2.6.             | 5.                                                                 |                                                                                               |                                                    | »)                                                           | ( .                                                                                                    | . 41).           | «,      | ,<br>2.6.6. |
| Инв. № дуδл.              |   |          |       |                   | »).                                                                |                                                                                               |                                                    |                                                              |                                                                                                    |                  |         |             |
| Взам. инв. N <sup>e</sup> |   |          |       |                   |                                                                    |                                                                                               |                                                    |                                                              |                                                                                                    |                  |         |             |
| Подпись и дата            |   |          |       |                   |                                                                    |                                                                                               |                                                    |                                                              |                                                                                                    |                  |         |             |
| Инв. № подл.              |   | <i>0</i> | Aig - |                   | Пе <b>д</b> а                                                      | 0                                                                                             | АСУ БС                                             | У. Инстр                                                     | рукция і                                                                                                | по эксплі        | уатации | Лист<br>95  |

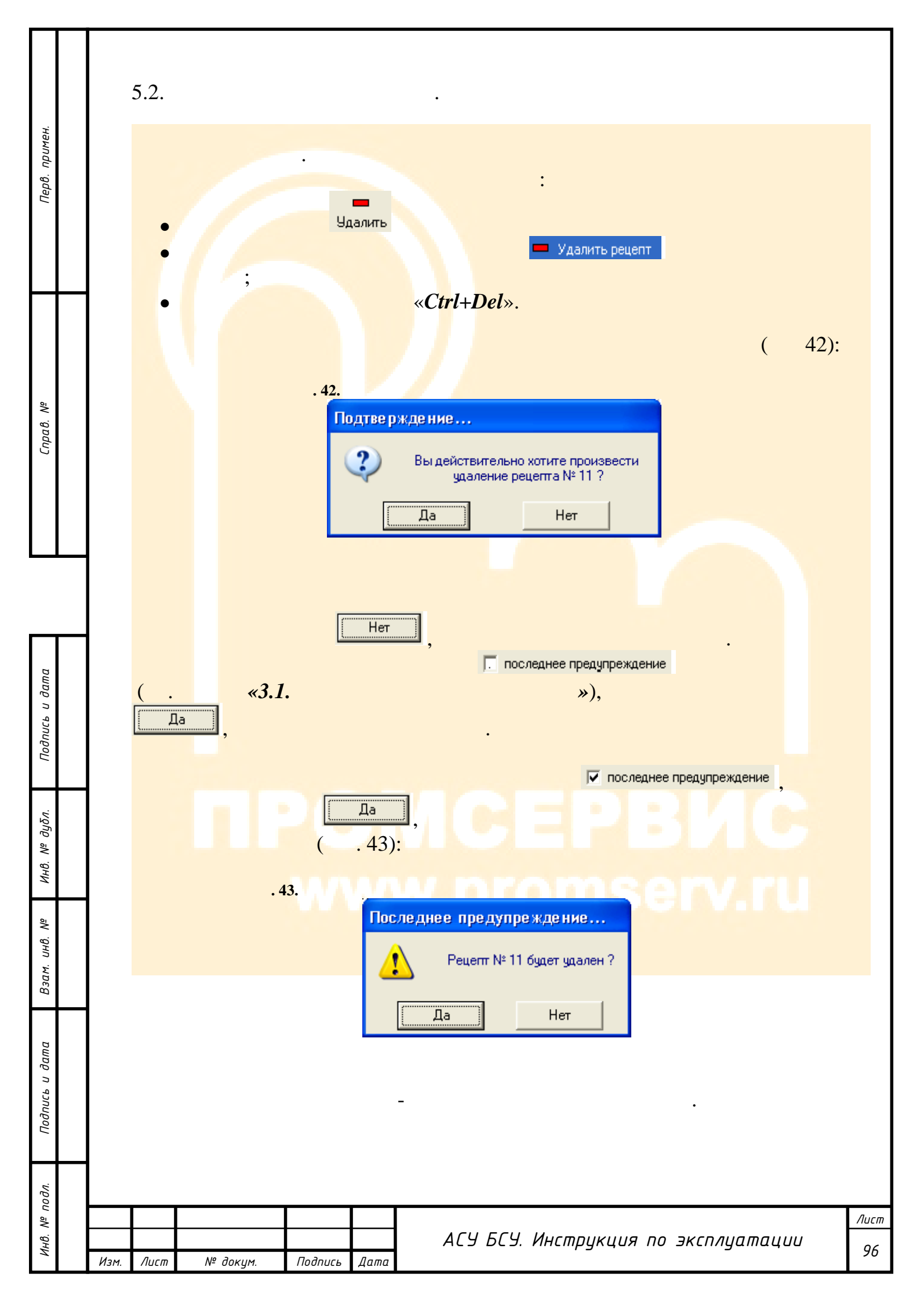

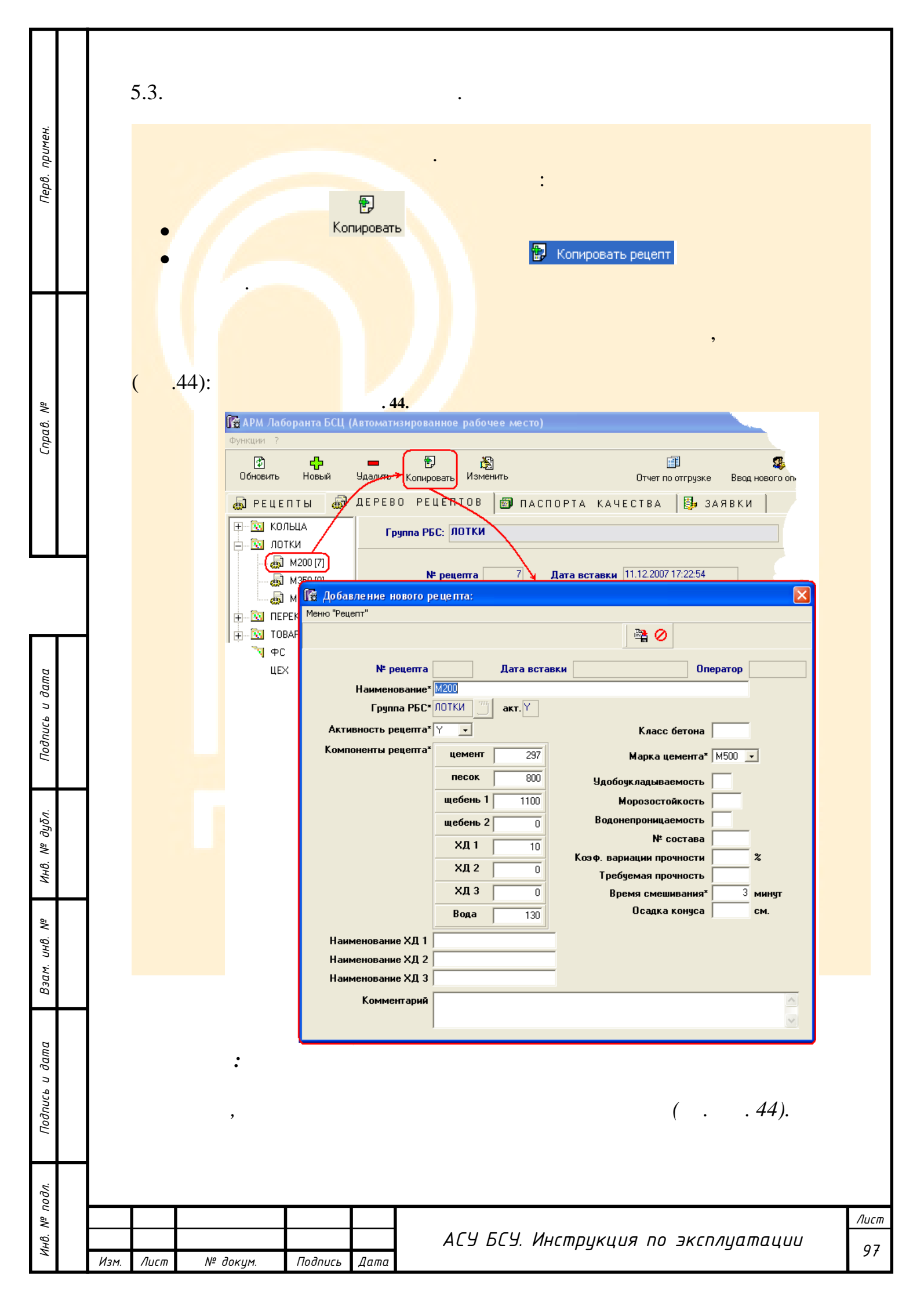

| 7              | 5.4.                                                                                                    |
|----------------|----------------------------------------------------------------------------------------------------|
| Перв. примен   | Изменить Изменить рецепт                                                                                                    |
| Справ. №       | • « <i>Ctrl+E</i> ».<br>( .45):<br>.45.<br>[ Мэменение рецепта [7]:                                                                                                    |
|                | Меню "Рецепт"                                                                                                    |
| [              | Группа РБС* ПОТКИ         акт. Ү           Активность рецепта*         Y           Компоненты рецепта*         цемент           237         Марка цемента*           Марка цемента*         M500 •           песок         800                                                                      |
| Подпись и дата | щебень 1       1100       Морозостойкость         щебень 2       0       Водонепроницаемость         XД 1       10       № состава         XД 2       0       Требуемая прочности       %         XД 3       0       Время смешивания*       3         Вода       130       Осадка конуса       см. |
| Инв. Nº дубл.  | Наименование ХД 1<br>Наименование ХД 2<br>Наименование ХД 3<br>Комментарий                                                                                                    |
| Взам. инв. №   | :<br>( 45).                                                                                                    |
| Подпись и дата | ( . «2.6.5. ») ( . «2.6.6.<br>»).                                                                                                    |
| Инв. Nº подл.  | I IIIIIIIIIIIIIIIIIIIIIIIIIIIIIIIIIII                                                                                                    |

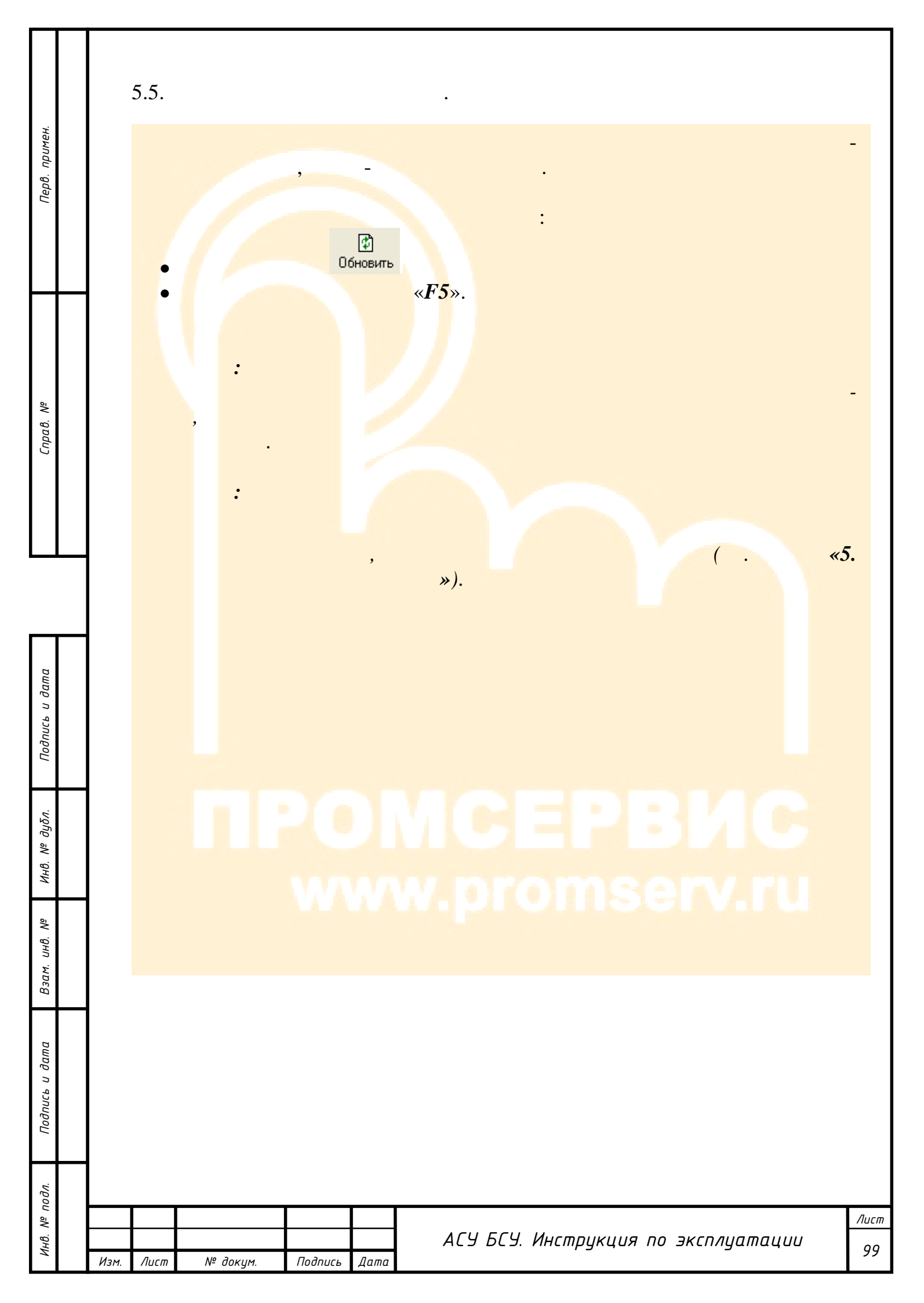

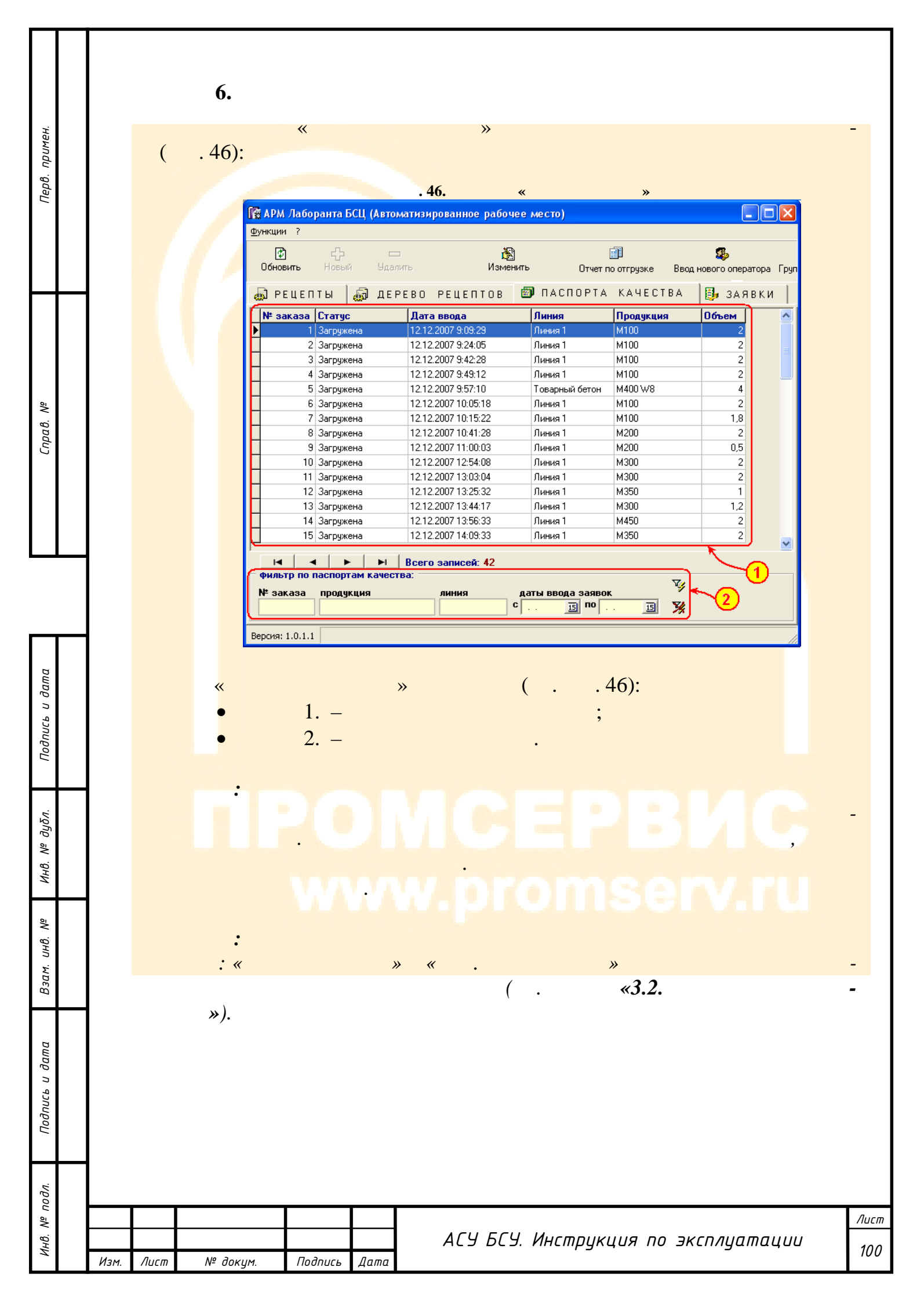

| римен.        | 6.1.       |                 |                                                        |                               | ·                                                                                                | -    |
|---------------|------------|-----------------|--------------------------------------------------------|-------------------------------|--------------------------------------------------------------------------------------------------|------|
| Перв. і       | <b>B</b> , | Предварительный | «                                                      | спорта к                      | »,<br>качества                                                                                   |      |
|               |            | R Do            | лварите льный                                          | . 47.                         | ( .47):                                                                                          |      |
| αθ. Nº        |            |                 | А 🔍 75%                                                | - 🧠 🗉                         |                                                                                                  |      |
| Спрі          |            |                 |                                                        | на (                          | ПАСПОРТ № 1<br>Бетонные смеси заводского изготовления                                            |      |
|               |            |                 | Наименование орг                                       | ганизации-из                  | лотовителя:                                                                                      |      |
|               |            |                 | Адрес, телефон,ф<br>Потребитель: Зака                  | акс изготови<br>Ізчик         | ттеля: ,                                                                                         |      |
|               |            |                 | Вид бетонной сме<br>Удобоукладываемо                   | сииееусло<br>остьбетонн       | звиое обозначение - БСГТ: М100,,,,,<br>ой смеси на заводе изготовителе и у места укладки см (с): |      |
|               |            |                 | Номер состава бет<br>Знак соответствия<br>гост 7473.04 | гонной смес<br>I(в случае, ко | и:<br>огда бетонная смесь сертифицирована на соответствие требованиям стандарта);                |      |
|               |            |                 | Дата и время отпра<br>Класс (марка) бето               | авки бетонн<br>она по прочн   | ой смеси:                                                                                        |      |
| дата          |            |                 | Другие показатели                                      | качества (п                   | ри необходимости):                                                                               |      |
| сь и          |            |                 | коэффициент вари<br>Требуемая прочно                   | иации прочн<br>сть бетона,    | ости ветона »:<br>МПа (кго/см2):                                                                 |      |
| Jognu         |            |                 | Проектная марка п<br>Коэффициент вары                  | іо средней п<br>иации средн   | лотности (для легкого бетона), кл/м3:                                                            |      |
|               |            |                 | Наименование, ма                                       | ісса (объем)                  | јдобавки № 1, кг(л): ,8.00 на мЗ                                                                 |      |
|               |            |                 | Наименование, ма<br>Наименование ма                    | ісса (объем)<br>ісса (объем)  | ) добавки № 2, кг(л): , 0.00 на м3<br>Јаобавки № 3, кг(л): , 0.00 на м3                          |      |
| ουδη          |            |                 | Класс материалов                                       | по удельной                   | й активности естественных радионухлидов и цифровое значение Азфф. Би/кг: менее                   |      |
| 9. Nº         |            |                 | 370<br>Наибольшая крупн                                | юсть заполн                   | ителя, мм:20                                                                                     |      |
| ни            |            |                 | Выдан: 13.01.2008                                      |                               |                                                                                                  |      |
| ō/            |            |                 |                                                        |                               |                                                                                                  |      |
| <i>н</i> ₿. № |            |                 | Начальник БСЦ<br>Начальник лаборат                     | тории                         | Лірокопчук С.О/<br>/Смирнов Л.А./                                                                |      |
| 3מש. ו        |            | Страница        | 1 ИЗ 1                                                 |                               |                                                                                                  |      |
| B3            |            |                 |                                                        |                               |                                                                                                  |      |
| 1             |            |                 |                                                        |                               |                                                                                                  |      |
| датı          |            |                 |                                                        |                               |                                                                                                  |      |
| лсь и         |            |                 |                                                        |                               |                                                                                                  |      |
| Подп          |            |                 |                                                        |                               |                                                                                                  |      |
|               |            |                 |                                                        |                               |                                                                                                  |      |
| ,и,           |            |                 |                                                        |                               |                                                                                                  |      |
| pou a         |            |                 |                                                        |                               |                                                                                                  | Λυςπ |
| Инв. Л        |            |                 |                                                        |                               | АСУ БСУ. Инструкция по эксплуатации                                                              | 101  |
|               | Изм. Лист  | т № докум.      | Подпись                                                | Дата                          |                                                                                                  |      |

| Перв. примен.  | 6.2.      | »,                                                                                                    | Печать паспорта качества<br>« <i>Ctrl</i> + <i>P</i> ».                             | <                                          |
|----------------|-----------|----------------------------------------------------------------------------------------------------|-------------------------------------------------------------------------------------|--------------------------------------------|
| Справ. №       |           | Печать<br>Принтер<br>Имя: Зегох 4510<br>Где:                                                                                                    | . 48.                                                                               | ,<br>( . 48):<br>Свойства<br>Печать в файл |
| Подпись и дата |           | Страницы<br>С Все<br>С Текущая<br>С Номера:<br>Введите номера и/или диапазоны стразделенные запятыми. Например, 1<br>Прочее<br>Печатать Все страницы<br>Порядок Прямой (1-9)<br>Дуплекс По умолчанию | Копии<br>Количество<br>раниц,<br>1,3,5-12<br>Режим печати<br>Т<br>Печатать на листе | 1<br>Разобрать по копиям<br>ичанию         |
| Инв. Nº дубл.  |           | ww                                                                                                    | w.proms                                                                             | ОК Отмена                                  |
| Взам. инв. №   | 0         | гмена                                                                                                    |                                                                                     |                                            |
| Подпись и дата |           | Excel, Word PDF                                                                                                    | 10.2                                                                                | ».<br>HTML,                                |
| Инв. № подл.   | Изм. Лист | , <b>«10.4.</b><br>п № докум. Подпись Дата                                                                                                    | АСУ БСУ. Инструкция                                                                 | 7).<br>А по эксплуатации<br>102            |

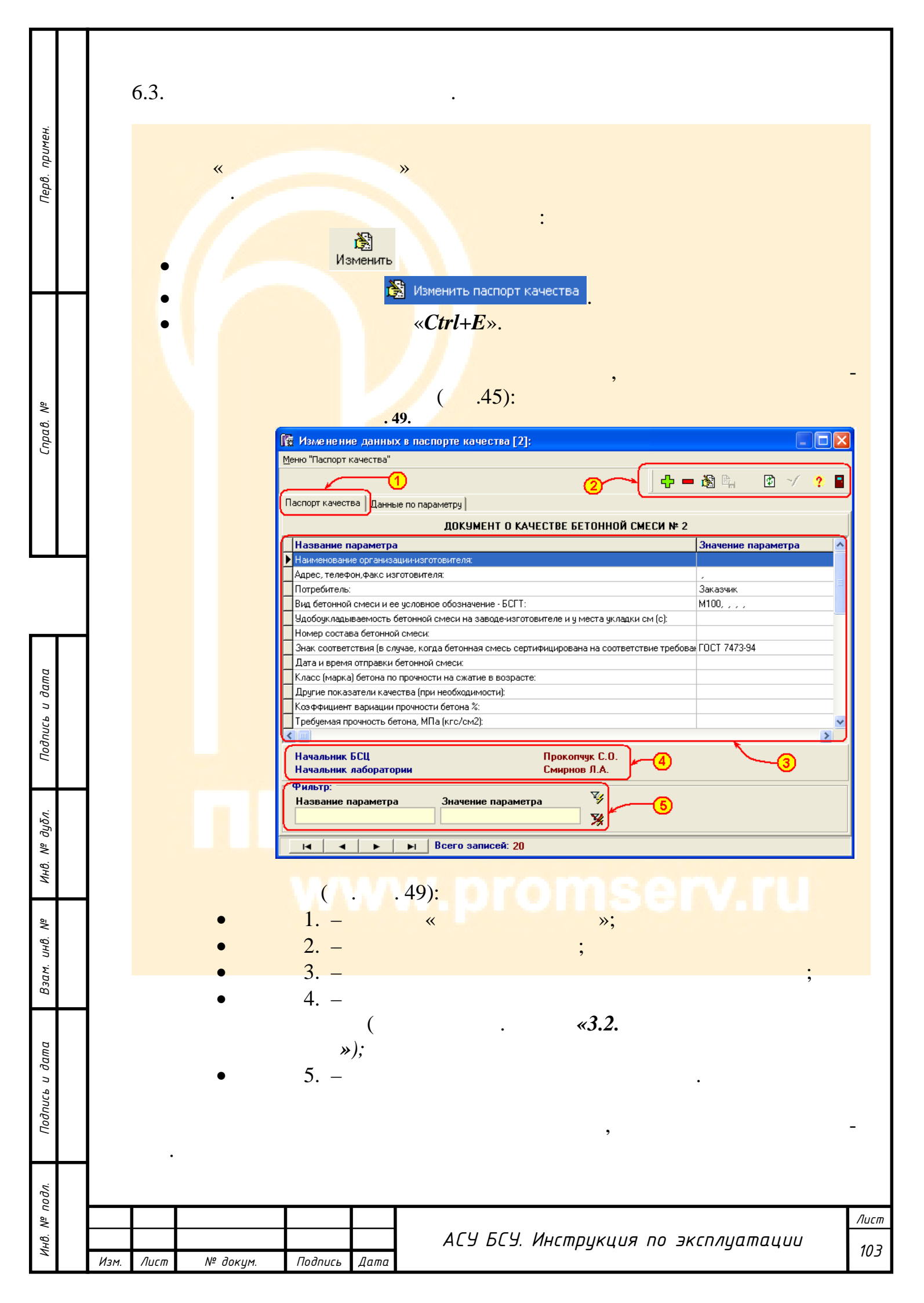

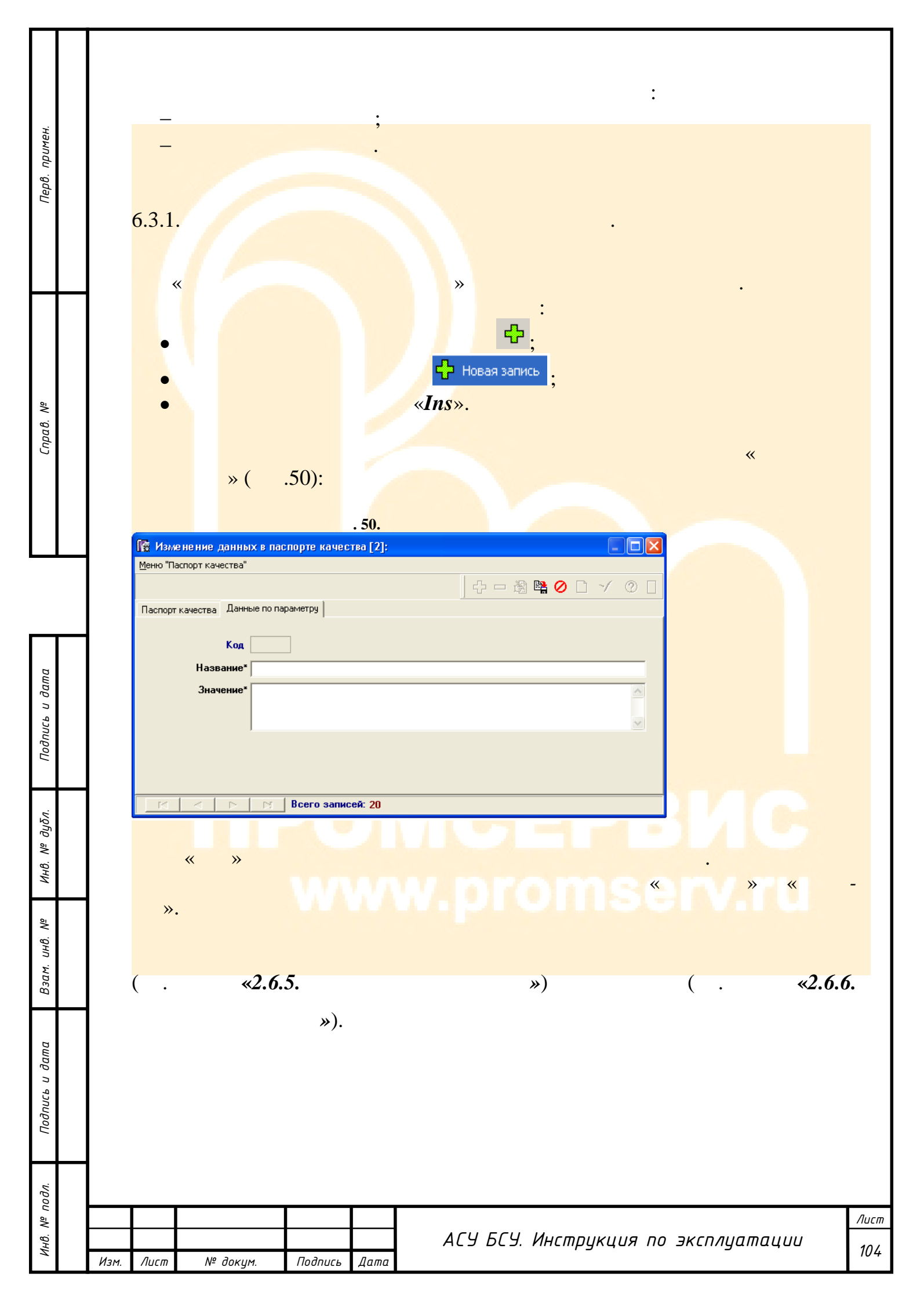

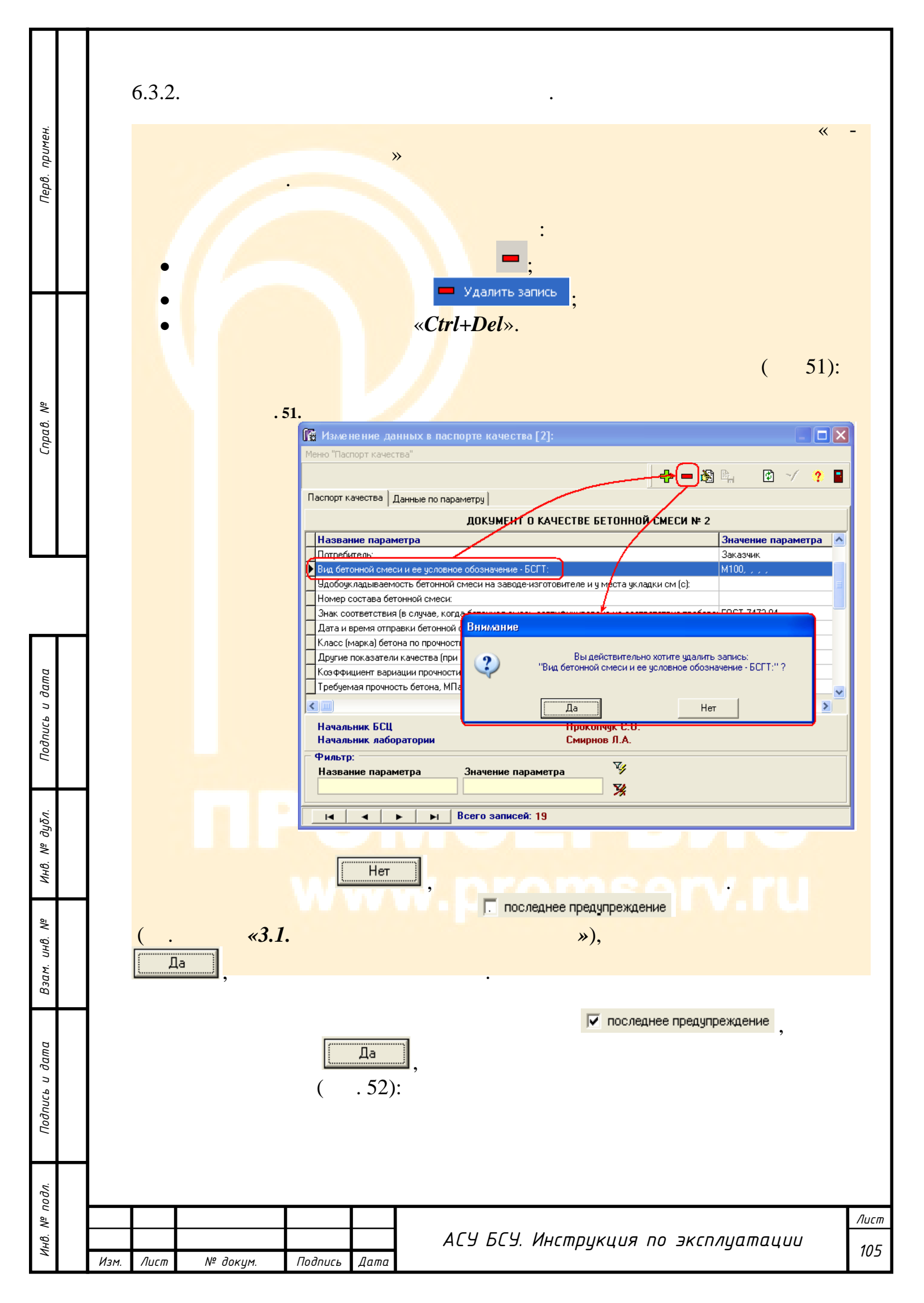

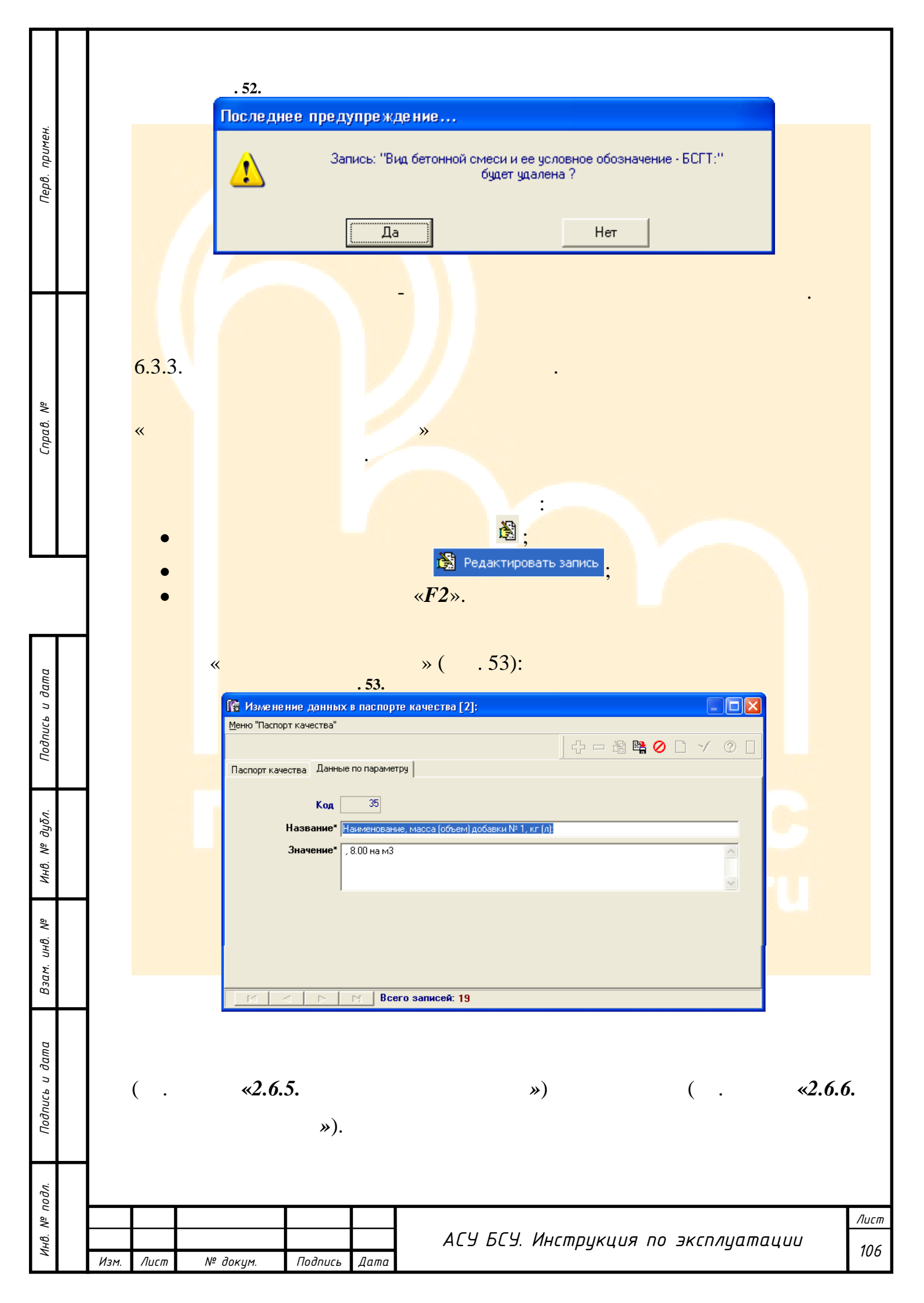

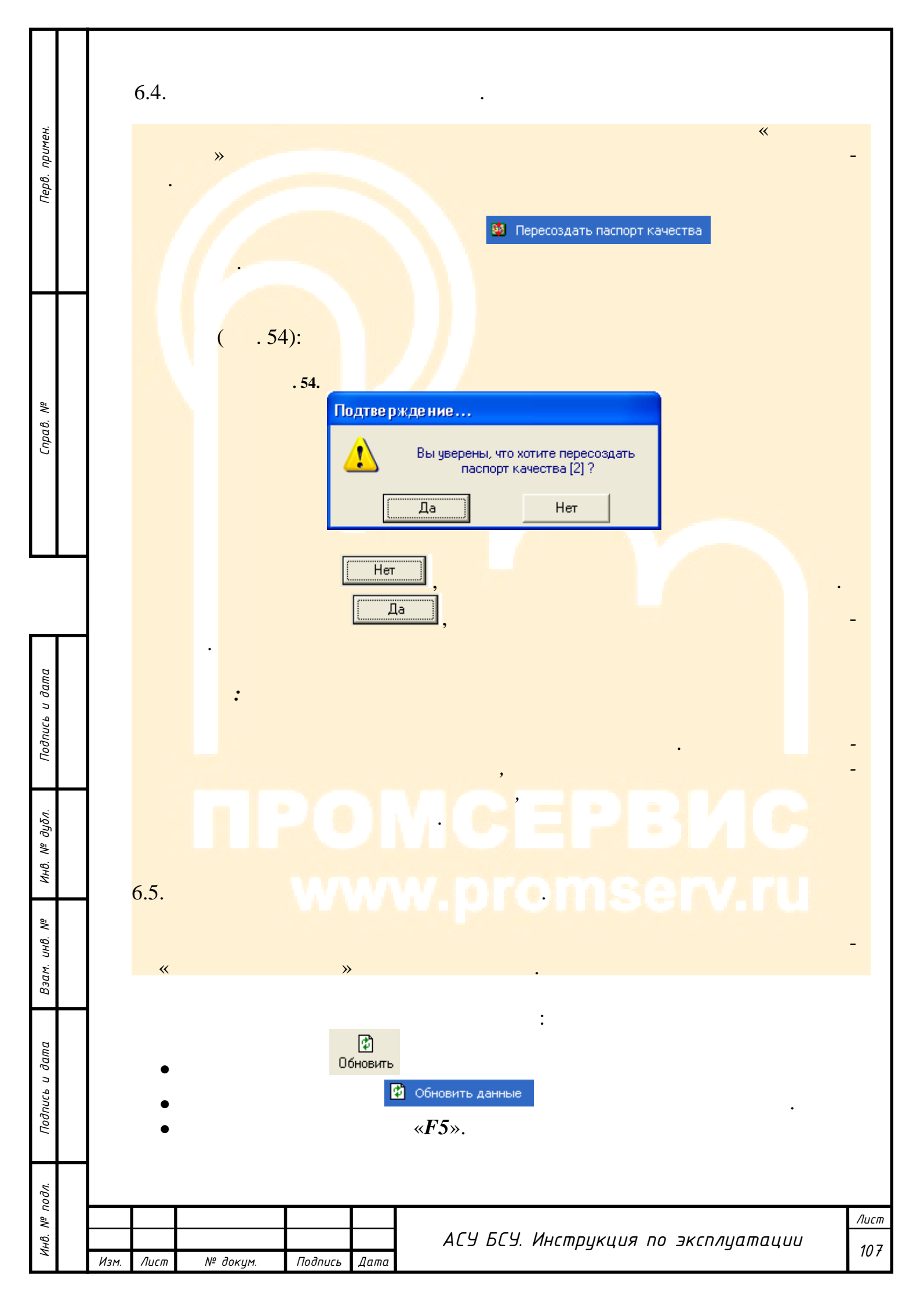

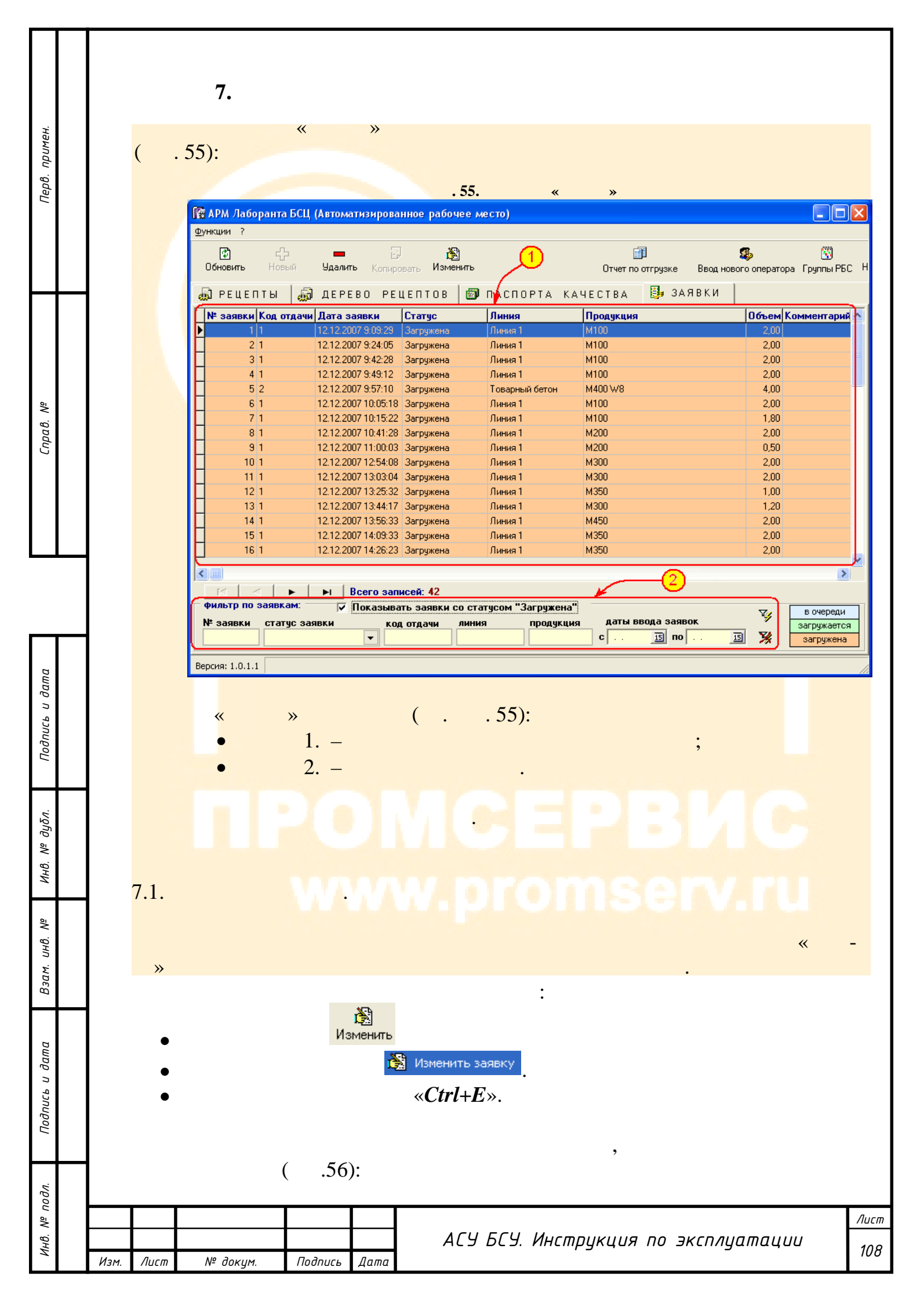
| н.              | . 56.                                                                                                    |
|-----------------|----------------------------------------------------------------------------------------------------|
| Перв. приме     | ( . 57):<br>. 57.                                                                                                    |
|                 | Выбор линии для заявки [2]:         Выбор линия"                                                                                                    |
| Справ. №        | № линии       Название линии       Описание         1       Линия 1       Линия 1         2       Линия 2       Линия 3         3       Линия 3       Линия 3         4       Товарный бетон       Товарный бетон |
| пись и дата     | Всего записей: 4           ,         ,           ,         ,                                                                                                    |
| Инв. № дубл. По |                                                                                                    |
| Взам. инв. №    |                                                                                                    |
| Подпись и дата  |                                                                                                    |
| Инв. № подл.    | Лист<br>АСУБСУ. Инструкция по эксплуатации<br>105                                                                                                    |

Подпись

Дата

Изм.

Лист

№ докум.

109

| ~                  |                                                                                                    |                                                                                    | ( . 58                                                                                                    | 8):                                                                                                    |
|--------------------|----------------------------------------------------------------------------------------------------|------------------------------------------------------------------------------------|----------------------------------------------------------------------------------------------------|----------------------------------------------------------------------------------------------------|
| римен              | -                                                                                                    |                                                                                    | . 58.                                                                                                    |                                                                                                    |
| epo. n             | 🌆 Выбор р                                                                                              | ецепта для за                                                                      | аявки [2]:                                                                                                    | ×                                                                                                    |
| 2                  | Конфигу                                                                                                | урация реце<br>о сонова                                                            |                                                                                                    |                                                                                                    |
|                    | 01                                                                                                    | 4 КОЛЬЦ                                                                            | M200                                                                                                    |                                                                                                    |
|                    | 0 2                                                                                                    | 3 TOBAP                                                                            | M400 W8                                                                                                    |                                                                                                    |
|                    | 03                                                                                                    | 7 ЛОТКИ                                                                            | M200                                                                                                    |                                                                                                    |
|                    | © 4                                                                                                    | 6 <b>Ф</b> С                                                                       | M100                                                                                                    |                                                                                                    |
|                    | 05                                                                                                    | 11 TOBAP                                                                           | M100                                                                                                    |                                                                                                    |
| :                  | 0.6                                                                                                    | 1 TOBAP                                                                            | M200                                                                                                    |                                                                                                    |
| 0 2 4 5            | 07                                                                                                    |                                                                                    |                                                                                                    |                                                                                                    |
|                    | C 8                                                                                                    | 8 лотки                                                                            | M350                                                                                                    |                                                                                                    |
|                    | 0.9                                                                                                    | 10 ПОТКИ                                                                           | M450                                                                                                    |                                                                                                    |
|                    | C 10                                                                                                   | 15 TOBAP                                                                           | M400                                                                                                    |                                                                                                    |
|                    |                                                                                                    |                                                                                    |                                                                                                    |                                                                                                    |
|                    | l                                                                                                    |                                                                                    |                                                                                                    |                                                                                                    |
|                    |                                                                                                    |                                                                                    | Выбрать 🗙 Отменить                                                                                                    |                                                                                                    |
|                    |                                                                                                    | . 59.                                                                              | Выбрать                                                                                                    | ,<br>( . 59):                                                                                                    |
| ווממוותרף ה מתווות | Выбор р                                                                                                | . 59.<br>е це пта для за                                                           | Выбрать Стменить                                                                                                    | ,<br>,<br>( . 59):                                                                                                    |
|                    | Выбор р<br>Конфигу<br>код                                                                              | . 59.<br>ецепта для за<br>урация реце                                              | Выбрать Стменить<br>аявки [2]:<br>ептов:<br>наименование                                                                                                    | ,<br>,<br>( . 59):                                                                                                    |
|                    | Выбор р<br>Конфигу<br>код<br>С 1                                                                       | . 59.<br>ецепта для за<br><b>јрация реце</b><br>а группа<br>4 КОЛЬЦ                | Выбрать Стменить<br>аявки [2]:<br>ептов:<br>наименование<br>M200                                                                                                    | ,<br>,<br>( . 59):                                                                                                    |
|                    | Выбор р<br>Конфигу<br>кол<br>С 1<br>С 2                                                                | . 59.<br>ецепта для за<br>урация реце<br>а группа<br>4 КОЛЬЦ<br>3 ТОВАР            | Выбрать Стменить<br>аявки [2]:<br>ептов:<br>наименование<br>М200<br>М400 VV8                                                                                                    | ,<br>( . 59):<br>( . 100)<br>( . 100)<br>( |
|                    | Конфигу<br>Конфигу<br>С 1<br>С 2<br>С 3                                                                | . 59.<br>ецепта для за<br>урация реце<br>а группа<br>4 КОЛЬЦ<br>3 ТОВАР<br>7 ЛОТКИ | Выбрать Стменить<br>аявки [2]:<br>ептов:<br>наименование<br>M200<br>M400 W8<br>M200                                                                                                    | ,<br>( . 59):<br>                                                                                                    |
|                    | Выбор р<br>Конфигу<br>кол<br>с 1<br>с 2<br>с 3                                                         | . 59.<br>ецепта для за<br>урация реце<br>а группа<br>4 КОЛЬЦ<br>3 ТОВАР<br>7 ЛОТКИ | Выбрать ХОтменить<br>аявки [2]:<br>ептов:<br>наименование<br>М200<br>М400 ₩8<br>М200<br>м400 ₩8                                                                                                    | ,<br>( . 59):<br>( . 59):                                                                                                    |
|                    | Конфигу<br>Конфигу<br>С 1<br>С 2<br>С 3                                                                | . 59.<br>ецепта для за<br>урация реце<br>а группа<br>4 КОЛЬЦ<br>3 ТОВАР<br>7 ЛОТКИ | Выбрать<br>аявки [2]:<br>ептов:<br>наименование<br>М200<br>М400 ₩8<br>М200<br>№*                                                                                                    | ,<br>( . 59):<br>( . 100)<br>( . 100)<br>( |
|                    | Конфигу<br>Конфигу<br>0 1<br>0 2<br>0 3<br>:<br>. 60):                                                 | . 59.<br>ецепта для за<br>урация реце<br>а группа<br>4 КОЛЬЦ<br>3 ТОВАР<br>7 ЛОТКИ | Выбрать<br>аявки [2]:<br>аявки [2]:<br>наименование<br>М200<br>№400 W8<br>М200<br>№4                                                                                                    | ,<br>( . 59):<br>( . 59):                                                                                                    |
|                    | Конфигу<br>Конфигу<br>С 1<br>С 2<br>С 3<br>С 3<br>С 60):                                               | . 59.<br>ецепта для за<br>урация реце<br>а группа<br>4 КОЛЬЦ<br>3 ТОВАР<br>7 ЛОТКИ | Выбрать<br>аявки [2]:<br>ептов:<br>наименование<br>М200<br>М400 ₩8<br>М200<br>к'                                                                                                    | ,<br>( 59):<br>(                                                                                                    |
|                    | Конфигу<br>Конфигу<br>С 1<br>С 2<br>С 3<br>С 3<br>С 3<br>С 3<br>С 3<br>С 3<br>С 3<br>С 3<br>С 3<br>С 3 | . 59.<br>ецепта для за<br>урация реце<br>а группа<br>4 КОЛЬЦ<br>3 ТОВАР<br>7 ЛОТКИ | Выбрать<br>аявки [2]:<br>наименование<br>М200<br>№400 W8<br>М200<br>№,                                                                                                    | ,<br>( 59):<br>(                                                                                                    |
|                    | Конфигу<br>Конфигу<br>С 1<br>С 2<br>С 3<br>С 3<br>С 60):                                               | .59.<br>ецепта для за<br>урация реце<br>а группа<br>4 КОЛЬЦ<br>3 ТОВАР<br>7 ЛОТКИ  | Выбрать<br>Стменить<br>Стменить | ,<br>( . 59):<br>( . 000)                                                                                                    |
|                    | Конфигу<br>Конфигу<br>С 1<br>С 2<br>С 3<br>С 3<br>С 60):                                               | . 59.<br>ецепта для за<br>урация реце<br>а группа<br>4 КОЛЬЦ<br>3 ТОВАР<br>7 ЛОТКИ | Выбрать<br>АЯВКИ [2]:<br>РПТОВ:<br>Наименование<br>М200<br>№400 W8<br>М200<br>№<br>,<br>,<br>,<br>,                                                                                                    | , ( 59):<br>( 59):<br>(                                                                                                    |

|                |           |                                 | . 60.                                 |                 |                                |                  |           |         |
|----------------|-----------|---------------------------------|---------------------------------------|-----------------|--------------------------------|------------------|-----------|---------|
|                |           | 🔯 Выбор                         | рецепта для зая                       | івки Г21:       |                                |                  |           |         |
| мен.           |           | с Конфи                         |                                       | 1TOB.           |                                |                  |           |         |
| ındu           |           | Конфи                           | а соция рецен                         | HOB.            |                                |                  |           |         |
| epβ.           |           |                                 | од группа                             | наименован      | ие                             |                  |           |         |
| Ц              |           |                                 |                                       |                 |                                |                  |           |         |
|                |           | 02                              | 3 TOBAP                               | M400 W8         |                                |                  |           | 🔬 🗶 🔄   |
|                |           |                                 | יי יאדטףע                             | 1000            |                                |                  |           |         |
| Справ. №       |           | *                               | ».                                    | 51.             |                                | ,<br>(           | . 61):    | æ.      |
|                |           | (R                              | Выбор рецепта для за                  | аявки [2]:      |                                |                  | ×         |         |
|                |           | Г                               | Конфигурация реце                     | ептов:          |                                |                  |           |         |
|                |           |                                 | с 1                                   | наименование    |                                |                  |           |         |
|                |           |                                 | C 2 3 TOBAP                           | M400 W8         |                                |                  |           |         |
|                |           |                                 | <ul> <li>з 7 лотки</li> </ul>         | M200            |                                |                  | a 20      |         |
|                |           | 🕼 Выбор рецепта                 | аля конфигурации                      |                 |                                |                  |           |         |
|                |           | Меню "Рецепты"                  |                                       |                 |                                |                  |           |         |
|                |           |                                 |                                       |                 |                                | ¢.               | 🗸 🕐 📱     |         |
| ama            |           | Код Группа Р                    | БС Наименование<br>М300               | Марка  <br>M500 | <b>Lемент</b> Песок<br>376 700 | Щеб.1 Щеб.2      | ХД 1 юд < |         |
| пġ             |           | 8 лотки                         | M350                                  | M500            | 400 750                        | 1050 0           | 0         |         |
| пись           |           | 5 TEPEKP                        | M350<br>M400                          | M500<br>M500    | 400 700<br>472 600             | 1100 0<br>1150 0 | 1         |         |
| Под            |           | В 3 ТОВАР<br>10 ЛОТКИ           | M400 W8<br>M450                       | M500<br>M500    | 500 630<br>498 600             | 1100 0           | 1         |         |
|                |           | 17 TOBAP                        | М100 раствор                          | M500            | 340 1350                       | 0 0              | 12        |         |
|                |           | 18 TUBAP<br>16 TOBAP            | М150 раствор<br>М400 W8 ГИДРОБЕТОН    | M500<br>M500    | 390 130<br>512 700             | 1000 0           | 12        |         |
| дуδл           |           |                                 |                                       |                 |                                |                  | N         |         |
| N <sup>e</sup> |           | фильтр по рецептан<br>код групп | и:<br>а РБС наименование              | цемент коммен   | гарий                          | Vý.              |           |         |
| Инв.           |           |                                 | ▼                                     |                 |                                | <b>¥</b>         |           |         |
|                |           |                                 | ы Всего записей                       | i: 17           |                                |                  |           |         |
| ōΝ             |           |                                 |                                       |                 |                                |                  |           |         |
| инв.           |           |                                 | ,                                     |                 |                                |                  | ,         |         |
| зам.           |           | $\checkmark$                    | :                                     |                 |                                |                  | ( . 62)   | )       |
| B:             |           |                                 |                                       |                 |                                |                  |           |         |
|                |           |                                 |                                       |                 |                                |                  |           |         |
| ата            |           |                                 |                                       |                 |                                |                  |           |         |
| η δι           |           |                                 |                                       |                 |                                |                  |           |         |
| קכחנ           |           |                                 |                                       |                 |                                |                  |           |         |
| Подг.          |           |                                 |                                       |                 |                                |                  |           |         |
|                |           |                                 |                                       |                 |                                |                  |           |         |
|                |           |                                 |                                       |                 |                                |                  |           |         |
| лодл.          |           |                                 |                                       |                 |                                |                  |           |         |
| Nº r           |           |                                 |                                       |                 |                                |                  |           |         |
| Инв.           |           |                                 | + + + + + + + + + + + + + + + + + + + | АСУ І           | оСУ. Инс                       | трукция          | по экспл  | уатации |
|                | Изм. Лист | № докум.                        | Подпись Дата                          |                 |                                |                  |           |         |

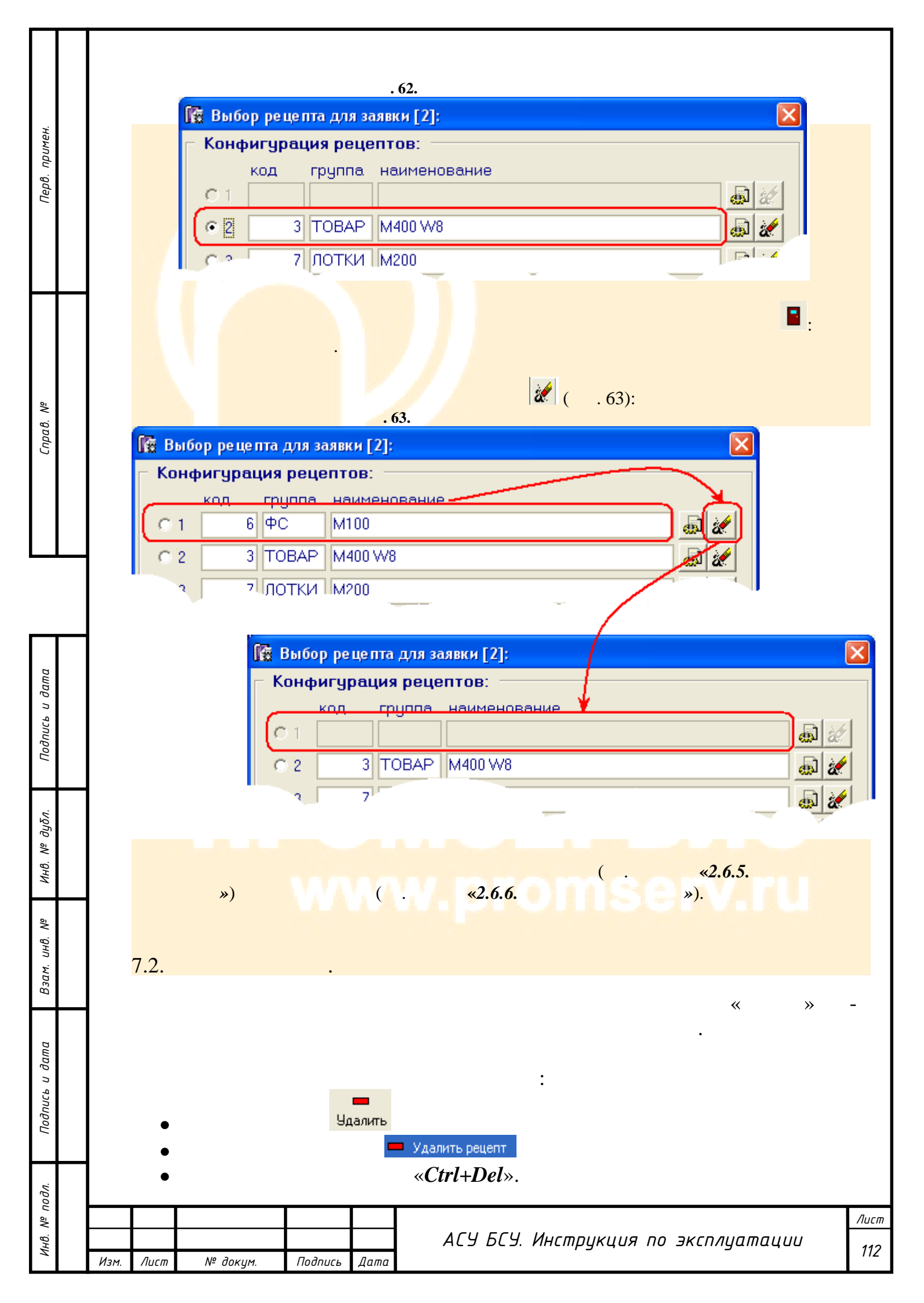

| Перв. примен.      | . 64.<br>Подтве ржде ние<br>Вы действительно хотите произвести<br>удаление заявки № 2 ?<br>Да Нет               |
|--------------------|----------------------------------------------------------------------------------------------------|
| Справ. №           | Нет       ,         Оследнее предупреждение       .         Да       ,         Да       ,         (       .65): |
| Подпись и дата     | . 65.<br>Последнее предупреждение<br>Заявка № 2 будет удалена ?<br>Да Нет                                       |
| ам. инв. № дубл.   | <pre></pre>                                                                                                    |
| Подпись и дата Взи |                                                                                                    |
| ИнВ. Nº подл.      | Лиси<br>АСУБСУ. Инструкция по эксплуатации<br>Изм. Лист № докум. Подпись Дата                                   |

|                |     |                       |                                  |                          | . 66.                            |                               |                               |                           |                     |                          |    |
|----------------|-----|-----------------------|----------------------------------|--------------------------|----------------------------------|-------------------------------|-------------------------------|---------------------------|---------------------|--------------------------|----|
| ен.            |     | АРМ Ла<br>Функции ?   | боранта БС                       | Ц (Автоматиз             | вированное рабоче                | е место)                      |                               |                           |                     |                          |    |
| в. прим        |     | 🕼<br>Обновить         | Ср.<br>Новый                     | 🗔<br>Удалить             | С 👸<br>Копировать Измени         | ТЬ                            | Отчет по о                    | ]<br>лгрузке Вводнов<br>— | 🤹<br>зого оператора | 🕅<br>Группы РБС Н        |    |
| Пер            |     | ебі РЕЦІ<br> № заяви  | ЕПТЫ <sub>е</sub><br>ки Кодотда  | 🚮 ДЕРЕВС<br>чи Дата заяв | ) РЕЦЕПТОВ<br>КИ Статус          | ПАСПОРТА<br>Линия<br>Попус 1  | КАЧЕСТВА<br>Продукция         | 📴 ЗАЯВКИ                  | Объем Ко<br>2.00    | мментарий                |    |
|                |     |                       |                                  |                          |                                  |                               |                               |                           |                     |                          |    |
|                |     |                       | < ►                              | ▶I   Bce                 | го записей: 1                    |                               |                               |                           | <b>N</b>            |                          |    |
| 9              |     | — фильтр г<br>№ заявк | ю заявкам:<br>и статус<br>(улаля | Г Пон<br>заявки          | казывать заявки со<br>код отдачи | статусом "Загруз<br>иния прод | кена"<br>Іукция даты вве<br>с | ода заявок                |                     | в очереди<br>загружается |    |
| npað. N        |     | Версия: 1.0.          | .1.1                             |                          |                                  |                               | /                             |                           |                     |                          |    |
| C              |     |                       | :                                |                          |                                  |                               |                               |                           |                     |                          |    |
|                |     |                       |                                  | "                        | «                                |                               | »                             |                           |                     | ,                        |    |
|                |     |                       |                                  | "                        |                                  |                               | «                             | »                         |                     | «                        | -  |
|                |     | 7.0                   | *                                |                          |                                  | •                             |                               |                           |                     |                          |    |
|                |     | 1.3.                  |                                  |                          |                                  | •                             |                               |                           |                     | ,,                       |    |
| дата           |     |                       |                                  |                          |                                  |                               |                               |                           |                     | ~                        | // |
| дпись υ        |     |                       |                                  |                          | ¢                                |                               | •                             |                           |                     |                          |    |
| По             |     | •                     |                                  |                          | Обновить                         | Обновить дан                  | ные по заявкам                |                           |                     |                          |    |
| јубл.          |     | •                     |                                  |                          |                                  | «F5».                         | 4 - 1                         |                           |                     |                          | •  |
| 1 <i>HB.</i> № |     |                       |                                  |                          |                                  |                               |                               |                           |                     |                          |    |
| م<br>٥         |     |                       |                                  |                          |                                  |                               |                               |                           |                     |                          |    |
| . инв. М       |     |                       |                                  |                          |                                  |                               |                               |                           |                     |                          |    |
| Взам           |     |                       |                                  |                          |                                  |                               |                               |                           |                     |                          |    |
| па             |     |                       |                                  |                          |                                  |                               |                               |                           |                     |                          |    |
| сь и даі       |     |                       |                                  |                          |                                  |                               |                               |                           |                     |                          |    |
| Подпи          |     |                       |                                  |                          |                                  |                               |                               |                           |                     |                          |    |
| ┥              |     |                       |                                  |                          |                                  |                               |                               |                           |                     |                          |    |
| № подл.        |     |                       |                                  |                          |                                  |                               |                               |                           |                     |                          | /  |
| Инв.           | Изм | Λυςπ                  | № докі                           | им. По                   | дпись Лата                       | АСУ Е                         | 5СУ. Инстр <u>и</u>           | укция по                  | эксплус             | атации                   |    |

г

|               |        |      | 8.                                                                                                  |                                                                                              | *                      | *                               | •          |                                                                                                    |                                                          |       |    |     |
|---------------|--------|------|----------------------------------------------------------------------------------------------------|----------------------------------------------------------------------------------------------|------------------------|---------------------------------|------------|----------------------------------------------------------------------------------------------------|----------------------------------------------------------|-------|----|-----|
| Перв. примен. |        |      | -                                                                                                   |                                                                                              |                        | »                               |            |                                                                                                    |                                                          |       |    | -   |
|               |        |      |                                                                                                    | Гру                                                                                          | <u>і</u> ппы РБ<br>67: | c                               |            | ,                                                                                                    |                                                          |       |    | ,   |
|               |        |      | 👫 Справоч                                                                                           | ник: Группы                                                                                  | раствор                | . <b>67.</b><br>-бетонной смеси | «          | »                                                                                                    |                                                          |       |    |     |
| Гправ. №      |        |      | Меню "Группь<br>Список групп<br>Название                                                            | РБС Данные г<br>Акт Описа                                                                    | по группе F<br>іние    | P6C                             | <u> </u> [ | 🛟 💳 👸 🖳<br>Дата вставки                                                                                                    | Coneparop                                                | ?     |    |     |
| 7             |        |      | <ul> <li>▶ КОЛБЦА</li> <li>ЛОТКИ</li> <li>ПЕРЕКР</li> <li>ТОВАР</li> <li>ФС</li> <li>ЦЕХ</li> </ul> | Y         Кольца           Y         Перекр           Y         Товарн           Y         Y | оытия<br>ный бетон     |                                 |            | 11.12.2007 17:14:38<br>11.12.2007 17:15:15<br>11.12.2007 17:14:56<br>11.12.2007 17:14:02<br>11.12.2007 17:15:07<br>11.12.2007 17:15:25 | SYSDBA<br>SYSDBA<br>SYSDBA<br>SYSDBA<br>SYSDBA<br>SYSDBA | =     |    |     |
| L             |        |      | <mark>&lt;</mark><br>Фильтр: –<br>назван                                                            | ие актив.                                                                                    | описание               | · · · ·                         | активный   |                                                                                                    |                                                          | >     |    |     |
| ושמ           |        |      |                                                                                                    |                                                                                              | ▶I Bce                 | эго записей: 6                  | неактивный |                                                                                                    |                                                          |       |    |     |
| Подпись и да  |        |      | :                                                                                                   |                                                                                              |                        |                                 | "25        |                                                                                                    |                                                          | <     | «  |     |
| Nº ðyðn.      |        |      |                                                                                                    |                                                                                              |                        | M <sup>».</sup> C               |            |                                                                                                    |                                                          |       |    |     |
| ИнВ.          |        |      |                                                                                                    |                                                                                              |                        |                                 |            |                                                                                                    |                                                          |       |    |     |
| Взам. инв. №  |        |      |                                                                                                    |                                                                                              |                        |                                 |            |                                                                                                    |                                                          |       |    |     |
| ı dama        |        |      |                                                                                                    |                                                                                              |                        |                                 |            |                                                                                                    |                                                          |       |    |     |
| Ποдпись и     |        |      |                                                                                                    |                                                                                              |                        |                                 |            |                                                                                                    |                                                          |       |    |     |
| , подл.       |        |      |                                                                                                    | 1                                                                                            |                        |                                 |            |                                                                                                    |                                                          |       |    | η   |
| ИнВ. №        | Изм. / | Πυςπ | № докум.                                                                                            | Подпись                                                                                      | Дата                   | АСУ БСУ                         | І. Инстр   | рукция по                                                                                                    | экспл                                                    | уатац | UU | 115 |

|                                   |               | 9.                                                                                                    |
|-----------------------------------|---------------|----------------------------------------------------------------------------------------------------|
| Перв. примен.                     | «Cti          | ,<br>rl+P»).<br><br><br>68.                                                                                                    |
| Cnpaβ. №                          |               | Принтер<br>Имя: Хегох 4510<br>Где: Свойства<br>Где: Печать в файл<br>Страницы<br>© Все<br>© Текущая<br>© Номера: Веедите номера и/или диапазоны страниц,<br>разделенные запятыми. Например, 1,3,5-12<br>Прочее<br>Печатать Все страницы<br>Режим печати<br>Печатать Все страницы |
| одпись и дата                     |               | Порядок Прямой (1-9)<br>Дуплекс По умолчанию<br>ОК Отмена                                                                                                    |
| № Инв. № дубл. П                  | <br>"         | " ":<br>( . 69).<br>. 69.<br>Принтер<br>Имя: З Xerox 4510<br>Где: Свойства<br>Где: Печать в файл                                                                                                    |
| ь и дата Взам. инв. 1             |               | " ": , ( , -<br>).<br>. 70. « »<br>Страницы<br>© Все<br>© Текущая                                                                                                    |
| Инв. N <sup>e</sup> подл. Подпис. | <br>Изм. Лист | С Номера:<br>Введите номера и/или диапазоны страниц,<br>разделенные запятыми. Например, 1,3,5-12<br>Лис<br>АСУ БСУ. Инструкция по эксплуатации<br>11/1<br>№ докум. Подпись Дата                                                                                                  |

| Перв. примен.                                | " ":<br>(" "):<br>.71. « »<br>Копин<br>Количество 1 ;                                                                                                    |             |
|----------------------------------------------|----------------------------------------------------------------------------------------------------|-------------|
|                                              | " ": ,                                                                                                    |             |
| Справ. №                                     | ( , , , ), ( , ),<br>(" "- ).<br>.72. « »<br>Режим печати<br>[] ] По умолчанию<br>Печатать на листе По умолчанию                                                                                                    |             |
|                                              | , " " .                                                                                                    |             |
| Взам. инв. №    Инв. №  дубл. Подпись и дата | 1       По умолчанию         1       1         1       1         2       Разрезать большие страницы         3       4.         ,       ,         1       2         ,       ,         .       ,         .       ,         .       ,         .       ,         .       ,         .       ,         .       ,         .       ,         .       ,         .       ,         .       ,         .       ,         .       ,         .       ,         .       ,         .       ,         .       ,         .       ,         .       ,         .       ,         .       ,         .       ,         .       ,         .       ,         .       ,         .       ,         .       ,         .       ,         .       ,         . <t< td=""><td></td></t<> |             |
| Подпись и дата                               | <br>()<br>, "" ".                                                                                                    |             |
| Инв. № подл.                                 | АСУБСУ. Инструкция по эксплуатации<br>Изм. Лист № докум. Подпись Дата                                                                                                    | 1ucm<br>117 |

| Перв. примен.  |      | ›<br>10.3. | », | *.prn  | ,                                  |                                                     | «Ctr                                                                 | <i>l+F»</i> ).                | ,                |               |        |        | ).      | «<br>( | -               |  |
|----------------|------|------------|----|--------|------------------------------------|-----------------------------------------------------|----------------------------------------------------------------------|-------------------------------|------------------|---------------|--------|--------|---------|--------|-----------------|--|
| Справ. Nº      |      |            |    | :      |                                    | . 7<br>Искат<br>Текст:<br>ГОСТ<br>Настр<br>Иа<br>Ра | <b>3.</b><br><b>5 текст</b><br>ройки пои<br>скать с на<br>азличать ( | ска<br>ичала<br>регистр<br>ОК |                  | Отмена        |        |        |         |        |                 |  |
|                |      | •          |    |        | _                                  |                                                     | ,                                                                    |                               | :                |               |        |        |         |        |                 |  |
| Подпись и дата |      | •          | :  |        | _                                  |                                                     | 74.                                                                  |                               | (                |               |        |        | )       |        |                 |  |
| Инв. Nº дубл.  |      |            |    | [      | Знак соот<br>ГОСТ 747<br>Дата и вр | тветств<br>(3-94)<br>емя от                         | ия (в сл<br>правки                                                   | учае, ко<br>бетонной          | гда бет<br>смеси | онная см<br>: | иесь с | ертифі | ицирова | іна    |                 |  |
| Взам. инв. №   |      |            |    |        | ∿ласс (ма                          | арка) о                                             | етона по                                                             | « <b>F</b> .                  | сти на с<br>3».  | жатие в       | возран | сте:   |         |        | ·               |  |
| Подпись и дата |      |            |    |        |                                    |                                                     |                                                                      |                               |                  |               |        |        |         |        |                 |  |
| Инв. № подл.   | Изм. | Лист       | Nº | докум. | Подпись                            | Дата                                                | A                                                                    | СУ БСЧ                        | Н. Инсі          | трукци        | סח אי  | эксп   | луата   | ועטט   | <u>Ли</u><br>11 |  |

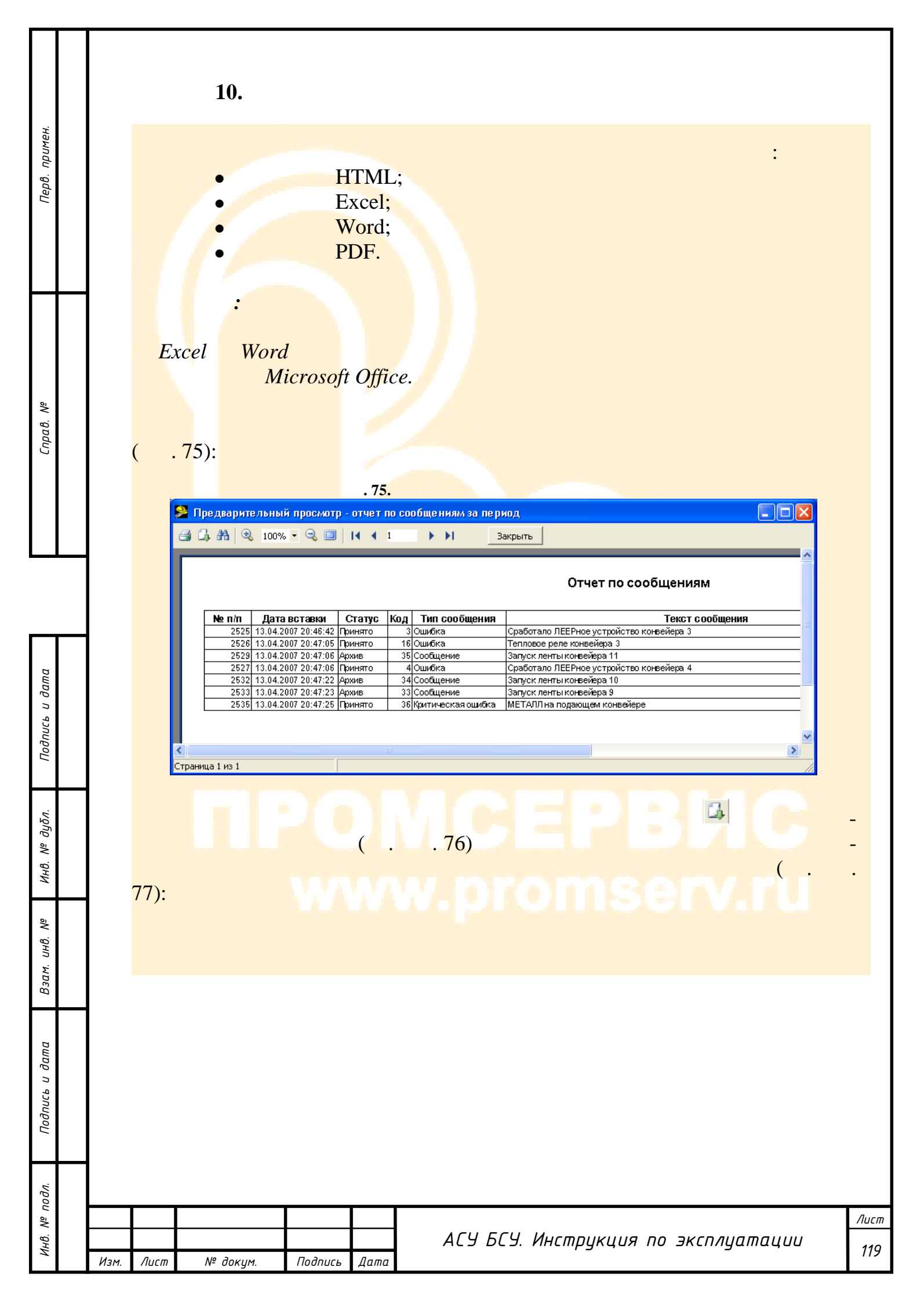

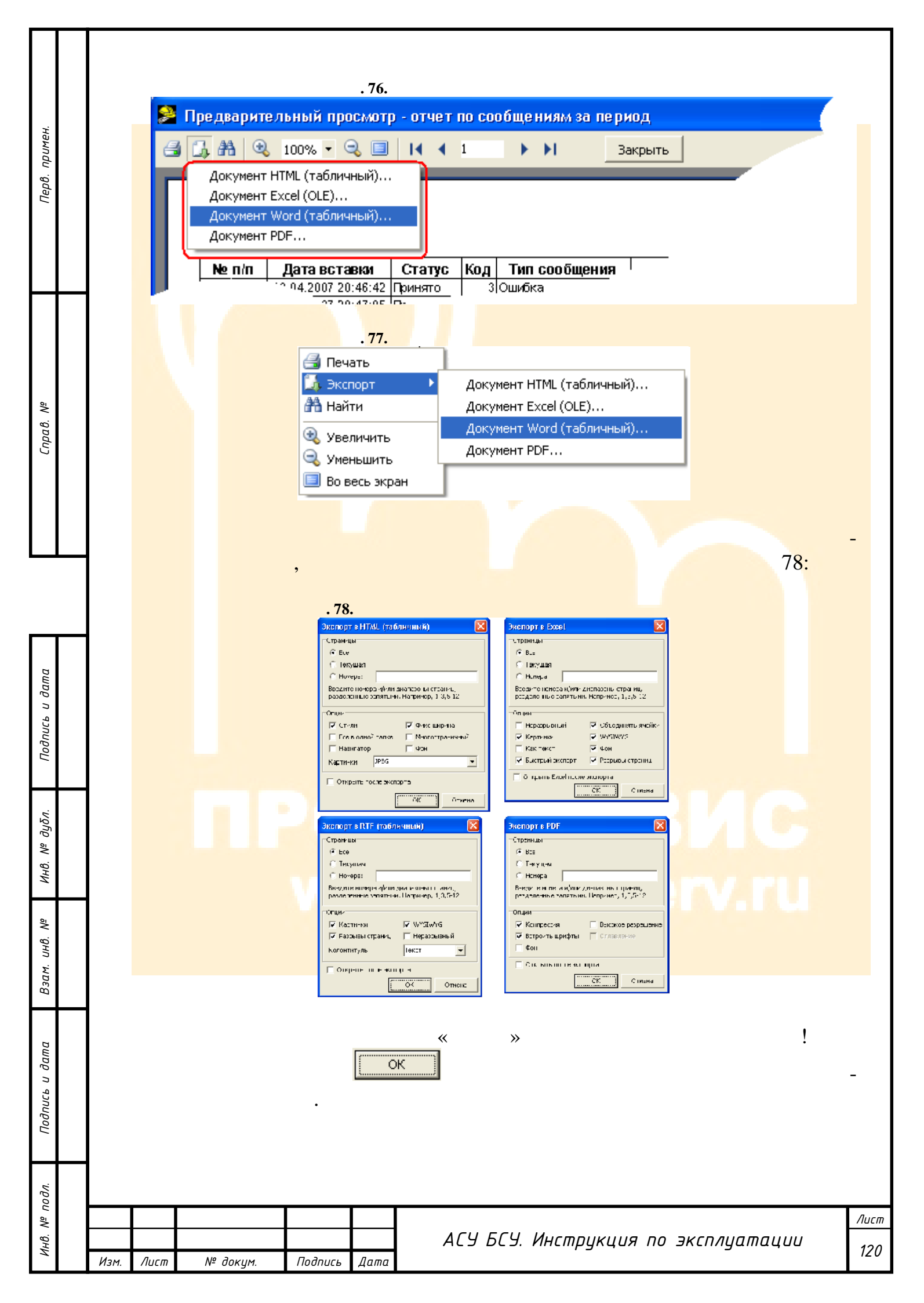

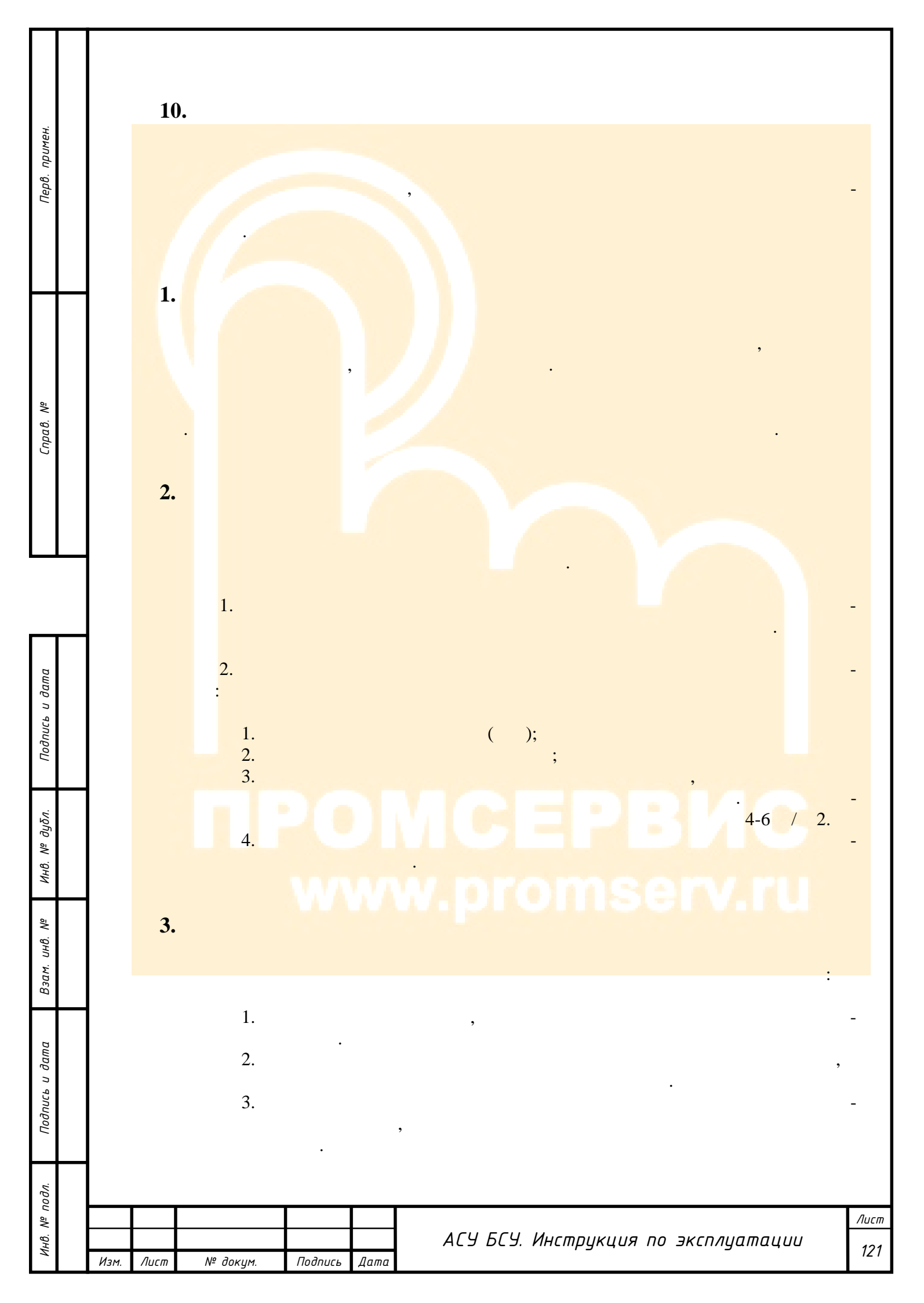

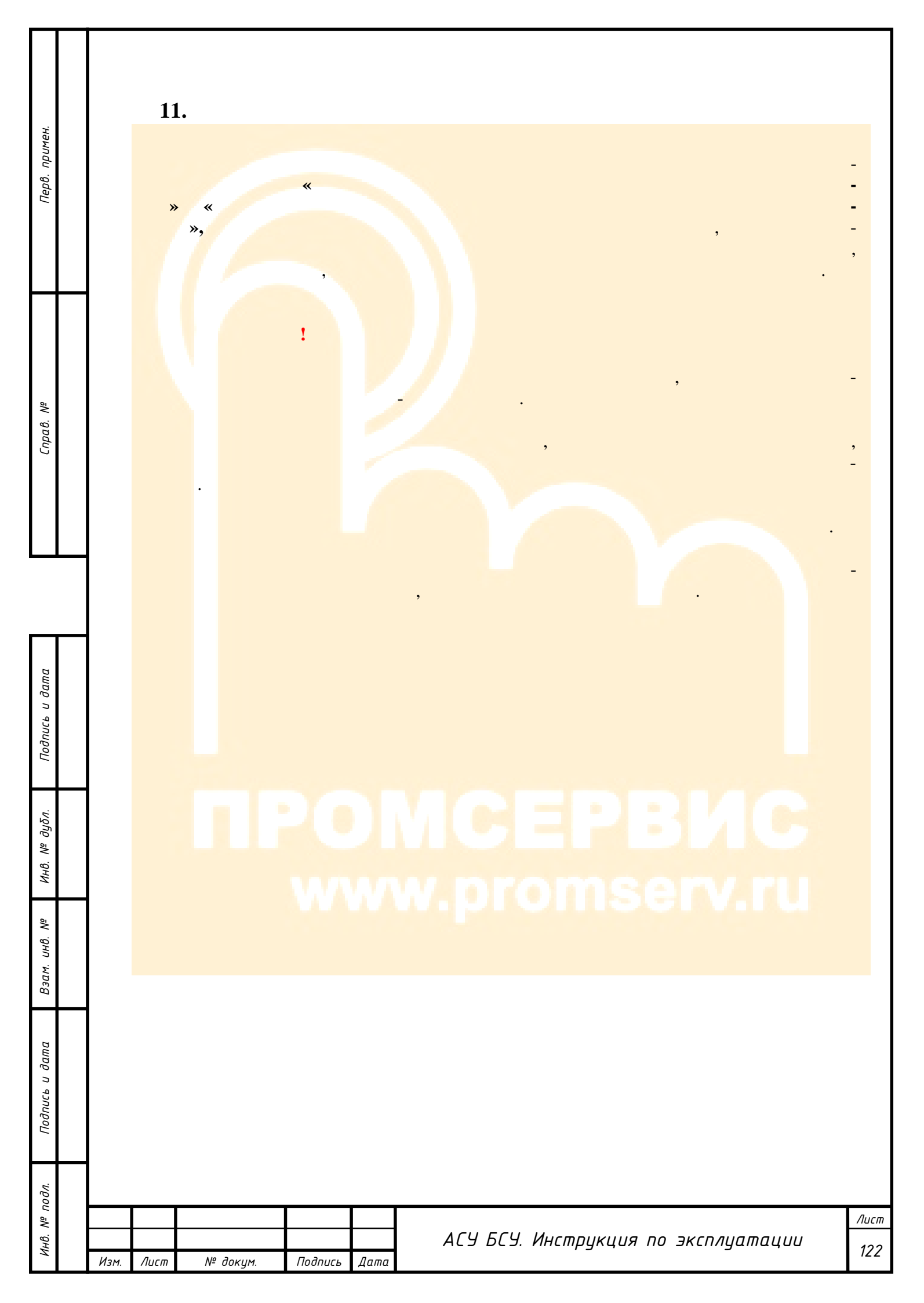

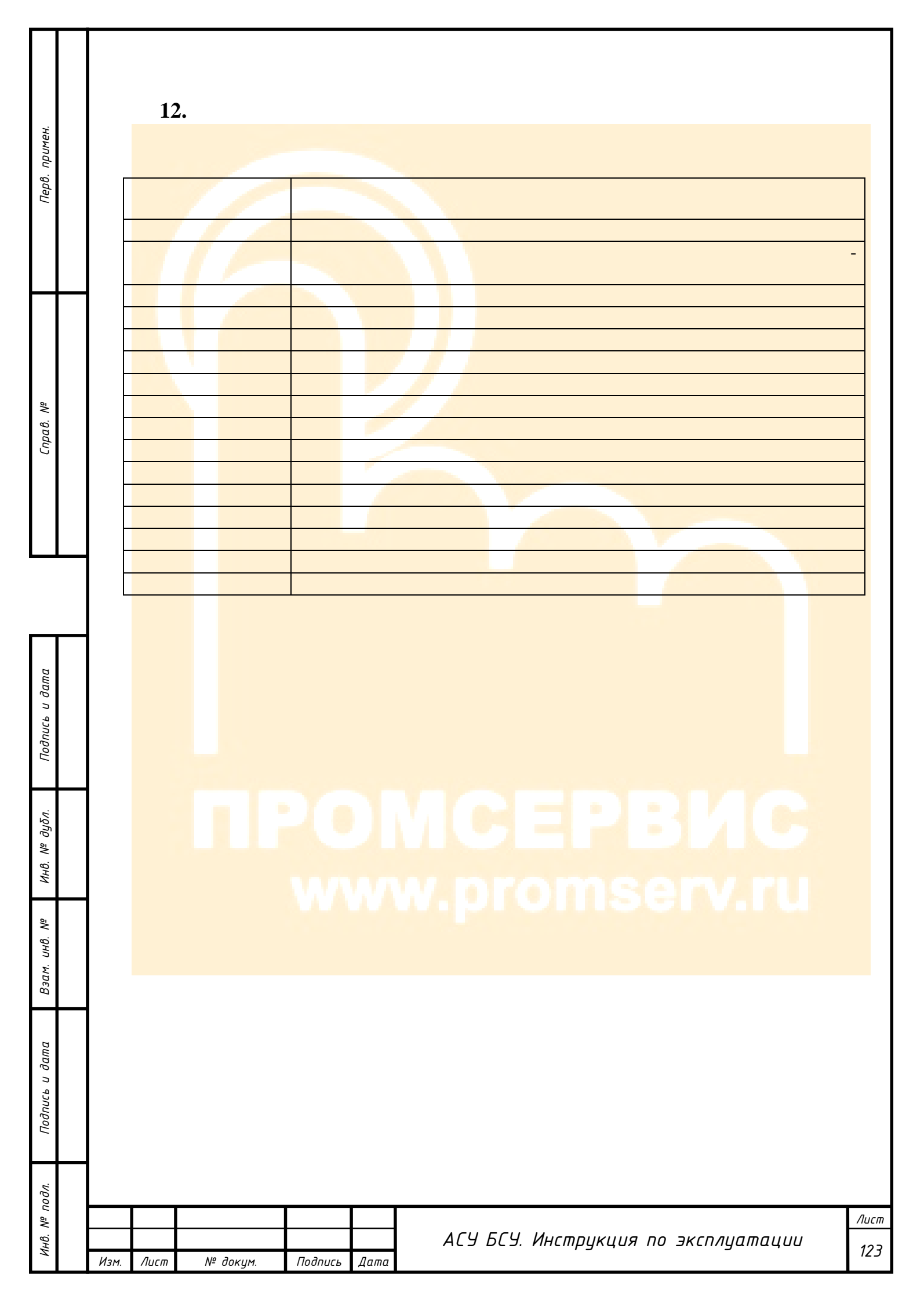

| Справ. №       |      | 1:   | 3.       |         |      |                                     |             |
|----------------|------|------|----------|---------|------|-------------------------------------|-------------|
| Подпись и дата |      |      |          |         |      |                                     |             |
| Инв. № дубл.   |      |      |          |         |      |                                     |             |
| Взам. инв. №   |      |      |          |         |      |                                     |             |
| Подпись и дата |      |      |          |         |      |                                     |             |
| Инв. № подл.   | Изм. | Лист | № докцм. | Подпись | Дата | АСУ БСУ. Инструкция по эксплуатации | Лист<br>124 |